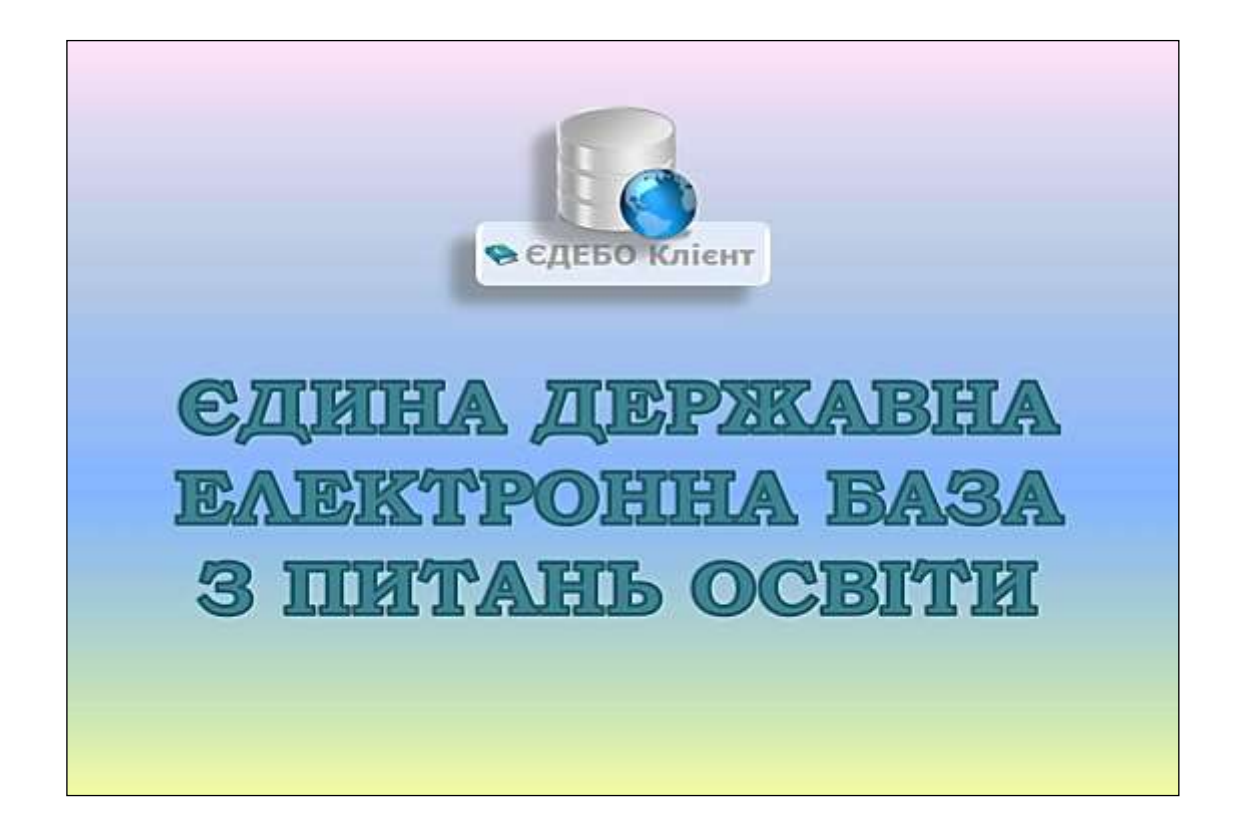

# Програмний комплекс ЄДЕБО

# Керівництво користувача

# Розділ 3/1. ВСТУПНА КАМПАНІЯ

(Конкурсні пропозиції, Приймальні комісії, Правила прийому, Державне замовлення)

# <u>3MICT</u>

| Перелік модулів розділу «ВСТУПНА КАМПАНІЯ»                           | 3  |
|----------------------------------------------------------------------|----|
| 3.1. Максимальні обсяги державного замовлення                        | 4  |
| 3.2. Обсяги державного замовлення                                    | 5  |
| 3.3 Пропозиції щодо максимальних обсягів                             | 8  |
| 3.4. Дані про вступ та випуск                                        | 11 |
| 3.5. Правила прийому                                                 | 15 |
| 3.6. Приймальна та відбіркова комісії                                | 16 |
| 3.7. Конкурсні пропозиції                                            | 19 |
| 3.7.1. Створення конкурсної пропозиції                               | 20 |
| 3.7.2. Редагування конкурсної пропозиції                             | 28 |
| 3.7.3. Обсяги у конкурсній пропозиції                                | 32 |
| 3.7.4 Вступні випробування та конкурсні показники                    | 37 |
| 3.8. Особливості роботи з конкурсними пропозиціями                   | 40 |
| 3.8.1. Внесення КП для Вищої освіти                                  | 40 |
| 3.8.2 Внесення КП для ОПС «Фаховий молодший бакалавр»                | 49 |
| 3.8.3. Внесення КП з «Перехресним вступом»                           | 55 |
| 3.8.4. Створення КП на різні освітні програми                        | 56 |
| 3.8.5. Редагування відображення КП                                   | 58 |
| 3.8.6. Основні особливості створення КП для ВСТУПУ-2021              | 60 |
| 3.8.7. Внесення інформації про вступників, яких зараховують на       |    |
| навчання у січні – квітні (у разі відсутності доступу до фукцій щодо |    |
| вступної кампанії)                                                   | 62 |
| 3.8.8. Питання-відповіді щодо особливостей створення КП              | 65 |

## Перелік модулів розділу «ВСТУПНА КАМПАНІЯ»

#### ^ Державне замовлення

Максимальні обсяги

Обсяги

Пропозиції щодо максимальних обсягів

Дані про вступ та випуск

#### ^ Вступна кампанія

Правила прийому

Приймальна та відбіркова комісії

Конкурсні пропозиції

Заяви вступників

Акти про допущені технічні помилки

Накази про зарахування

Результати творчих конкурсів

#### ^ Реєстрація на ЄВІ/ЄФВВ (ОС Магістра)

Заявки на ЄВІ/ЄФВВ (ОС Магістра)

^ Реєстрація на ЄДКІ

Заявки на ЄДКІ

Розділ включає наступні модулі:

– Підрозділ «Державне замовлення»

• Максимальні обсяги - вводяться дані щодо максимальних обсягів державного замовлення (для вступників на основі ПЗСО та вступників на здобуття вищої освіти ступеня магістра за спеціальностями 081 «Право» та 293 «Міжнародне право») – для спеціальностей, за якими вступ здійснюється у формі ШИРОКИХ конкурсів

• Обсяги - дані щодо фіксованих (гарантованих) обсягів державного замовлення

• Пропозиції щодо максимальних обсягів – пропозиції закладу освіти та погодження їх МОН (ВІДКРИТІ КП)

• Дані про вступ та випуск – пропозиції закладу освіти щодо обсягу прийому за державним замовленням, погоджені РЦЗ та ОДА (ОСНОВНІ та ФІКСОВАНІ КП)

– Підрозділ «Вступна кампанія»

• **Правила прийому** – модуль для щорічного завантаження правил прийому закладу освіти

• Приймальна та відбіркова комісії - інформація щодо створених в закладі освіти приймальної та відбіркової комісій на відповідний рік Вступної кампанії

• Конкурсні пропозиції — для створення закладом освіти конкурсних пропозицій на Вступну кампанію

• Заяви вступників – відображені заяви, подані вступниками до закладу освіти

• Акти про допущені технічні помилки — модуль для формування актів про допущені технічні помилки

• Накази про зарахування — в модулі створюються накази про зарахування до закладів освіти

• Результати творчих конкурсів – модуль для збережння інформації про проведені творчі конкурси в закладі освіти

- Підрозділ «Реєстрація на ЗНО»

• Заявки на ЄВІ/ЄФВВ (ОС Магістра) – модуль для формування заявки для проходження єдиного вступного іспиту/єдиного фахового вступного випробування

– Підрозділ «*Реєстрація на ЄДКІ*»

•Реєстрація на ЄДКІ – модуль для реєстрації на Єдиноий державний кваліфікаційного іспит для здобувачів ступеня вищої освіти магістр галузі знань «22 Охорона здоров'я».

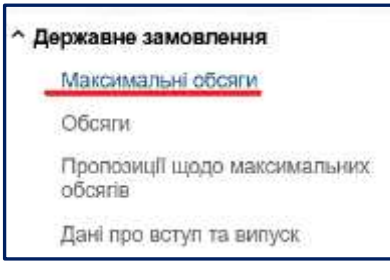

У модулі відображаються <u>максимальні обсяги</u> <u>державного замовлення</u> (для вступників на основі ПЗСО та вступників на здобуття вищої освіти ступеня магістра за спеціальностями 081 «Право» та 293 «Міжнародне право») – для спеціальностей, за якими вступ здійснюється у формі ШИРОКИХ конкурсів закладом освіти, підпорядкованих МОН та Мінкульт,

погоджені в модулі «Пропозиції щодо максимальних обсягів». Дані відображаються в модулі «Максимальні обсяги».

Для закладів освіти, що підпорядковані іншим органам управління, інформацію до ЄДЕБО вносить *державний замовник* на підставі пропозицій, поданих йому закладом освіти, що знаходиться у сфері управління цього *державного замовника*.

| F | <sup>Рік</sup><br>2018  ▼<br>Максимальні обсяг | и                             |                     |                           |     |    |      |      |    |
|---|------------------------------------------------|-------------------------------|---------------------|---------------------------|-----|----|------|------|----|
| Γ | Освітній ступінь                               | Вступ на основі               | Спеціальність       | ↓ Спеціалізація           | т⊓м | МД | МДк2 | МДк4 | M3 |
|   | Бакалавр                                       | Повна загальна середня освіта | 035 Філологія       | 035.041 германські мови т |     | 12 |      |      | 0  |
|   | Бакалавр                                       | Повна загальна середня освіта | 035 Філологія       | 035.01 українська мова та |     | 41 |      |      | 0  |
|   | Бакалавр                                       | Повна загальна середня освіта | 032 Історія та архи |                           |     | 25 |      |      | 0  |
|   | Бакалавр                                       | Повна загальна середня освіта | 033 Філософія       |                           |     | 20 |      |      | 0  |
|   | Бакалавр                                       | Повна загальна середня освіта | 034 Культурологія   |                           |     | 15 |      |      | 0  |
|   | Бакалавр                                       | Повна загальна середня освіта | 051 Економіка       |                           |     | 23 |      |      | 0  |
|   | Бакалавр                                       | Повна загальна середня освіта | 052 Політологія     |                           |     | 23 |      |      | 0  |
|   | Бакалавр                                       | Повна загальна середня освіта | 053 Психологія      |                           |     | 14 |      |      | 0  |
|   | Бакалавр                                       | Повна загальна середня освіта | 054 Соціологія      |                           |     | 45 |      |      | 0  |
|   | Бакалавр                                       | Повна загальна середня освіта | 072 Фінанси, банк   |                           |     | 40 |      |      | 0  |
|   | Бакалавр                                       | Повна загальна середня освіта | 073 Менеджмент      |                           |     | 13 |      |      | 0  |
|   | Бакалавр                                       | Повна загальна середня освіта | 075 Маркетинг       |                           |     | 25 |      |      | 0  |

#### Скорочення:

МД – максимальний обсяг на денну форму навчання,

МДк2 – максимальний обсяг на денну форму навчання квота-2,

МДк4 – максимальний обсяг на денну форму навчання квота 4

МЗ – максимальний обсяг на заочну форму навчання,

МЗк2 – максимальний обсяг на заочну форму навчання квота-2.

#### МЗк4- максимальний обсяг на заочну форму навчання квота 4

Відображаються ці дані в конкурсних пропозиціях у вкладці «Обсяги». Всі дані по ліцензійним обсягам також вносяться у модулі «Конкурсні пропозиції».

#### 3.2. Обсяги державного замовлення

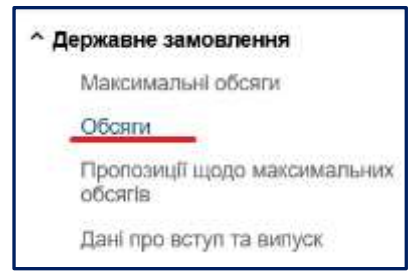

У модулі формуються дані щодо фіксованих (гарантованих) <u>обсягів державного замовлення</u>.

Інформацію до ЄДЕБО вносить *державний* замовник після затвердження КМУ обсягів на відповідний рік.

| Ры<br>2020<br>Обсег | -<br>H        |                    |                 |               |      |      |     |    |       |      |      |    | 5  |      | Artes |      |
|---------------------|---------------|--------------------|-----------------|---------------|------|------|-----|----|-------|------|------|----|----|------|-------|------|
| 0                   | Оселній ступі | Вступ на основі    | Специльноть     | Cneujanisauja | TTM  | K. 1 | oд  | 00 | 0,042 | 02x3 | ОДе4 | 03 | 03 | 0342 | 0343  | 03e4 |
|                     | Mancep        | Garcining .        | ont fipone      |               | OFFI |      | 83  | 0  | 0     | 0    |      | 0  | 0  | .0   | 0     |      |
|                     | Secarage      | Поння загатьна та  | 201 Minings     |               |      |      | .12 | 0  | 0.    | 0    |      | -Q | 0  | 0    | 0     |      |
|                     | forward:      | There are an an an | 201 Cargama     |               |      |      | 10  | 0  | 0     | 0    |      | 0  | 0  | 0    | .0    |      |
|                     | Saeananp      | Повна загальна се  | 122 Souther     |               |      |      | 31  | 0  | D.    | 0    |      | 10 | 0  | -0   | 0     |      |
|                     | Savarump      | These strates on.  | T21 hourses     |               |      |      | 42  | 0  | 0     | 10   |      | 11 | .0 | 8    | 0     |      |
|                     | Sakanarep     | Пояна загалина се: | 113 Filprintul. |               |      |      | 212 | 0  | D     | 0    |      | 10 | 0  | 0    | 0     |      |
|                     | Savarump      | TRANS STREND CE.   | 154 Økseka T.   |               |      |      | 19  | 0  | 0     | 0    |      | 0  | 0  | .0   | .0    |      |
|                     | Sexaramp      | Поена загальна се  | 202 Xaan        |               |      |      | 30  | 0  | D     | 0    |      | .0 | 0  | 0    | 0     |      |

#### Скорочення:

ТПМ – тип програми магістра (освітньо-професійна, освітньо-наукова).

ОД – загальний (фіксований) обсяг державного замовлення на денну форму навчання

**ОДі** – визначена частина обсягу місць державного замовлення на денну форму навчання, яка використовується для прийому вступників з числа:

- іноземців, які прибувають на навчання відповідно до міжнародних договорів України;
- закордонних українців, статус яких засвідчений посвідченням закордонного українця;
- іноземців та осіб без громадянства, які постійно проживають в Україні, осіб, яким надано статус біженця в Україні, та осіб, які потребують додаткового або тимчасового захисту;

ОДк2 – визначена частина загального обсягу державного або регіонального замовлення на денну форму навчання в уповноважених закладах освіти, яка може бути використана для прийому вступників, що мають право на вступ на основі вступних іспитів відповідно до Порядку прийому для здобуття вищої та професійно-технічної освіти осіб, які проживають на тимчасово окупованій території України, затвердженого наказом Міністерства освіти і науки України від 24 травня 2016 року № 560, зареєстрованого у Міністерстві юстиції України 31 травня 2016 року за № 795/28925

ОДк3 – визначена частина регіонального замовлення на заочну форму навчання, яка може бути використана комунальним закладом вищої освіти для прийому на навчання на основі повної загальної середньої освіти осіб, які її здобули в закладах освіти на території відповідної адміністративно-територіальної одиниці;

🎨 ЄДЕБО Клієнт

**ОДк4** - визначена частина максимального обсягу бюджетних місць (для відкритих конкурсних пропозицій) або загального обсягу бюджетних місць (для фіксованих (закритих) конкурсних пропозицій), яка може бути використана для прийому вступників на основі повної загальної середньої освіти, що мають право на першочергове зарахування до вищих медичних і педагогічних навчальних закладів, відповідно до абзацу четвертого частини третьої статті 44 Закону України «Про вищу освіту» та Порядку реалізації права на першочергове зарахування до закладів вищої медичної і педагогічної освіти за державним (регіональним) замовленням осіб, які уклали угоду про відпрацювання не менше трьох років у сільській місцевості або селищі міського типу.

**ОЗ** – загальний (фіксований) обсяг державного замовлення на заочну форму навчання;

**O3i** – визначена частина обсягу місць державного замовлення на заочну форму навчання;

**ОЗк2** – визначена частина загального обсягу державного або регіонального замовлення на заочну форму навчання в уповноважених закладах освіти;

**ОЗк3** – визначена частина регіонального замовлення на заочну форму навчання, яка може бути використана комунальним закладом вищої освіти для прийому на навчання на основі повної загальної середньої освіти осіб, які її здобули в закладах освіти на території відповідної адміністративно-територіальної одиниці.

**ОЗк4** - визначена частина максимального обсягу бюджетних місць квоти 4 на заочну форму навчання.

Виділені обсяги на певну спеціальність відображаються в конкурсних пропозиціях закладу освіти.

ВАЖЛИВО! Якщо заклад освіти отримує <u>регіональне</u> замовлення, всі дані щодо обсягів до конкурсної пропозиції заклад освіти вносить самостійно: Активні дії – «Розділити ліцензовані обсяги, обсяги на контракт» - в поле «О» (обсяг державного замовлення) внести дані.

Для перевірки наявності регіонального замовлення перевірте в розділі «Основні дані» позначку <u>«Тільки регіональне замовлення (при підпорядкуванні ЦОВВ)» - ТАК</u>

| Розподі    | іл заі | мовл    | ення       |          |             |           |        |         |                   |            |         |        |                  |     |    |         |      |       |     |
|------------|--------|---------|------------|----------|-------------|-----------|--------|---------|-------------------|------------|---------|--------|------------------|-----|----|---------|------|-------|-----|
| Виділені д | ержавн | ним зан | мовником   | обсяги   |             |           |        |         |                   |            |         |        |                  |     |    |         |      |       |     |
| MO         | ÷      | MOK     | 4 :        | 0        | ÷           | OK3       | ÷      | OK4     | -                 | ОІн        | ÷       |        |                  |     |    |         |      |       |     |
|            |        |         |            |          |             |           |        |         |                   |            |         |        |                  |     |    |         |      |       |     |
| Бакалавр,  | Вступ  | на осн  | ові: Моло, | дший спе | еціаліст, ' | 103 Науки | про З  | емлю, Д | <b>ценна</b> , На | зва виду к | онкурсн | ої про | позиції: Фіксов  | ана |    |         |      |       |     |
| id         | пдз    | Ін      | Заклад о   | світи    | Курс        | Струк     | гурний | підрозд | CT :              | Рік ЛО :   | Вн :    | Hasi   | ва пропозиції    | чло | ОК | OB :    | ОУ : | 0     | (   |
| 624675     | ۲      | ۲       | Київськи   | й націон | 1 Курс      | Навча     | льно-н | аукови. | 0                 | 2022       | 0       | Геос   | фізика та комп'ї |     |    |         |      |       |     |
| 611274     | ۲      | ۲       | Київськи   | й націон | 1 Курс      | Навча     | льно-н | аукови. | 0                 | 2022       | 0       | Геол   | погія (на основі | 90  |    |         |      |       |     |
| Разом      |        |         |            |          |             |           |        |         |                   |            |         |        |                  |     |    |         |      |       |     |
| чло        |        |         |            | ОК       |             |           |        | : C     | )                 |            |         | ÷      | ОІн              |     |    | ÷       |      |       |     |
| 90         |        |         |            | 0        |             |           |        | 0       |                   |            |         |        | 0                |     |    |         |      |       |     |
|            |        |         |            |          |             |           |        |         |                   |            |         |        |                  |     |    |         |      |       |     |
|            |        |         |            |          |             |           |        |         |                   |            |         |        |                  |     | 3  | БЕРЕГТИ |      | відмі | нип |

#### Рекомендований алгоритм дій розподілу обсягів:

- 1. Спочатку розподіляються обсяги ЧЛО та на контракт, використовуючи опцію «Розділити ліцензовані обсяги, обсяги на контракт».
- 2. Після розподілення ліцензованих обсягів на контракт, розподіляються обсяги державного (МО/О/регіональне) замовлення через опцію «Розділити обсяги державного замовлення».

Зверніть увагу на заповнення поля «Регіональне замовлення від» у Конкурсній пропозиції. Передбачено для тих закладів вищої освіти, які на одну й ту ж спеціальність створюють відкриту (бюджетні місця надає МОН і закриту КП (бюджетні місця надає, зазвичай, Обласна рада).

## 3.3. Пропозиції щодо максимальних обсягів

#### <u>Створення пропозицій щодо максимальних обсягів передбачено (для закладів</u> освіти, що підпорядковані МОН):

- для ступеня бакалавра вступ на основі ПЗСО за спеціальностями (спеціалізаціями), які внесено у відкриту конкурсну пропозицію відповідно до Умов прийому
- для ступеня магістра вступ на основі ПЗСО на спеціальності медичного, фармацевтичного та ветеринарного спрямувань
- для ступеня магістра вступ на основі раніше здобутого ступеня бакалавра за спеціальностями 081 «Право» та 293 «Міжнародне право»

Звертаємо увагу, пропозиції щодо максимальних обсягів формуються на перелік спеціальностей затвердженим постановою Кабінету Міністрів України від 29 квітня 2015 року №266 «Про затвердження переліку галузей знань і спеціальностей, за якими здійснюється підготовка здобувачів вищої освіти.

1) У модулі «Пропозиції щодо максимальних обсягів» в меню «Активні дії» <u>поле</u> «Внесення» оберіть <u>«Додати»</u>:

| • Державне замовлення                   | Увага! Ви працюєте з тестовою базою                      |                                                                                                    |
|-----------------------------------------|----------------------------------------------------------|----------------------------------------------------------------------------------------------------|
| Максимальні обсяги                      |                                                          | 0                                                                                                    |
| Обсяги                                  | Vo Vo Buschung ) Trotbeoke upudfienerse D Ha polodikeren | • Не погоджено – • Попаджено                                                                                                    |
| Пропозиції щодо максимальних<br>обсягів | Di                                                       |                                                                                                    |
| Дані про вступ та винуск                | 2021                                                     |                                                                                                    |
| • Вступна кампанія                      |                                                          | Додати                                                                                                    |
| Правила прийсму                         | Пропозиції щодо максимальних обсягів відсутні            | and the second second s |
| Приймальна та відбіркова комісії        |                                                          | Estation                                                                                                    |
| Конкурсні пропозиції                    |                                                          |                                                                                                    |
| Samo acrymosia                          | <                                                        | ENGENEMAN                                                                                                    |
| Анти про допущий такийна аснышан        |                                                          | Elizabeliante                                                                                                    |
| permitted of the antisochemical         |                                                          |                                                                                                    |
| Регуньтати прорчно вноеррсов            |                                                          | Augmanutu (RET)                                                                                                    |

2) У вікні додання пропозиції оберіть обов'язкові поля для заповнення:

- Освітній ступінь: Молодший бакалавр, Бакалавр, Магістр
- Вступ на основі: Повна загальна середня освіта, Бакалавр
- Форма навчання: Денна, Заочна
- Спеціальність: вкажіть код або назву спеціальності та оберіть її
- Тип програми магістра: *Освітньо-професійна, Освітньо-наукова* (поле доступно для заповнення лише при виборі ОС «Магістр» вступ на основі ОС «Бакалавр»)
- 3) Після заповнення всіх полів натисніть на кнопку «Продовжити»:

| Заклад ссели<br>Національний унаверситет "Кисаю               | Могиплиська | андоми"                                      |   |                          |   |                           |           |
|---------------------------------------------------------------|-------------|----------------------------------------------|---|--------------------------|---|---------------------------|-----------|
| Daarhal cryme 1<br>Eexanaep<br>Chapaneech 1<br>051 Escenowina | Ą           | віли неокая<br>Повня загальна середня осеїла | Å | Варана начана *<br>Денна | Ŷ | Солу на дение<br>Внесение | л         |
|                                                               |             |                                              |   |                          |   |                           | песалания |

4) Заповніть поля у новому вікні та натисніть кнопку «Зберегти»:

| and the second second second second |   | WHICH INCOME IN MARY |   |   |
|-------------------------------------|---|----------------------|---|---|
| 25                                  | ۲ | 25                   | 0 |   |
| MD famasi                           | 0 | МО перерозподія      | 0 |   |
| Hearings augus and when an (30).*   |   |                      |   |   |
| 80 sere-1(20)<br>3                  |   | W0.mm-21000          |   | л |

Автоматично заповнюються наступні поля:

- Затверджено минулий рік
- Рекоменд. Минулий рік (ЗО)
- МО базовий

Зауважте, що у разі заповнення поля «МО перерозподіл», який відрізняється від значення в полі «МО базовий» стає активним поле «Коментар (3O)\*». Вкажіть інформацію щодо перерозподілу в полі «Коментар (3O)\*», наприклад, - 2 місця з 014.01

- 5) Після створення пропозиції щодо максимальних обсягів в меню «Активні дії» доступні дії:
- Редагувати можливість внесення змін до вже створеної пропозиції
- Видалити можливість видалення зайвого запису, який не надіслано на погодження до МОН
- Підписати можливість підписання КЕП для подальшої зміни статусу
- Змінити статус можливість зміни статусу після підписання КЕП для подання пропозицій на погодження до МОН
- Фільтрувати зручність в роботі
- Налаштування зручність в роботі
- Експорт CSV можливість перевірки всіх створених пропозицій в ЄДЕБО
- 6) Створіть всі можливі пропозиції щодо максимальних обсягів, перевірте відповідність, виділіть всі записи та оберіть в меню «Активні дії» дію «Підписати»:

| 21<br>0005 | ний шоро | •                |                               |                           |    |     |           |       | Додати             |
|------------|----------|------------------|-------------------------------|---------------------------|----|-----|-----------|-------|--------------------|
|            | ID I     | Освітный ступінь | Вступ на основі               | Спецальність              | () | 0.1 | Форма з . | TTM 1 | Research           |
| 2          | 200      | Eavanoop         | Повна загальна середне осата  | 072 Фінанси, банкаська ст |    |     | Данна     |       | Detrausite         |
| 1          | 199      | Marictp          | Basanaop                      | OR1 Fipape                |    |     | Денна     | OH >  | Digmiscanie        |
|            | .197     | Easanoop         | Повна загальна середня освіта | 124 Системий видла        |    |     | Денна     | V     |                    |
| 2          | 100      | Gakanaep         | Повна запальна середни осела  | 122 Kounterrepsi sessia   |    |     | 3arms     |       | Average the second |
|            | 1100     |                  |                               |                           |    |     |           |       | Зынити статус      |
|            |          |                  |                               |                           |    |     |           |       | Фільтрувати        |
|            |          |                  |                               |                           |    |     |           |       | Налаштування       |
|            |          |                  |                               |                           |    |     |           |       | E-mark COV         |

Зверніть увагу!!! Підписання КЕП в модулі «Пропозиції щодо максимальних обсягів» можливо для типів відповідальних осіб, яких додано у розділі «Заклад освіти» модулю «Відповідальні особи» в підмодулі «Загальна інформація»:

• Керівник

🕞 ЄДЕБО Клієнт

- Звернення. Уповноважений керівником
- Накази про зарахування. Уповноважений керівником (та зміна ПІБ фіз.особи)
- 7) Після підписання КЕП виділіть всі записи та в меню «Активні дії» оберіть дію «Змінити статус» та оберіть «Потребує погодження».

| Contraction of the second of the second of t | Cherhnumancus                                                                                                    | 1.C.I                                                                                                    | Фюри                                                                                                    |
|----------------------------------------------------------------------------------------------------|----------------------------------------------------------------------------------------------------|----------------------------------------------------------------------------------------------------|----------------------------------------------------------------------------------------------------|
| балатыр Голна зазелина скредна осита                                                                                                    | 072 Фінанси, банайська справ.                                                                                                    |                                                                                                    | Дэнни<br>Дэнни                                                                                                    |
| Зміна статусу погодження                                                                                                    |                                                                                                    |                                                                                                    | Janes<br>Janes                                                                                                    |
| Вибрано записіе для зміни статусу: 4                                                                                                    |                                                                                                    |                                                                                                    |                                                                                                    |
| House crarys restaurance reports and                                                                                                    |                                                                                                    |                                                                                                    |                                                                                                    |
| Потребує погодження                                                                                                    | л                                                                                                    | .*                                                                                                    |                                                                                                    |
|                                                                                                    | <u></u>                                                                                                    |                                                                                                    | - 88                                                                                                    |
|                                                                                                    | TREFERING BUILD                                                                                                    | North .                                                                                                    |                                                                                                    |
|                                                                                                    | Полнаталар Полна за алина середна осита<br>Зміна статусу погодркення<br>Вибрано записа для зміна статусу 4<br>Наваї статус патаражня ластацій<br>Потребує погодження | Полатианр. Полна запатина середне оснта. ОТ2 Фенонси, бинклоська сприк<br>Зміна статусу погодрження<br>Вибрако записа для зміни статусу 4<br>Накої статус потодження<br>Потребує потодження<br>Состатуся и статуся статуся 4 | Полиатовир: Полник житалини сиродни осніта. 072 Фнонени, Ванновськи сладик.<br>Змінна статусу погодженния<br>Вибрано записи для зміни статусу 4<br>Накиї статус потодженния<br>Потребує потодження<br>Заберести |

8) Всім пропозиціям щодо максимальних обсягів встановлено статус «Потребує погодження» та доступно МОН для подальшого опрацювання. Результат розгляду МОН та погодження відповідних пропозицій щодо максимальних обсягів будуть відображатися у вкладках: «Не погоджено» або «Погоджено».

Детальніші роз'яснення розміщено в Розділі «Новини ЄДЕБО» від 28.01.2021 з назвою «Формування в ЄДЕБО пропозицій щодо МАКСИМАЛЬНИХ ОБСЯГІВ та кваліфікаційних МІНІМУМІВ державного замовлення на прийом у 2021 році».

## 3.4. Дані про вступ та випуск

#### <u>Формування пропозицій обсягу прийому та випуску фахівців з вищою та фаховою</u> передвищою освітою передбачено:

• для освітньо-професійного ступеня фахового молодшого бакалавра (вступ на основі БЗСО, ПЗСО, ОКР «Молодший спеціаліст»);

• для освітнього ступеня молодшого бакалавра (вступ на основі ПЗСО);

• для освітнього ступеня бакалавра (вступ на основі ОКР «Молодший спеціаліст» та ПЗСО);

• для освітнього ступеня магістра (вступ на основі ОС «Бакалавр», для окремих спеціальностей – на основі ПЗСО, ОКР «Молодший спеціаліст»);

• для освітнього ступеня бакалавра (вступ на основі ПЗСО) за спеціальностями (спеціалізаціями), для яких передбачено створення відкритої конкурсної пропозиції відповідно до Умов прийому;

• для ступеня магістра (вступ на основі ПЗСО за спеціальностями медичного, фармацевтичного та ветеринарного спрямувань);

• для ступеня магістра (вступ на основі раніше здобутого ступеня бакалавра за спеціальностями 081 «Право» та 293 «Міжнародне право»).

#### <u>Формування пропозицій щодо ВИПУСКУ фахівців з вищою та фаховою</u> передвищою освітою передбачено:

- для ОКР «Молодший спеціаліст» (вступ на основі БЗСО, ПЗСО);
- для ОКР «Спеціаліст» (вступ на основі ПЗСО);
- для всіх допустимих траєкторій випуску на старі спеціалізації за спеціальностями:
  - ✓ 014 Середня освіта (Мова і література)
  - ✓ 015 Професійна освіта
  - ✓ 035 Філологія
  - ✓ 227 Фізична терапія, ерготерапія
  - ✓ 271 Річковий та морський транспорт
- для допустимих траєкторій випуску на спеціальність 016 Спеціальна освіта
- для спеціальностей 081 Право та 293 Міжнародне право заочної форми навчання

Для ВСП (коледжі) відкрито доступ для друку Звіт «Пропозиції щодо обсягів прийому та випуску». Для такої можливості додано в розділі «Заклад освіти» в Основних даних – «Додаткові параметри», поле «Участь у розподілі держобсягів» -ТАК.

| адаткові параметри                                                                        |    |
|-------------------------------------------------------------------------------------------|----|
| Мистецьний заилад осели                                                                   | н  |
| ОЦ "Крим-Україна", ОЦ "Донбас-Україна"                                                    | н  |
| Фуницізнує на території Донецької та Луганської збластий (фіксовані КП)                   | Hi |
| Переміщеннії або функціонує на на території Донецької та Луганської областей (відкриті КП | ні |
| Keena 2 a obcasi 19%                                                                      | Hi |
| Тільки репональне замовлення (при підпорядкування ЦОВВ)                                   | н  |
| Участь у розподля держобсяти                                                              | Та |

Звертаємо увагу, пропозиції в модулі «Дані про вступ та випуск» формуються за переліком спеціальностей, затвердженим постановою Кабінету Міністрів України від 29 квітня 2015 року №266.

1. У модулі в меню «Активні дії» оберіть «Додати». У вікні додання пропозиції оберіть обов'язкові поля для заповнення:

• Освітній ступінь: Фаховий молодший бакалавр, молодший бакалавр, Бакалавр, Магістр, Спеціаліст, Молодший спеціаліст.

• Вступ на основі: Базова загальна середня освіта, Повна загальна середня освіта, Кваліфікований робітник, Молодший спеціаліст, Бакалавр

• Форма навчання: Денна, Заочна

🕞 ЄДЕБО Клієнт

- Спеціальність: вкажіть код або назву спеціальності
- Спеціалізація: для спеціальностей в яких передбачена спеціалізація.

• Тип програми магістра: Освітньо-професійна, Освітньо-наукова (поле доступно для заповнення лише при виборі ОС «Магістр» для вступу на основі ОС «Бакалавр»)

| 🗧 Додавання даних про вступ та | випуся |                                                   |    |                                   |         |
|--------------------------------|--------|---------------------------------------------------|----|-----------------------------------|---------|
| Gamel cryses*                  |        | Встрт на основ *<br>Повна запальна середня освіта |    | окрана адобутся окала *<br>Донныя |         |
| Creutenwitzu *<br>102 Ximia    |        |                                                   | ×≣ |                                   |         |
|                                |        |                                                   |    |                                   | Переори |

- 2. Для записів, які було створено раніше в модулі «Пропозиції щодо максимальний обсягів» та які вже знаходяться у вкладці «Погоджено», автоматично заповнюються поля:
  - Кваліфікаційний мінімум
  - Максимальний обсяг
  - Фактичний контингент

У таких записах потрібно заповнити обов'язкові поля:

- Обсяг прийому\*
- Обсяг випуску\*
- Вартість навчання\*

Зверніть увагу, що для закладів освіти мають бути внесені сумарний обсяг по головному закладу освіти та всіх його ВСП!!!

| coned cryles."<br>Sava/wigi       | Встря на сонаци"<br>Порина запалъчна середни посетта | тана алботталата".<br>Детека         |                                              |                                                                                                    |
|-----------------------------------|------------------------------------------------------|--------------------------------------|----------------------------------------------|----------------------------------------------------------------------------------------------------|
| nausens <sup>a</sup><br>Hitz Sone |                                                      |                                      |                                              |                                                                                                    |
| Conditional and an                | Macaumoni stor                                       |                                      | farmed occurrt*                              | Ŷ                                                                                                    |
| Ofcor makewy*                     | Oficer survives *                                    |                                      | D Bagracha Hanna                             | Lan value despit solling presentation for the sector of the RTT solling of the sector of the RTT solling of the sector of the RTT solutions. |
|                                   | Democratic design matrix sames, Optic second X       | Det network hinge a<br>Spectromer on | diri saaris fiyo asaand 👘<br>maani maala (CD | - more to                                                                                                    |

Для тих пропозицій, які створюються виключно для фіксованих та основних конкурсних пропозицій, у поля «Кваліфікаційний мінімум» та «Максимальний обсяг» автоматично заповнюється «О». Потрібно заповнити обов`язкові поля:

- Фактичний контингент\*
- Обсяг прийому\*

🕞 ЄДЕБО Клієнт

- Обсяг випуску\*
- Вартість навчання\*
- 3. Після заповнення всіх полів натисніть на кнопку «Зберегти».
- 4. Після створення запису його можна: *редагувати, видалити, фільтрувати, налаштувати та Експортувати в CSV* (по аналогії з модулем «Пропозиції щодо максимальних обсягів»)
- 5. Створіть всі необхідні пропозиції обсягу прийому та випуску фахівців з вищою та фаховою передвищою освітою здобувачів вищої та фахової передвищої освіти на поточний, перевірте їх відповідність, виділіть всі записи та встановіть позначку **«Внесено»:**

| 021<br>] B | несено                | k=                                                                                                    | Commerciale entration                                                                                                    |                                                                                  |       |                                                    |     |
|------------|-----------------------|----------------------------------------------------------------------------------------------------|----------------------------------------------------------------------------------------------------|----------------------------------------------------------------------------------|-------|----------------------------------------------------|-----|
| land ry    | ра всту               | n ta swnyos                                                                                                | n <b>e</b> statutionen in 11                                                                                                    |                                                                                  |       |                                                    |     |
|            |                       | CICMETHER CTVTHARA                                                                                         | BCTV0 HE OCHOEF                                                                                                    | GIRCALIBRETS                                                                     |       | DOORAD SIX OCH                                     |     |
| 5          | -                     |                                                                                                    |                                                                                                    |                                                                                  | 1.000 | A change of a com-                                 |     |
|            | 1                     | Maricru                                                                                                    | Basanneg                                                                                                    | ust Pipaen                                                                       |       | Ilenna                                             | GH  |
| 3 8 8      | 1                     | Maricro<br>Reposed Monorcanit Generato                                                                     | Баканаер:<br>Плене запальна сарёдни плато                                                                                                    | 181 Fipaen<br>163 Mega)- ra vorm                                                 |       | Дения<br>Дения                                     | CH. |
|            | 3<br>8<br>7           | Малсти<br>Факовый мололиций бакалала<br>Факовый мололиций бакалалар                                        | Бахаландії<br>Плання запальна сарьідни плата<br>Бахова запальна середни осала                                                                | 081 Pipeen<br>153 Meps)- te verm<br>051 Excessea                                 |       | Дання<br>Дання<br>Дання<br>Дання                   | 6   |
|            | 3<br>8<br>7<br>8      | Maricos<br>Sociosi Microsuni Generaria<br>Saciosi victoruei Generaria<br>Saciosi                           | Бамалаер<br>Плене запатнее середен плето<br>Бахова запатнее середне осогла<br>Повна запатнее середен осогла                                  | 181 Pipatei<br>183 Migzi- ta verm<br>051 Exceptena<br>050 Picawonomi             |       | Петнол<br>Петнол<br>Петнол<br>Петнол<br>Петнол     | GH  |
|            | 9<br>8<br>7<br>8<br>5 | Maricos<br>Posicienti Accroscanti Genarano<br>Posicienti occisiquenti Genaratoro<br>Estancoro<br>Estancoro | Байананді<br>Панна запатына сарадын лапта<br>Барала запатына середин осогла<br>Пояна запатына середин осогла<br>Панна запатына сарадын папта | 081 Правл<br>153 Марл: та коно<br>051 Балжанка<br>053 Пакология<br>033 Пакология |       | Данна<br>Данна<br>Данна<br>Данна<br>Данна<br>Данна | 6   |

6. Зверніть увагу, що після встановлення ознаки «Внесено», редагування, видалення, а також створення нових записів будуть недоступними. Перевірте, що всі дані заповнено правильно та в повному обсязі!

Тільки в такому випадку натисніть кнопку «Встановити»

7. Після встановлення позначки «Внесено» виділіть записи та в меню «Активні дії» оберіть Звіт «Пропозиції щодо обсягів прийому та випуску»

| 2021         |      |                                            |                                 |                 |     |               |     |                                                     |
|--------------|------|--------------------------------------------|---------------------------------|-----------------|-----|---------------|-----|-----------------------------------------------------|
| 5.0          |      | ]                                          | 12 Terrare 10 1/12              |                 |     |               |     |                                                     |
|              |      |                                            |                                 |                 |     |               |     |                                                     |
| Second Print |      | tille in Tall anno 1979 Bailt is Baaroo ad |                                 | - it seems      |     |               |     |                                                     |
| Laiel risk   | atty | n na wenyox                                |                                 |                 |     |               |     |                                                     |
|              | 101  | Commit styres                              | BOTYMINE CONSIL                 | Conjaturen      | C.1 | digest to one | THE | 1                                                   |
|              |      | Maining                                    | Eastman                         | URN Passes      |     | 20110         |     | pen, ultrastanta motta cocene utreaces un existenti |
| •            |      | Resound services in the seaso              | Пона зазлени середне освіта     | 153 Hape. 12+mm |     | (press)       |     | #instpane                                           |
|              | 7    | REAL PRODUCTION (INCOME)                   | Eastern constant constant       | (051 Extenses)  |     | Directio -    |     |                                                     |
|              |      | Emargeni                                   | Очена запатана середна невіта   | 053-Diseccentra |     | Down          |     | (tangaryanese)                                      |
| =            | 6    | Emators                                    | Ganva services repeties to acta | (33) Becomdet   |     | lines         |     | Turney C DJ                                         |
|              |      |                                            |                                 | and the second  |     |               |     | Brand (1991) Prime                                  |

8. Роздрукуйте сформований в ЄДЕБО звіт «Пропозиції щодо обсягів прийому та випуску за державним замовленням у 2021 році». Вкажіть посаду, прізвище, ініціали керівника та завізуйте підписом керівника для подальшого погодження в 📚 ЄДЕБО Клієнт

Регіональному центрі зайнятості та з обласною (Київською міською) державною адміністрацією.

9. Відскануйте форму, підготовлену на паперових носіях, з підписом керівника закладу вищої (фахової передвищої) освіти, погоджену з обласною (Київською міською) державною адміністрацією та Регіональним центром зайнятості, та завантажте одним файлом у форматі \*.pdf (не більше 10 Мб) з погодженими даними про вступ та випуск до поля «Файл». Окрім того, відповідну форму надішліть поштою до директорату фахової передвищої, вищої освіти МОН.

| Рн<br>2021               | *                           |                                                                     |    |
|--------------------------|-----------------------------|---------------------------------------------------------------------|----|
| Electric                 |                             | Tempseec ODA na PLD                                                 | Q. |
| cain signymill           |                             |                                                                     | Ě  |
| Поли сопценны в ОДА та Р | (C) conservante divên e div | ранет, дой не Понце 10.540 с потдовления донные про вотот та волуте | _  |

- 10. Переконаєтесь в правильності завантаження файлу та встановіть позначку «Погоджено ОДА та РЦЗ». Після встановлення ознаки «Погоджено ОДА та РЦЗ» завантаження та зміна файлу будуть недоступними.
- 11. Завантажений файл звіт «Пропозиції щодо обсягу та випуску» з відповідними позначками «Внесено» та «Погоджено ОДА та РЦЗ» вважається поданим до МОН:

| Pik<br>2021 •                                              |                        |
|------------------------------------------------------------|------------------------|
| 🗹 Внесено                                                  | 🗹 Погоджено ОДА та РЦЗ |
| Фэйл<br>Дані про вступ та випуск_4111.03.2021time16.45.pdf |                        |
| Завантажено: 12.03.2021 11:58:32                           |                        |

12. У разі потреби змін у даних пропозицій щодо обсягу та випуску чи при виявленні помилок у завантаженому файлі, необхідно звернутися у телефонному режимі до відповідальної особи в МОН для зняття позначки «Внесено» та/або «Погоджено ОДА та РЦЗ».

Детальніші роз'яснення розміщено в Розділі «Новини ЄДЕБО» від 12.03.2021 з назвою Формування в ЄДЕБО пропозицій обсягу прийому та випуску фахівців з вищою та фаховою передвищою освітою на 2021 рік (ОНОВЛЕНО 31.03.2021)

## 3.5. Правила прийому

| Державне замов | пення |
|----------------|-------|
|----------------|-------|

- Вступна кампанія
  - Правила прийому

Приймальна та відбіркова комісії

Конкурсні пропозиції

У цьому модулі щорічно всіма закладами освіти (далі – ЗО) <u>незалежно від форми власності та</u> <u>підпорядкування</u> завантажуються **ПРАВИЛА ПРИЙОМУ до Закладу освіти**.

Про <u>терміни та порядок внесення</u> до модулю даних закладів освіти <u>на відповідний</u> *<u>рік</u> доводиться Міністерством освіти і науки України та зазначається у новинах ЄДЕБО.* 

| ≡ Заклад освіти |  |
|-----------------|--|
| ∧ Новини        |  |
| Новини ЄДЕБО    |  |
|                 |  |

У модулі відкривається таблиця з переліком <u>створених</u> в ЄДЕБО записів з **Правилами прийому** у відповідному році.

| Правила | а прийому |                                                                                                    |            | Actored 201     |
|---------|-----------|----------------------------------------------------------------------------------------------------|------------|-----------------|
| 0       | PK        | ПБ особи, що зробита значу                                                                                                    | Дата змен  | Наявність файту |
|         | 2020      | discount of the state of the                                                                                                    | 14 02 2020 | 0               |
|         | 2018      | and the second second                                                                                                    | 07.02.2019 | 0               |
|         | 2018      | Contractive and a second second second second second second second second second second second second second se                                                                                                    | 29.13.2017 | 0               |
|         | 3017      |                                                                                                    | 27 08 2017 | 0               |
|         | 2048      | Annual Annual Annual Annual Annual Annual Annual Annual Annual Annual Annual Annual Annual Annual Annual Annual                                                                                                    | 29.12.2015 | 0               |
|         | 2015      | contraction of the second second second                                                                                                    | 15 12 2014 | 0               |
|         | 2014      | Commission of the Commission of the Commission o | 29.01.2014 | 0               |

<u>Сканкопії</u> *Правил прийому* <u>завантажуються</u> до ЄДЕБО <u>у форматі PDF та розміром</u> <u>не більше 10 Мб</u>.

Сканкопії **Правил прийому** необхідно <u>завантажити</u> до ЄДЕБО *після* їх <u>затвердження</u> Вченою (педагогічною) радою закладу освіти разом з додатками до них.

Правила прийому (ПП) можна завантажити тільки ОДНИМ файлом PDF (бо більше 1 сторінки). Пропонується (як оптимальний) варіант:

1) у файлі DOC замінити сторінки з підписами на сканкопії;

2) зберегти у форматі PDF, який завантажити;

3) якщо є окремі ПП для фахового молодшого бакалавра та для вищої освіти - звести в один файл.

Накладання КЕП планується реалізувати пізніше.

Для додання <u>сканкопії</u> виділіть позначкою запис, натисніть «*Активні дії»* – «*Редагувати файл*», у вікні натисніть червону стрілку та оберіть відповідний файл <u>документу</u>.

| Файл                     |                           |   |   |
|--------------------------|---------------------------|---|---|
| Вступна кам<br>Файл відс | панія 2017 року<br>сутній | 1 |   |
|                          |                           |   | _ |

Файл можна переглянути, замінити або видалити.

| Файл                                                   |         |
|--------------------------------------------------------|---------|
| Вступна кампанія 2017 року<br>Правила Прийому 2017.pdf | 🛨 🛨 🧻 🖸 |
|                                                        | ЗАКРИТИ |

## 3.6. Приймальна та відбіркова комісії

| ∽ Дер | жавне замовлення                  |
|-------|-----------------------------------|
| ^ Вст | упна кампанія                     |
| Г     | Іравила прийому                   |
| Г     | Іриймальна та відбіркова комісії  |
| К     | онкурсні пропозиції               |
| 3     | аяви вступників                   |
| Д     | кти про допущені технічні помилки |

У модулі закладом освіти зазначається інформація щодо створених в ньому приймальної та відбіркової комісій на відповідний рік Вступної кампанії.

Таблиця з інформацією щодо *приймальної* та *відбіркової комісій* має наступний вигляд:

| P#<br>2020 | -              |                  |              |                          |            |               |              |                           |              |     |
|------------|----------------|------------------|--------------|--------------------------|------------|---------------|--------------|---------------------------|--------------|-----|
| При        | мальна та відб | ipkona kowicii   |              |                          |            |               |              |                           | Assess       | м I |
|            | Тип комісії    | Структурний      | Forosa sou   | Відловідальний сек       | Адреса ком | Адреса елект  | Тапафон      | Appeca intepret-cality    | Дата понатку |     |
|            | Destinistat    |                  | Commune O    | Revenue Sieregie B.      | KIPOBOTP   | mahajjkapute  | 4380(52)-222 | https://www.tuspu.edu.us  | 26.12.2018   |     |
|            | Шарбарарана    | Природнечко-г    | Fynan Crise  | Macrobal Haranis M       | KIPOBO/P   | malagiopule   | +380(52)-222 | https://www.cuapu.edu.ua  | 01.07.2020   |     |
|            | Bipfipeess_    | Diamo-termet     | Poore Pes.   | Hivesteen Bieroper B.    | KIPOBOTP   | maihi@keeu.in | +380(52)-224 | https://www.tuspu.edu.ue  | 81.07.2022   |     |
|            | BigGipetees    | Dinonarii ta a   | Kparsyse Tho | Волчанська Ганна В       | KIPOBOFP   | mala@kapu.kr  | +388(52)-224 | https://www.cuapu.adu.ua  | 01.07.2020   |     |
|            | Bittliperma    | Bernanseers Mode | Empr Ore     | Tiannia-kai looni Appané | KIROBOTP.  | mahajākspulie | +380(82)-322 | https://www.turspu.edu.uu | 61.07.2022   |     |
|            |                |                  |              |                          |            |               |              |                           |              |     |

Щоб додати новий запис натисніть «Активні дії» – «Додати приймальну комісію» або «Додати відбіркову комісію», у вікні яке з'явиться на екрані заповніть усі необхідні поля; після внесення інформації натисніть кнопку «Зберегти».

🕞 ЄДЕБО Клієнт

| Fighigea Kowicii (FN5) *  |             |                            |            |
|---------------------------|-------------|----------------------------|------------|
| Семенюк Олег Анат         | олійович    |                            |            |
| Бідповідальний секретар ( | 1(E) *      |                            |            |
| Вдовенко Вікторія В       | тапівна     |                            | 0          |
| Мобільний номер відповіда | пыната секр | etaps *                    |            |
| +380(67)-355-40-93        |             |                            |            |
| Адреса *                  |             |                            |            |
| КІРОВОГРАДСЬКА (          | рбласть     | , КРОПИВНИЦЬКИЙ, вулиця Ше | зеченка, 🕐 |
| Адреса влектронної пошти  |             |                            |            |
| mails@kspu.kr.ua          |             |                            |            |
| Телефон комісі *          |             |                            |            |
| +380(52)-222-86-50        |             |                            |            |
| Адреса інтернет-сейту     |             |                            |            |
| https://www.cuspu.ed      | u ua        |                            |            |
| Дата початку роботи       |             | Дата закінчення роботи     |            |
| 26.12.2019                |             | 26.12.2020                 | <b></b>    |
| Коментар                  |             |                            |            |
|                           |             |                            |            |

Відповідно до *Примірного положення про приймальну комісію вищого навчального закладу*, затвердженого наказом Міністерства освіти і науки, молоді та спорту України від 09.01.2013 року № 12:

<u>Приймальна комісія</u> вищого навчального закладу (далі – Приймальна комісія) – робочий орган закладу вищої освіти, що утворюється для проведення прийому вступників на навчання. <u>Термін повноважень</u> *Приймальної комісії* становить <u>один рік</u>.

Відбіркова комісія утворюється, <u>у разі потреби</u>, для профорієнтаційної роботи, прийому документів, оформлення особових справ вступників, а також для виконання інших функцій, пов'язаних з прийомом і <u>покладених на неї Приймальною комісією</u>. В інститутах (відділеннях, факультетах, вищих навчальних закладах І-ІІ рівнів акредитації у структурі вищих навчальних закладів ІІІ-ІV рівнів акредитації) і в територіально відокремлених структурних підрозділах вищого навчального закладу (філіях, інститутах, факультетах, навчально-консультаційних центрах і пунктах) можуть утворюватися декілька відбіркових комісій. У разі потреби можуть утворюватися виїзні відбіркові комісії, порядок роботи яких встановлюється Приймальною комісією.

Дані щодо комісій також відображатимуться в <u>електронному кабінеті вступника</u>, який призначений для забезпечення <u>дистанційного подання</u> вступниками заяв в електронній формі.

В <u>електронному кабінеті вступника</u> дані щодо <u>приймальної</u> та <u>відбіркової</u> комісій відображаються у поданій вступником заяві, що дозволить йому звертатись для вирішення проблемних питань безпосередньо до вказаних комісій (*приклад*):

| Пані комісії                     |                                         |
|----------------------------------|-----------------------------------------|
| dan Komen                        |                                         |
| Голова комісії (П.І.Б.)          | Грищенко Іван Михайлович                |
| Відповідальний секретар (П.І.Б.) | Власюк Тетяна Миколаївна                |
| Адреса                           | 01011 Київ, вул. Немировича-Данченка, 2 |
| Адреса електронної пошти         | pk@knutd.com.ua                         |
| Телефон комісії                  | +380(44)-256-29-75                      |
| Адреса інтернет-сайту            | knutd.com.ua                            |
| Дата початку роботи              | 01.01.2019                              |
| Дата закінчення роботи           | 31.12.2019                              |
| Коментар                         | -                                       |

#### Поле «Комісія» обовязкове для заповнення.

Щороку на вступну кампанію потрібно створювати новий запис про Приймальну комісію. Запис про приймальну комісію підтягується до конкурсної пропозиції:

| Dramval styping *                 |     | rijn ee ookaal *           |                        |
|-----------------------------------|-----|----------------------------|------------------------|
| Marierp                           | * 5 | larictp                    | • 3                    |
| Creutene-kins *                   |     |                            |                        |
| 226 Фармація, промислова фармація |     |                            |                        |
| Two optogramm manufula "          |     |                            |                        |
| Освітньо-професійня               |     |                            |                        |
| Crayerygead manufactor            |     |                            |                        |
| Медико-фармациетичних технополій  |     |                            |                        |
| Tepuin vapidwet guide;*           | 7   | parte Alderdenia (MCRUAC)* | 2                      |
| 1                                 | 5   |                            | 2                      |
| Скорочений термин навчания        |     | Здобуття ступе             | ні за іншою спецальніс |
| Монуть навчатися ноземці          |     |                            |                        |
| Nexample Ingentionary Lakes       |     | Damagent spectrup until    |                        |
| 01.09.2021                        |     | 19.09.2021                 |                        |

Без заповнення поля «Комісія» в конкурсній пропозиції позначка «Конкурсну пропозицію внесено» не встановлюється. З'явиться повідомлення про помилку:

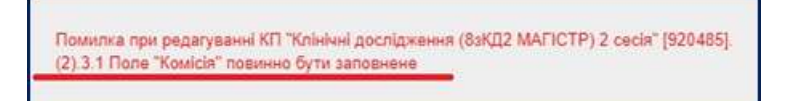

## 3.7. Конкурсні пропозиції

| ≡ Вступна кампанія                   | У ;<br>кон  |
|--------------------------------------|-------------|
| ✓ Державне замовлення                | <u>K011</u> |
| <ul> <li>Вступна кампанія</li> </ul> | про<br>(віл |
| Правила прийому                      | закл        |
| Приймальна та відбіркова комісії     | закл        |
| Конкурсні пропозиції                 | інш<br>місі |
| Заяви вступників                     | кіль        |
| Акти про допущені технічні помилки   | пев         |
| Накази про зарахування               | фор<br>кон  |
| Результати творчих конкурсів         | твој        |
|                                      | здоб        |

У даному модулі закладом освіти вносяться конкурсні пропозиції на вступ.

Конкурсна пропозиція (конкурс) – позиція закладу вищої освіти окремленого структурного підрозділу паду вищої освіти, структурного підрозділу паду вищої освіти, який знаходиться в населеному пункті, аніж ому цезнаходження закладу вищої освіти) щодо кості місць для прийому вступників на ний рівень вищої освіти, освітню програму, му здобуття освіти, курс, переліку курсних предметів, творчих заліків та рчих конкурсів, строку навчання на основі бутого освітнього рівня або ступеня

(освітньо-кваліфікаційного рівня). Розрізняють: <u>ОСНОВНІ, ВІДКРИТІ, ФІКСОВАНІ,</u> <u>НЕБЮДЖЕТНІ</u>конкурсні\_пропозиції.

**ОСНОВНА конкурсна пропозиція (основний конкурс)** – конкурсна пропозиція з визначеною кількістю місць для навчання за державним або регіональним замовленням (загальний обсяг державного або регіонального замовлення). Актуальна <u>виключно</u> для освітньо-професійного ступеня **ФАХОВИЙ МОЛОДШИЙ БАКАЛАВР.** 

ВІДКРИТА конкурсна пропозиція (відкритий конкурс) – конкурсна пропозиція, для якої кількість місць для навчання за державним замовленням визначається при адресному розміщенні державного замовлення в межах між кваліфікаційним мінімумом та максимальним обсягом державного замовлення або дорівнює нулю в разі неможливості сформувати кваліфікаційний мінімум державного замовлення. Тип актуальний для вступу на основі ПОВНОЇ ЗАГАЛЬНОЇ СЕРЕДНЬОЇ ОСВІТИ та для здобуття ступеня МАГІСТРА за спеціальностями 081 «Право» та 293 «Міжнародне право».

ФІКСОВАНА (закрита) конкурсна пропозиція (фіксований або закритий конкурс) – конкурсна пропозиція із заздалегідь визначеною кількістю місць для навчання за кошти державного або регіонального бюджету (за державним або регіональним замовленням).

**НЕБЮДЖЕТНА конкурсна пропозиція** – конкурсна пропозиція, на яку не надаються місця для навчання за кошти державного або регіонального бюджету (за державним або регіональним замовленням).

У разі якщо конкурсна пропозиція поєднує декілька освітніх програм тощо, в Правилах прийому зазначаються строки (не раніше завершення першого року навчання) та порядок розподілу студентів між ними. Проте до однієї конкурсної пропозиції можна поєднувати тільки акредитовані освітні програми.

#### 3.7.1. Створення конкурсної пропозиції

| Фіксована<br>Відкрита<br>Основна<br>Небюджетна | ÷      | Створення конкурсної пропозиції |
|------------------------------------------------|--------|---------------------------------|
| Відкрита<br>Основна<br>Небюджетна              | Фіксов | ана                             |
| Основна<br>Небюджетна                          | Відкри | та                              |
| Небюджетна                                     | Основн | на                              |
|                                                | Небюд  | жетна                           |

Створення в ЄДЕБО конкурсних пропозицій (КП) поточного року відбувається шляхом внесення змін (редагування) до КП попереднього року або додання (за потреби) <u>нових</u> записів. Зайві записи необхідно видалити.

Для створення нової конкурсної пропозиції у відповідному модулі натисніть кнопку меню «Активні дії» та оберіть пункт «Створити».

На екрані з'явиться вікно створення конкурсної пропозиції:

| Небкоджетна Для вступу іназ                                                                                                | емцю, вкі пребути в Україну з метою навчання   | Особливий вступ                                                                            |     |
|----------------------------------------------------------------------------------------------------|------------------------------------------------|--------------------------------------------------------------------------------------------|-----|
| Назви конкурсних пропознцій формуються без позначок та скоро-<br>пави целовицё»<br>Маркетн <del>и</del>                    | онь державною мовом і можуть дубловатися інши  |                                                                                            |     |
| Ашоне мевене                                                                                                    |                                                |                                                                                            |     |
| усатный служны * Велук на сонов *<br>Малістр — Бакалапр — —                                                                | Форма адабулга ссала *<br>Вечерня              | Kgac saparyaanin '<br>• 1 Kypc                                                             | •   |
| Специяльнот<br>075 Маркетлен                                                                                               |                                                |                                                                                            |     |
| По тратрани натотра <sup>с</sup><br>Освітнью-професійна                                                                    |                                                |                                                                                            |     |
| труктурний падродал                                                                                                    |                                                |                                                                                            |     |
| 00                                                                                                    | 01.09.2021                                     | × 🛅 <u>01 09 2022</u>                                                                      | ×   |
| Скорочений терыйи нализния                                                                                                 | Здобуття ступеня за ншою специальнотю          | Використовували прирительность заяв                                                        |     |
|                                                                                                    |                                                |                                                                                            |     |
| Можуть наянатися іноземці                                                                                                  |                                                | Дата отопшителя порымо списну<br>регологод общинах на таковлики умателя *                  |     |
| Мокуль наячалися іноземці<br>ючаток прийому заяв                                                                           | Занынчиння грийому заяв 🛅                      | Zarta oromaannek repuario Crecky<br>penalesigiteanik va tariktavik yvizea *<br>08.08.2021  | ×   |
| Мокуль наяналися іноземці<br>Іочаток прийому заяв<br>Вила<br>Вадбіркова комісія(19338) Педаголіки та психолопі Рацуп А     | Зананиния прийому заяв 🛅<br>ватолей Борисович  | Zarta oronazarena repuziro creciny<br>penalerazioazen en taratzanen yontaa *<br>08.08.2021 | ×   |
| Момуть навналися іноземці<br>Початок прийому заяві<br>Памлая<br>Вадбіржова номісія(19339) Педаголки та психології Рацуп Ан | Зананчична прийому заяв 🛅<br>автолей Борисович | Zera onoreaeren repuero centre<br>perintenzialmen va teraturen yurtaa *<br>08 08 2021      | × 🗖 |

Потрібно заповнити обов'язкову (\*) інформацію:

• Вид пропозиції : фіксована (закрита), відкрита, основна, небюджетна

•Назва пропозиції: назва формується закладом освіти без позначок та скорочень державною мовою і може дублюватися іншими мовами.

Зрозумілі назви КП потрібні, першочергово, вступникам, які вступають на основі ПЗСО, та мають можливість бачити назви в особистих електронних кабінетах при виборі КП для подання заяв.

• Освітній ступінь (ОПС): фаховий молодший бакалавр молодший бакалавр, бакалавр, магістр

•Вступ на основі: базова / повна загальна середня освіта, кваліфікований робітник, молодший спеціаліст, бакалавр, магістр

• Форма здобуття освіти: денна, заочна, вечірня, дистанційна

• Курс зарахування: від 1-го до 7-го

• Спеціальність: з 2019 року використовується ТІЛЬКИ перелік спеціальностей редакції 2015 року, незалежно від освітнього ступеня (ОКР).

• Спеціалізація: за необхідності (обрати з переліку у модулі «Спеціалізації» (розділ «Заклад освіти»).

- тип програми магістра (для вступу на ОС Магістр)
- термін навчання (років)
- термін навчання (місяців)
- •дата початку навчання
- дата закінчення навчання
- дата оголошення першого списку рекомендованих
- комісія
- вартість навчання за рік (контракт)

В модулі «Спеціалізації» відображаються <u>усі спеціалізації</u> закладу освіти, а також можливе створення <u>власної спеціалізації</u> закладу освіти для спеціальностей, за якими *Переліком спеціальностей-2015* передбачені спеціалізації (предметні спеціальності, види тощо). Наявні спеціалізації доступні для вибору при створенні освітньої програми у модулі «Освітні програми».

Зверніть увагу, що на власні спеціалізації створюються виключно <u>небюджетні КП</u>.

Наприклад, у ЗВО є власна спеціалізація *014.00 «Хореографія»* для спеціальності **014** «Середня освіта». Для створення необхідно:

- 1. У модулі <u>«Спеціалізація»</u> створити спеціалізацію закладу освіти, обравши з переліку поля «Спеціалізація (з НПА)» 014.00 «Хореографія». Поле «Назва спеціалізації англійською» заповнити самостійно та натиснути кнопку «Зберегти».
- 2. У модулі <u>«Освітні програми»</u> створити освітню програму для власної спеціалізації, обравши з переліку поля «Спеціалізація» відповідну спеціалізацію. Вказавши назву освітньої програми та назву англійською, натиснути кнопку «Зберегти».
- 3. При створенні небюджетної конкурсної пропозиції обрати спеціальність 014 Середня освіта та не вказувати спеціалізацію взагалі. Власну спеціалізацію можливо вказати тільки при редагуванні КП в полі *«Освітні програми».*

Додатково розміщено Порядок формування конкурсних пропозицій на спеціальності 014.02, 015, 016 в новинах ЄДЕБО від 24.01.2020

• Тип програми магістра: стосується тільки КП, які створюються для здобуття ОС Магістр (для вступу на основі ОС бакалавра або магістра).

Згідно Закону України «Про вищу освіту», ОС магістра здобувається за освітньопрофесійною або освітньо-науковою програмою.

Термін навчання за денною формою за програмами підготовки магістрів для осіб, які мають освітній ступінь (ОКР) бакалавра, складає:

- за освітньо-професійною програмою 1,5 роки (90 кредитів ЄКТС);
- за освітньо-науковою програмою 2 роки (120 кредитів ЄКТС).

Термін навчання для осіб, які здобувають ступінь магістра медичного, фармацевтичного або ветеринарного спрямування на основі повної загальної середньої освіти складає – 5-6 років (300 - 360 кредитів ЄКТС).

Зверніть увагу, що в полях <u>«Спеціальність»</u> та <u>«Структурний підрозділ»</u> реалізовано функцію контекстного пошуку, тобто для використання/обрання необхідної назви потрібно написати одне зі слів (цифр), що входить до її складу – не менше трьох символів. В результаті пошуку відобразиться список з назвами (кодами), що містять це слово (цифри).

Наприклад, «право»:

🖻 ЄДЕБО Клієнт

| Спеціальність *<br>Право |  |
|--------------------------|--|
| 081 Право                |  |
| 082 Міжнародне право     |  |

Пошук за кодами спеціальностей:

| Спеціальність *<br>014 |  |
|------------------------|--|
| 014 Середня освіта     |  |

Оберіть:

Структурний підрозділ:

| Структурний підрозділ<br>еконо   |
|----------------------------------|
| Обліково-економічний             |
| Математичних методів в економіці |
| Економічної кібернетики          |

#### Термін навчання (років) \*

Цифри вносяться вручну:

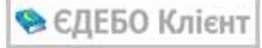

| Tepi<br>4 | мін навчання (років) * |
|-----------|------------------------|
|           |                        |

#### Термін навчання (місяців)\*

Зверніть увагу, якщо потрібно вказати термін навчання без місяців, то в полі встановіть «О».

| Термін навчання (місяців) * |  |
|-----------------------------|--|
| 0                           |  |
|                             |  |

#### Дата початку навчання\* та Дата закінчення навчання\*

Зверніть увагу, при заповненні цих полів потрібно чітко вказувати термін навчання студентів з допустимою похибкою до одного місяця.

Наприклад, термін навчання становить чотири роки, вказуємо дати 01.09.2017-01.10.2021 або 01.09.2017 - 01.08.2021 (10.08.2021).

| Дата поч. навчання * | Дата зак. навчання * |
|----------------------|----------------------|
| 01.09.2017           | 01.10.2021           |
|                      |                      |
|                      |                      |

Якщо вказати дату з похибкою більше одного місяця, то з'явиться наступне повідомлення:

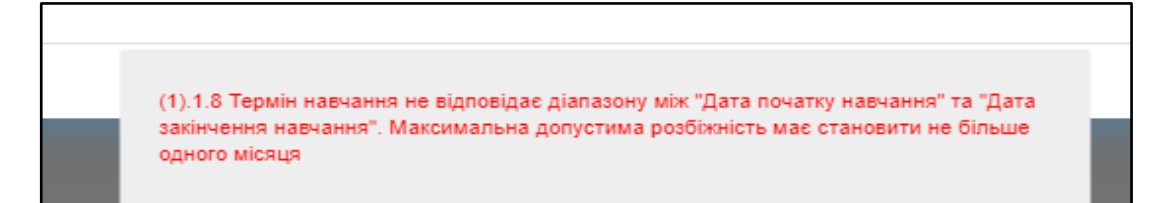

**ВАЖЛИВО!** При заповненні полів «Початок прийому заяв» та «Закінчення прийому заяв» необхідно керуватись даними, які вказані в Умовах прийому на навчання для здобуття ОПС-фахового молодшого бакалавра та Умов прийому до закладів вищої освіти (далі – Умови прийому), затверджені центральним органом виконавчої влади у встановленому законом порядку, на відповідний рік вступної кампанії.

Додатково ЗО може перевірити <u>дати заяв</u>, у модулі <u>«Адміністрування»-</u> «Довідники: «Вступна кампанія та «Здобувачі освіти»-«Дати подання заяв на вступ»:

| Звіти                                                    | Дати по | одачі заяв на    | вступ у поточному році              |         |
|----------------------------------------------------------|---------|------------------|-------------------------------------|---------|
| ^ Довідники: загальносистемні                            | педриге | cryny moseniqui, | And reproving a subseries of mesone |         |
| Рівні освіти                                             |         | Код запи         | Освітній ступінь(ОКР)               | ID OC : |
| Галузі знань та спеціальності                            |         | 1031             | Фаховий молодший                    | 9       |
| Спеціалізації                                            |         | 1030             | Фаховий молодший                    | 9       |
| Професії                                                 |         | 1029             | Магістр                             | 2       |
| Форми навчання                                           |         |                  |                                     |         |
| Типи закладів освіти (установ)                           |         | 1028             | Магістр                             | 2       |
| Форми власності                                          |         | 1027             | Магістр                             | 2       |
| КОАТУУ                                                   |         | 1026             | Магістр                             | 2       |
| ^ Довідники: "Вступна кампанія" та "Здобувачі<br>освіти" |         | 1025             | Магістр                             | 2       |
| Дати подання заяв на вступ                               |         | 1022             | Молодший бакалавр                   | 6       |
| Причини академвідпустки                                  |         | 1021             | Магістр                             | 2       |
| Причини відрахування                                     |         | 1020             | Молодший бакалавр                   | 6       |
| Спеціальні умови вступу                                  | -       |                  | in and the manufacture of the       |         |
| Статуси заяв на вступ                                    |         | 1019             | Молодший бакалавр                   | 6       |

• ЄДЕБО Клієнт

На поточну вступну кампанію дати оновлюються та встановлюються ВИКЛЮЧНО Технічним адміністратором ЄДЕБО.

У випадку, якщо при внесені конкурсної пропозиції в ЄДЕБО дати не відповідають Умовам прийому виникає блокуюча помилка:

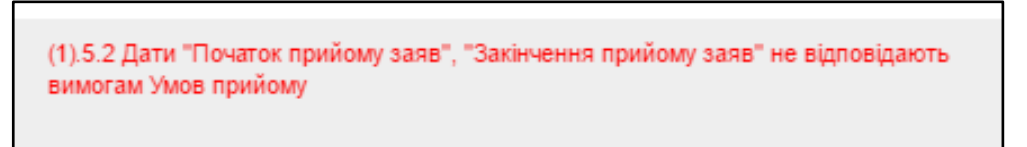

Вартість навчання за рік (контракт) – поле обов'язкове для заповнення для усіх конкурсних пропозицій. Допускається проставлення значення 0 для бюджетних КП, для яких відсутній набір на контракт.

**Комісія** – обов'язкове поле для заповнення, відповідна інформація за наявності відображається в електронному кабінеті вступника при поданні заяви.

Загальна вартість за повний термін навчання – це поле не обов'язкове для заповнення, але за потреби його можна редагувати без появи позначки «ПДЗ» (Активні дії – Редагувати – Активні дії – Редагувати – не потрібно знімати позначку «Підтверджено внесення конкурсної пропозиції). Зверніть увагу, що при встановлені позначки «Розрахувати» автоматично розраховується добуток терміну навчання та значення суми в полі «Вартість навчання за рік (контракт)». У разі, якщо позначку «Розрахувати» не встановлено, доступна можливість ВРУЧНУ вносити дані загальної вартості за повний термін навчання.

В полі «Валюта» за замовчуванням вказано «гривня».

| Вартість навчання за рік (контракт) * | Загальна в артість за повний термін навчання |                           | Валюта |
|---------------------------------------|----------------------------------------------|---------------------------|--------|
| 15980                                 | 29297                                        | Розрахувати               | Гривня |
|                                       |                                              | and a state of the second | 51     |

За необхідності встановіть позначки:

✓ Особливий вступ - обирається при вступі через Освітні центри «Крим-Україна» та «Донбас-Україна» для створення (за потреби) окремих (додаткових) пропозицій (у разі продовженого терміну прийому заяв згідно Умов прийому та положень про ці Освітні центри). Належність закладу освіти до переліку вказаних категорій зазначається у модулі «Основні дані» (розділ «Заклад освіти»), блок «Додаткові параметри» (значення «Так»):

- Функціонує на території Донецької та Луганської областей (фіксовані КП)
- Освітній центр «Крим-Україна», «Донбас-Україна»
- Переміщений або функціонує не на території Донецької та Луганської областей (відкриті КП)

Особливості створення КП для такого вступу роз'яснені в Новинах ЄДЕБО від 10.08.2020 «Перелік УПОВНОВАЖЕНИХ та НОВИХ закладів вищої та фахової передвищої освіти, на базі яких функціонують ОСВІТНІ ЦЕНТРИ «Донбас-Україна» та «Крим-Україна». Особливості вступу та роботи в ЄДЕБО.

✓ Для вступу іноземців, які прибули в Україну з метою навчання – обирається *виключно для небюджетних* КП (можуть навчатись ТІЛЬКИ іноземці, строки створення не обмежені). Це вступники, що прибувають на навчання за запрошенням від закладу освіти/візою на навчання тощо.

✓ Іншою мовою – вказується для потреби перекладу назви пропозиції іншою мовою

| Іншою мовою | Назва пропозиції мовою національних меншин або іноземною<br>Test |
|-------------|------------------------------------------------------------------|
|             |                                                                  |

✓ Скорочений термін навчання – обирається у разі скороченого терміну ання

навчання

• ЄДЕБО Клієнт

✓ Можуть навчатися іноземці – обирається для тих КП, на які можуть подавати заяви особи, що мають громадянство іншої держави.

✓ Здобуття ступеня за іншою спеціальністю - така позначка <u>автоматично</u> встановлюється при виборі «Магістр – Магістр», «Бакалавр – Бакалавр».

Параметри КП можуть бути наступними:

| Doamail prysies * Borrer ra boroes *<br>Baranaep Bakanaep | яцыя цабута сонта*<br>Деника                |                          | 1 Kypc               | •                                  |
|-----------------------------------------------------------|---------------------------------------------|--------------------------|----------------------|------------------------------------|
| Ciscularia erris -<br>075 Mapservaer                      |                                             |                          |                      | ×≡                                 |
| Структурний підроцаіт                                     |                                             |                          |                      |                                    |
| Taganin naderanen (pazze) *<br>1                          | Tapaté (anteres de sual) <sup>1</sup><br>00 | 2010 001 values 1        | Дета зас нарадног *  | ×                                  |
| Осорочный пермы нанчания                                  |                                             | Здабути ступные за іншен | а станталичиство     | Вехористовували проримениясть заяв |
| Monyth Hamanach Hotomag                                   |                                             | flars services           | new regulate crising |                                    |
| Початок прийому зана                                      | Законченно прийому з                        | em 🛅 08.08.202           | · × 🗖                |                                    |
| Камели                                                    |                                             | -                        |                      |                                    |
| палто, канани за разопрато 1<br>15000 Запальна ез         | ргість за повнікі термін навча              | nea D Poopaoyea          | выета<br>Гравня      |                                    |
|                                                           |                                             |                          |                      | Conserve # 5                       |

• ЄДЕБО Клієнт

При <u>створенні КП</u> у полі «Вступ на основі» обирається мінімально необхідний освітній ступінь/ освітньо-професійний рівень для подальшої можливості подачі заяв з вищим ступенем/ рівнем.

Наприклад, необхідно створити КП для здобуття <u>другої</u> вищої освіти ОС Бакалавр. При створенні КП вказується, що вступ на основі ОС Бакалавр. В цій ситуації можливо подати заяви на вступ на підставі дипломів бакалавра, спеціаліста або магістра.

Наприклад: У 2020 році вступник успішно вступив до ЗВО на ОС Бакалавр спеціальності «Економіка». Станом на 2021 рік цей вступник вже успішно здобуває впродовж року ОС, але він вирішує паралельно здобувати ступінь бакалавра за іншою <u>спеціальністю</u> «Облік і аудит». В такому випадку ЗО реєструє цього вступника на КП з такими параметрами:

Вступ на основі ОС Бакалавра для здобуття ступеня Бакалавра спеціальності «Облік і аудит»:

| Hama                                                                                                    |
|----------------------------------------------------------------------------------------------------|
| <ul> <li>gastiena ecisario</li> </ul>                                                                       |
| AND AND AND AND AND                                                                                         |
| Banyo ka otokoa                                                                                             |
| Бакалавр                                                                                                    |
| Consideration                                                                                               |
| Q53 FIGREORDAR                                                                                              |
|                                                                                                    |
|                                                                                                    |
|                                                                                                    |
| нансування"                                                                                                 |
| ує державного або регіонального замовлення і на участь у конкурсі на місц<br>r або регіональним замовленним |
| ню на місця за кошти фізичних таґабо юридичних осіб                                                         |
| ержавного або місцевого бюджету* —                                                                          |
|                                                                                                    |
|                                                                                                    |

При поданні заяви на таку КП потрібно встановлювати позначку у заяві «Здобуває ступінь (рівень) або вищий ступінь (рівень) не менше одного року та виконує у повному обсязі індивідуальний навчальний план».

🖻 ЄДЕБО Клієнт

✓ Використовувати пріоритетність заяв (встановлюється <u>автоматично</u> для конкурсних пропозицій для вступу на бюджет на основі ПЗСО та визначених Умовами прийому спеціальностей для вступу на ОС «Магістр»).

| и консурсных правланцёї формунться биз п<br>помпоний? | анама та скоронну держанию вовон і вожуть д | Опонатися надання колдина         |                               |
|-------------------------------------------------------|---------------------------------------------|-----------------------------------|-------------------------------|
| HLOS NORIO<br>Initian f                               | Клук на сононт<br>Бансатанар                | андона дообщита одита +<br>Дотока | root representent *<br>t Kype |
| mores."<br>Napornor                                   |                                             |                                   | ×≡                            |
| руктурный підроздіт                                   |                                             |                                   |                               |
| nin emiliaren (halik) *                               | Tapan servers (strain)*                     | fare to see and the               | Gara set remained V           |
|                                                       | 100                                         | 01.09.2021                        | × 🗂 01 09 2022                |

**ВАЖЛИВО!** Відповідно до ЗУ «Про вищу освіту» Розділ XV п.2.2: «вища освіта за освітньо-кваліфікаційним рівнем спеціаліста (повна вища освіта) після набрання чинності цим Законом прирівнюється до вищої освіти ступеня магістра».

Саме через це, вступ на основі диплому спеціаліста відсутній:

| Повна загальна середня освіта<br>Молодший спеціаліст<br>Фаховий молодший бакалавр |
|-----------------------------------------------------------------------------------|
| Молодший спеціаліст<br>Фаховий молодший бакалавр                                  |
| Фаховий молодший бакалавр                                                         |
|                                                                                   |
| Молодший бакалавр                                                                 |
| Бакалаер                                                                          |

ЗВО мають створювати пропозиції на основі бакалавра. При цьому система пропускатиме подачу заяви на основі диплому спеціаліста на таку конкурсну пропозицію.

Після внесення усіх необхідних даних (відмічених зірочкою) стає активною кнопка «Створити», натисніть її. Створена пропозиція відобразиться у переліку конкурсних пропозицій:

| Предстан<br>Вісі дан | аленни<br>4) |       |     |                |    |                  |     |                       |                 |  |
|----------------------|--------------|-------|-----|----------------|----|------------------|-----|-----------------------|-----------------|--|
| Конкур               | сні пропо    | анції |     |                |    |                  |     |                       |                 |  |
|                      | 1d           | BH    | пдз | Вид пропозиції | de | Назва пропозиції | OM: | Освітній ступінь(ОКР) | Вступ на основі |  |
|                      | 3636         | ۲     |     | Відярита       | ۲  | право            | ۲   | Малстр                | Бакалавр        |  |
| *                    |              |       |     |                |    |                  |     |                       |                 |  |

#### 3.7.2. Редагування конкурсної пропозиції

🕞 ЄДЕБО Клієнт

Для редагування конкурсної пропозиції виділіть її у списку та натисніть «Активні дії» - «Редагувати» або натисніть на гіперпосилання. З'явиться вікно з параметрами конкурсної пропозиції:

| ← Редагуван                 | ня конкурсної проп         | озиції                        | -                       | Armen ga                                    |
|-----------------------------|----------------------------|-------------------------------|-------------------------|---------------------------------------------|
| Bag sponsauji*              |                            |                               | Codmanii acryn          |                                             |
| Фіксована                   | D desacrie                 | y ancariago, no représente Ve | Відсутні дані           | Портанцияние вногонная консурсной протазица |
| Назвя конкурсних пропозицій | формуються без познанок та | скорочень державною мово      | NO I MILLIMMI MORANIA   |                                             |
| fates spontanul?"           |                            |                               | © rgsneseul             |                                             |
| Позашкільна осеіта- магіс   | гр. 1 курс (заочна)        |                               | 927007                  |                                             |
|                             |                            |                               |                         |                                             |
| Осалтнії ступань "          |                            | В ступ не сонев!*             | Форма адобутта возгля * | KNDC zwładośwanem "                         |
| Магістр                     |                            | Бакалаер                      | Заочна                  | 1 Курс                                      |
| Стецівльність *             |                            |                               |                         |                                             |
| 011 Осалні, педагогічні на  | уки                        |                               |                         |                                             |
| Стациллаци                  |                            |                               |                         |                                             |
|                             |                            |                               |                         |                                             |

Натисніть у верхньому правому кутку «Активні дії» - «Редагувати», з`явиться вікно редагування.

| Редагування конку                                           | рснеї   | пропозиції                                   |                  |                                                   |           |                               |                                             |
|-------------------------------------------------------------|---------|----------------------------------------------|------------------|---------------------------------------------------|-----------|-------------------------------|---------------------------------------------|
| Вна протана) *<br>Набеджетна<br>Назан конкурскита таропозиц |         | Для вступу нозвище,<br>жлься без позначик та | eed operform a t | україну а метою наве<br>рислёною пісоком і і ліса | анна Ос   | абливий вступ 👻               | Підтверджено внесення конкурсної пропозиції |
| мина теотелирі*<br>Покралогія - магістр за нек              | аорідні | еною слеціальністю на                        | основі бакал     | авра, 1 курс (засчн                               | а), Добір |                               | © represent                                 |
| Inspective<br>Cashell cryster.*<br>Maricop                  |         | всул на цонай*<br>Бакалаер                   |                  | наник казбутта кажла *<br>Таричка                 |           | Рода залаку канала"<br>1 Курс |                                             |
| Onum em "<br>(63 Revolutional                               |         |                                              |                  |                                                   |           |                               | ×≡                                          |
| Типистранностик *<br>Освітньо-професійна                    | •       |                                              |                  |                                                   |           |                               |                                             |
| Стророні парадан<br>Педаготіки та психології                |         |                                              |                  |                                                   |           |                               | ×≡                                          |
|                                                             |         |                                              |                  |                                                   |           | 264738                        | - EXCLUSION CONTRACTOR                      |

Також для редагування доступні такі поля:

| ~ | Освітні програми                            |
|---|---------------------------------------------|
| ~ | Обсяги                                      |
| ~ | Вступні випробування та конкурсні показники |
| ~ | Історія змін конкурсної пропозиції          |
| ~ | Хід внесення конкурсної пропозиції          |
|   |                                             |

Натиснувши на напис, наприклад, «Освітні програми» відкривається для редагування:

| <ul> <li>Освіт</li> </ul> | тні г | програми              |        |   |                  |
|---------------------------|-------|-----------------------|--------|---|------------------|
|                           | -     | Спеціалізація закладу | Тип ОП | 0 | Освітня програма |
|                           |       |                       |        |   |                  |

Виділіть ОП та натисніть «Активні дії», оберіть необхідну опцію на вибір: Додати, Редагувати, Видалити:

|      |        |    |                       |   |                  |                                  | Додати     |
|------|--------|----|-----------------------|---|------------------|----------------------------------|------------|
| ~    | ID OII | d. | Спеціалізація закладу | 3 | Тип ОП           | Освітня програма                 |            |
| 1923 | 17300  |    |                       |   | Освітньо-професі | Менелжмент (Управління навчальни | Редагувати |

**ВАЖЛИВО!** Для кожної КП <u>обов'язкове</u> вказання **Освітньої програми**, щонайменше однієї, (попередньо перевірте наявність та, при потребі, створіть їх у модулі «Освітні програми» (розділ «Заклад освіти»).

| <ul> <li>Дані закладу освіти</li> </ul> | Осві | тні прогр | ами закладу освіти                       |                   |                |
|-----------------------------------------|------|-----------|------------------------------------------|-------------------|----------------|
| Перегляд довідника ЗО                   |      | ID 1      | Назва освітньої програми                 | Назва англійською | Освітній ступі |
| Основні дані                            |      | 4         | Професійна освіта (Цифрові технології)   |                   | Бакалавр       |
| Копії документів                        |      | .4        | Професійна освіта (Технологія виробів л  |                   | Бакалавр       |
| Структура                               |      | 4         | Освітні, педагогічні науки (Позашкільна  | Educational, Peda | Магістр        |
| огруктура                               |      | 4         | Спеціальна освіта (олігофренопедагогік   |                   | Бакалавр       |
| Матеріально-технічна база               |      | 4         | Середня освіта (Фізика (мова і літератур |                   | Магістр        |
| Освітні програми                        |      | 4         | Середня освіта (Фізика і математика)     |                   | Marictp        |
| Спеціалізації                           |      | 4         | Середня освіта (Мова і література (німе  |                   | Магістр        |
|                                         | -    |           | A                                        |                   |                |

У загальних параметрах КП поле «Дата вибору освітньої програми» заповнюється тільки у випадку, коли КП включає декілька освітніх програм. Відповідно, у Правилах прийому зазначаються строки та порядок розподілу студентів між ними.

|       |        | Cheuseneseus secteds | Ten OO                | Ocame sporpawa                      |
|-------|--------|----------------------|-----------------------|-------------------------------------|
|       | 2373   |                      | Doeme-e-repodercitive | Vegastroom concurrence proverptor   |
|       | 17390  |                      | Освітнье-професійня   | Мондаллог Отрастичи нательные закла |
| Освіт | ні про | рами                 |                       |                                     |

#### Історія змін конкурсної пропозиції

Всі зміни конкурсної пропозиції можна переглянути у полі «Історія змін конкурсної пропозиції»:

| • Історія змін | рія змін конкурсної пропозиції |                                 |               |                       |             |                     |  |  |  |
|----------------|--------------------------------|---------------------------------|---------------|-----------------------|-------------|---------------------|--|--|--|
| Назва поля     |                                |                                 |               |                       |             |                     |  |  |  |
| Код запису     | Hases note                     | Користувач                      | Значения "До" | Swaween Thomas        | Ten git     | 1 Vac sure          |  |  |  |
| 137212031      | Час першото успішного пнес.    | 299910 Tisuenso Tensea Avation  |               | 11.32.2829            | Desirento . | 11.12.2020 12:42:00 |  |  |  |
| 137212611      | Чи одландание внесение к       | 289916 Teluesio Tensea Avation. | н             | Tax                   | Same        | 11.12.2020.12.42-00 |  |  |  |
| 137212607      | Приймальна/відбіркова комісія  | 289018 Testeres Termin Anaton   |               | Приймальна ховести Па | Demeirio    | 11.12.2020 12:41:25 |  |  |  |
| 137212606      | Дата опонимення першого с      | 259016 Texased Tenses Anatoni   |               | 26.10.2021            | 2Minered    | 11.12.2020 12.41.18 |  |  |  |
| 138096832      | Вартість наячания на ри (но    |                                 |               | 30700                 | Дидино      | 04 12 2020 10 00 11 |  |  |  |
| 138096937      | Яна конкурсної пропозная       |                                 |               | Небоджетна            | Додано      | 04.12/2020 10:08:11 |  |  |  |

Також, можна обрати конкретну назву поля, наприклад «Дата оголошення першого списку рекомендованих на загальних умовах»:

| <ul> <li>сторня замя конкурског пропозици</li> </ul> |                                                                                                    |                                   |                  |                     |               |                    |  |  |  |
|------------------------------------------------------|----------------------------------------------------------------------------------------------------|-----------------------------------|------------------|---------------------|---------------|--------------------|--|--|--|
| Hasea nome                                           |                                                                                                    |                                   |                  |                     |               |                    |  |  |  |
| Kog servey                                           | Haasa torra                                                                                                    | Користунан                        | Deservering "Do" | Jamesen "Dane"      | Tien gal      | Часзин             |  |  |  |
| 10721-2011                                           | Had tegaateo protaston even                                                                                                    | 2010116 Texpress Terrore Assessed |                  | 11.12.2020          | ( Determine)  | 11 13 2001 12 42 0 |  |  |  |
| 1372120711                                           | Чи підтверднено внесення к                                                                                                    | 299935 Taujeven Terrara Avarrant  | 211              | Tax                 | BANERDOD.     | 11.12.2020 12-42:1 |  |  |  |
| 137312607                                            | However, and the state of the second second | 299916 Teageres Tennes Avanue     |                  | Homorrow course lia | (hirms)       | 11.12.2020 12:41:2 |  |  |  |
| 117212886                                            | Дата отользание перарото с                                                                                                    | 399976 Taujovan Tettava Avamura   |                  | 20.10.2021          | Second Second | 11.12.2020.02.41.1 |  |  |  |
| 150090832                                            | Вартисть манчания на растис                                                                                                    |                                   |                  | 50700               | (Dessee       | 04 13 3030 to 08 1 |  |  |  |
| 1303068322                                           | Dist sussespecies reprinting                                                                                                    |                                   |                  | Hidagewaya          | flexaster     | D4.12.2020 TB 08 1 |  |  |  |

Відобразиться інформація як змінювались дані.

Після редагування, внесення відповідної інформації та перевірки всіх параметрів і даних конкурсної пропозиції потрібно встановити позначку «Підтверджено внесення конкурсної пропозиції», після чого така конкурсна пропозиція вважається повністю сформованою і закритою для подальшого редагування основних параметрів:

| Редагування конкур           | сної пропозиції                |                            |                      |                                            |
|------------------------------|--------------------------------|----------------------------|----------------------|--------------------------------------------|
| вид протежний *<br>Фіксована | D Man                          | γην νατοικομ, πο προξη     | Особливий вступ      | Пиртверджено внесемня конкурсної пралозний |
| назви конкурсних пропозиций  | формуються без позначо         | к та скорочень державнии и | IOBBMM               |                                            |
| Hazas racoosingt *           |                                |                            | ID reponentuli       |                                            |
| менеджмент тест              | ая протраца "<br>НЕДЖМЕНТ ТЕСТ |                            |                      |                                            |
| П Іншою мовою                |                                |                            |                      |                                            |
| Ocemilà crymes (DiP)*        |                                | BCTYT HE DONIS!"           | Ферма здобуття осали | Rafie and an Annessia a                    |
| Магістр                      |                                | Бакалавр                   | Денна                | t Kypc                                     |

УВАГА! Створення КП вважається завершеним після підтвердження її внесення закладом освіти — встановлення позначки «Підтверджено внесення конкурсної пропозиції».

| ld T   | Вн | пдз і | Вид пропозиції | 1.11 | C | Назва пропозиції   | М  |
|--------|----|-------|----------------|------|---|--------------------|----|
| 768306 | 0  | •     | Фіксована      | Ģ    |   | Середня освіта (Бі | 0  |
| 768276 | 0  | Θ     | Фіксована      | e    |   | Позашкільна освіт  | 0  |
| 768274 | 0  | ۲     | Фіксована      | e    |   | Філологія (Германс | ۲  |
| 767236 | ۲  | ۲     | Фіксована      | é    |   | Середня освіта (Ні | .0 |
| 767227 | 0  | 0     | Фіксована      | e    |   | Середня освіта (Ні | 0  |
| 767210 | ۲  | ۲     | Фіксована      | ē    |   | Середня освіта (Ан | 0  |
| 767190 | 0  | 0     | Фіксована      | 0    |   | Середня освіта (Ан | 0  |

Відображення на гріді внесених конкурсних пропозицій:

Після закінчення терміну редагування та підтвердження внесення конкурсних пропозицій можна відредагувати такі поля: «Назва пропозиції», позначку «Іншою мовою», «Назва пропозиції мовою національних меншин або іноземною», «Структурний підрозділ», «Початок прийому заяв», «Закінчення прийому заяв», «Дата оголошення першого списку рекомендованих на загальних умовах», «Комісія», «Вартість навчання за рік (контракт)». Позначка ПДЗ не з'явиться.

#### Алгоритм дій при редагуванні КП:

- Обрати бюджетну КП з позначкою «Чи підтверджено внесення КП» (без «ПДЗ»)
- Натиснути в меню Активні дії Редагувати
- Повторно натиснути <u>Активні дії Редагувати</u>
- Не знімаючи позначку «Підтверджено внесення конкурсної пропозиції» змінити дані у полях, в яких дозволено редагування
- Натиснути Зберегти

#### 3.7.3. Обсяги у конкурсній пропозиції

У таблиці «Обсяги» відображаються дані, які внесені в максимальних та мінімальних обсягах державного замовлення (підрозділ «Державне замовлення»: модулі «Максимальні обсяги»/«Обсяги»).

| <ul> <li>Державне замовлення</li> <li>Максимальні обсяги</li> <li>Обсяги</li> </ul> | Предстан<br>Всі дан | лення<br>d |      |     |
|-------------------------------------------------------------------------------------|---------------------|------------|------|-----|
| Пропозиції щодо<br>максимальних обсягів                                             | Конкурс             | ні пропози | aufi |     |
| Дані про вступ та випуск                                                            |                     | ld :       | Вн 1 | пдз |
| <ul> <li>Вступна кампанія</li> </ul>                                                |                     | 841        | ۰    | ۲   |
| Правила прийому                                                                     |                     | 841        | 0    | ۲   |
| Приймальна та відбіркова                                                            |                     | 838        | ۲    | ۲   |
| KOMICIÏ                                                                             |                     | 823        | ۲    | ۲   |
| Конкурсні пропозиції                                                                |                     | 823        | ۰    | ۲   |
| Samue actyments                                                                     |                     | 820        | ۲    | ۲   |

Для <u>редагування</u> ліцензованих обсягів та обсягів на контракт оберіть в конкурсних пропозиціях «Активні дії» – «Розділити ліцензійні обсяги, обсяги на контракт»:

| Створити                                         |                 |
|--------------------------------------------------|-----------------|
| Редагувати                                       |                 |
| Переглянути                                      |                 |
| Видалити                                         |                 |
| Розділити піцензовані обсяги, обсяги на контракт |                 |
| Роздалити обсяти державного (репонального) рамог | amin'ny Git.    |
| Встановити комісно                               |                 |
| Переглянути рейтинговий список                   |                 |
| Внести результати вступних випробувань та конкур | сних показників |

Також заповнювати дані можна через вкладку «Обсяги» в конкурсних пропозиціях:

| the stand and a stand of the stand of the st | aria Bettinee                     | а частина піцензованого обсл | ну Обсяли на контракт |                                                     |
|----------------------------------------------------------------------------------------------------|-----------------------------------|------------------------------|-----------------------|-----------------------------------------------------|
| 2021                                                                                                    | 10                                |                              | 10                    | Розділити ліцензовані обсяти, обсяги на контракт    |
|                                                                                                    | es completisaiens, fernissi       | arrana o o                   |                       | Рездинии обсти двржаеного (репонального) замовление |
| Максимальний о                                                                                                    | бсяг державного зам               | овлення Ка                   | каліфікаційний мініму | м державного замовлення                             |
|                                                                                                    |                                   | Kpota 2                      | Keora 4               | Кваліфікаційний мінімим                             |
| Всього                                                                                                    | KBOTA 1                           | ND010 2                      | havia 4               |                                                     |
| Всього<br>Обсяги державно                                                                                                    | квота 1<br>эго (perioнального) за | мовлення                     |                       |                                                     |

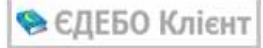

#### З`явиться вікно редагування:

|        |                |               | _   |                |                       |        |                |                   |                  |    | 1 p.;          | IOFIR; 2021                   | 2 Політол   | Бакалавр; 0           |
|--------|----------------|---------------|-----|----------------|-----------------------|--------|----------------|-------------------|------------------|----|----------------|-------------------------------|-------------|-----------------------|
| 30 Зал | 30             | OK.           | чло | CT             | Структурний підрозділ | Курс   | Форма навчання | Вступ на основі   | Назва пропозиції | IH | Вид пропозиції | пдз                           | Br.         | id                    |
| ) 65   | \$ 0           | tþ            | 75  | ۲              |                       | 1 Kypc | Денна          | Поена загальна се | nonitonoria      | 8  | Відкрита       | ۲                             | ۲           | 367861                |
| (0)    | ÷ 0<br>30: (0) | 1p<br>(; (10) | 75  | №<br>ЧЛО: (75) | 5<br>0                | 1 Курс | Денна          | Повна загальна от | nontronoris      | 8  | Відкрита<br>ні | <ul> <li>сутні дан</li> </ul> | oficar: Bio | 367861<br>Ліцензійний |

Зверніть увагу, що <u>активними</u> для редагування є лише поля **ЧЛО** (частина ліцензованого обсягу) та **ОК** (обсяги на контракт).

ВАЖЛИВО! У полі ЧЛО кожної КП вказується ліцензований обсяг, виділений саме на цю КП. Загальна сума у полі ЧЛО за усіма КП на одну спеціальність не може перевищувати ліцензований обсяг на цю спеціальність, вказаний <u>у ліцензії</u> (а саме у модулі «Ліцензії за сферами освіти».

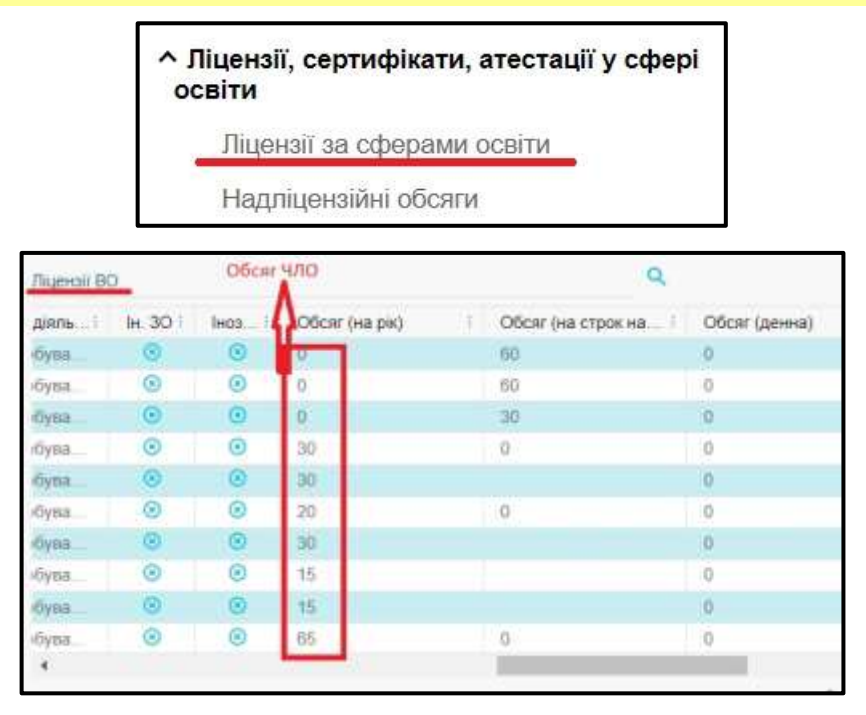

Відповідно до даних закладу освіти по ліцензійних обсягах заповніть ці поля. Дані, які внесені, відобразяться в конкурсних пропозиціях в полі **«Обсяги»:** 

| 2021                                                    | 14                 | и настали гада-снавался збоку | 14      | Catte Indi Kent<br>I |                                 |              |
|---------------------------------------------------------|--------------------|-------------------------------|---------|----------------------|---------------------------------|--------------|
| <ol> <li>Харадитолини и<br/>Авксимальний обс</li> </ol> | яг державного замо | бладин                        |         |                      | Кваліфікаційний мінімум держави | oro savoanen |
| Bcioto                                                  | Kaota 1            | i Kaona 2                     | Keona 4 |                      | Кваліфікаційний мінімун         | 1            |
| Убсяли державного                                       | (регіонального) за | MORTHNIA                      |         |                      |                                 |              |

Також внесені дані відобразяться у таблиці «Розподіл обсягів державного замовлення»:

| MORC   | 2       | 0                               | 012                                                            | 013                                                                                                    |                                                                                                    | Oliv .                                                                                                    |                                                                                                    |                                                                                                    |                                                                                                    |                                                                                                    |                                                                                                    |                                                                                                    |                                                                                                    |
|--------|---------|---------------------------------|----------------------------------------------------------------|----------------------------------------------------------------------------------------------------|----------------------------------------------------------------------------------------------------|----------------------------------------------------------------------------------------------------|----------------------------------------------------------------------------------------------------|----------------------------------------------------------------------------------------------------|----------------------------------------------------------------------------------------------------|----------------------------------------------------------------------------------------------------|----------------------------------------------------------------------------------------------------|----------------------------------------------------------------------------------------------------|----------------------------------------------------------------------------------------------------|
| 1000   |         |                                 |                                                                |                                                                                                    |                                                                                                    |                                                                                                    |                                                                                                    |                                                                                                    |                                                                                                    |                                                                                                    |                                                                                                    |                                                                                                    |                                                                                                    |
| 10.004 | osii Re | Dea MARTINE                     | а середня освіта; 052 І                                        | Tunironori                                                                                                    | n; Annes T                                                                                                    |                                                                                                    | ду вонкурсної п                                                                                                    | potosmail: M                                                                                                    | appertac                                                                                                    |                                                                                                    |                                                                                                    |                                                                                                    |                                                                                                    |
| nuts.  | 34      | Ripc                            | Структурный підроз                                             | CT                                                                                                    | Pie DO                                                                                                    | De:                                                                                                    | Hazas noonica                                                                                                    | nul .                                                                                                    | 1                                                                                                    | 400                                                                                                    | GK.                                                                                                    | 30                                                                                                    | 240                                                                                                    |
|        |         | THEFT                           |                                                                |                                                                                                    | 3825                                                                                                    |                                                                                                    | Repartments -                                                                                                    |                                                                                                    |                                                                                                    | . 15.                                                                                                    | 40                                                                                                    |                                                                                                    | 25                                                                                                    |
|        |         |                                 |                                                                |                                                                                                    |                                                                                                    |                                                                                                    |                                                                                                    |                                                                                                    |                                                                                                    | -                                                                                                    |                                                                                                    | -                                                                                                    | -                                                                                                    |
|        | MQKC    | мона<br>на вонові Пан<br>пдз зн | мана о<br>не основні Повние млатьн<br>тида на Ядря.<br>С Поряд | МОНС О ОКС<br>и<br>ин солові Повна загатьно середня осніта (1021<br>1023 м. Курк Стритурнай пароз.<br>0 П. 1 Крк | MGHC O OKZ OKS<br>He october Rolene Maramune cepegne scelare (952 Rolenandr<br>TQ3 M Right Creptorgenet region CT<br>1 Right Creptorgenet region CT | МСНС О ОКС ОКС<br>е<br>не вонові Повина загальна середня осоїта; 022 Повітопогія; Денна, 11<br>ПДЗ м Курс Структурний нарко. СТ Рис ЛО<br>е Т.Курс е 2023 | MORE O ORZ DRS Div<br>e<br>es concer Poenes avramene cepegne ocerina, OSP Trainsance; perse, maise avr<br>TQ3 in Ripe: Crapetypeek rispes. CT Pie NO Se<br>e Tripe: e 2022 e | МСНС О ОК2 ОК3 ОК<br>е<br>на вонові Повіна загальна середня освіта, НС2 Локтопогогія; Денна, Насіва заду вонкурсної н<br>тдЗ ін Курс Структурний паріо. СТ Рік ЛО Вн Назва пропаз<br>е е турст е 2023 е натигисти | MGN2 O OK2 OK3 Oke<br>er ocnosti Rostea aaramee cepeque octina (N2 Rostronoria: Deve Hassa segy suevyschol noosoaejii: R<br>1023 in Rypc Cripichipeek supos. CT Pie RO Be Hassa noorsawyi<br>I Hyps: III 2011 III extranoria. | MONZ O OKZ DKS Die<br>e<br>es concell Rollea aaramee cepegyes onting 052 Rollinstronorie; Beeer, Hassa segy soerypceol epotosegii: Rypperta;<br>TQS in Rypc Crippingeek eigens CT Pix RO Be Hassa sponseuji<br>e Hyps: e 2020 Be exercise | MGNZ O DNZ DNS DNH<br>e oproceli Romen suramune cepeque ocelital 952 Romananiai (penesi Roma augy soverypowol noncopeqii) Rippperal<br>TQS In Rips Crippingsent rigges CT Pix RO Bn Hazes noncosugli (Ripping)<br>e 1 Hips e 2525 e exercisente 25 | MGH2 0 0H2 0H3 0H<br>е<br>на основні Повіна загальна середна освіта) 652 Повітопосія; Денена, Назва ваду вансурскої просознаўк Парерата;<br>ТДЗ ін Курс Структурнай парез СТ Ріс ЛО Ви Назва прогознації. Парерата;<br>е п. турак е 2525 е нагологія 15. 49 | MGH2 0 0K2 0K3 0K4<br>е<br>на основні Ловіна загальне середня освіта) 952 Політопогія (Денеції Пазая закду вонкурскої прокозниції: Підрурита)<br>1023 м Курс Структурний парка. СТ Рис ЛО Би Назва пропозиції. Підрурита)<br>Ф П Лурс Ф 2525 Ф нитикана 13. 49. 0<br>13. 49. 0 |

Коли будуть затверджені обсяги від державного замовника, стануть активні поля для розподілу цих місць.

Закладам освіти необхідно внести дані розподілу обсягів державного та регіонального замовлення (ДЗ) за спеціальністю до конкурсних пропозицій. Першочергово це стосується пропозицій для вступу на освітні ступені бакалавр та магістр на основі повної загальної середньої освіти, дані яких будуть застосовуватись у розподілі місць ДЗ за допомогою алгоритму адресного розміщення ДЗ.

У формі розподілу обсягів у верхній таблиці відображаються обсяги для розподілу, якщо у рік вступу за спеціальністю передбачені максимальний обсяг або гарантований (фіксований) обсяг ДЗ безпосередньо закладу освіти або його головному ЗВО (модуль «Конкурсні пропозиції», «Активні дії» – «Розділити обсяги державного (регіонального) замовлення»).

| Contract of the local division of the local division of the local | distants and 20 | ишинси обси     |                |               |                | -                   |           |               |           |           |          |        |      |     |    |      |     |   |
|----------------------------------------------------------------------------------------------------|-----------------|-----------------|----------------|---------------|----------------|---------------------|-----------|---------------|-----------|-----------|----------|--------|------|-----|----|------|-----|---|
| MO                                                                                                    | MORE            | 0               | 0K2            | 0             | a 0            | -                   | -         | _             |           |           |          |        |      |     |    |      |     |   |
| 10                                                                                                    | 2               |                 |                |               |                | <                   | -         |               |           |           |          |        |      |     |    |      |     |   |
| Sexamina                                                                                                    | Вступ на во     | овії Повна зага | льна середна с | ocuita; 829 A | нформаційна, І | блістична та архівн | e unpana; | Queens; Hanna | BHUDY NOT | ерсної пр | CONTINUE | Валонт | 14 L |     |    |      |     |   |
| пдз                                                                                                    | 14 No.          | c Croyktyp      |                | 67 1 9        | RIO Br         | Hases tootcavul     |           |               | 410       | OK        | 30       | Sen    | MOB  | MOV | MO | MORT | Mav | 0 |
|                                                                                                    | . 11            | pr Gergner      | er typeste     |               | • Itur         | Reserving games     |           |               | -         |           |          | 10     | 0    |     |    |      |     | 1 |
|                                                                                                    |                 |                 |                |               |                |                     |           |               |           |           |          |        |      |     |    | 101  |     |   |
|                                                                                                    |                 |                 |                |               |                |                     |           |               |           |           |          |        |      |     |    |      |     |   |
| Patrine                                                                                                    |                 |                 |                |               |                |                     |           |               |           |           |          |        |      |     |    |      |     |   |
| witte<br>Vitte                                                                                                    | OK.             | 30              | 3an            | MO            | MORT           | Mire                | OK3       | O+            |           |           |          |        |      |     |    |      |     |   |

УВАГА! Встановлення в ЄДЕБО позначки «Внесено обсяги державного (регіонального) замовлення внесено» є обов'язковим навіть у разі, коли за спеціальністю створено єдину конкурсну пропозицію!

| чло : | ок : | OB : | оу : | 0 | 3 |
|-------|------|------|------|---|---|
| 10    | 9    |      |      |   |   |
| 10    | 10   |      |      |   |   |

🔈 ЄДЕБО Клієнт

| чло : | ок : | MOB : | МОУ : | MO |
|-------|------|-------|-------|----|
| 10    |      |       |       |    |

# 1) Порядок відображення та розподілу максимальних або гарантованих обсягів ДЗ у списку конкурсних пропозицій ЗО

| Тип закладу освіти (ЗО)                      | Повноваження щодо розподілу в         |
|----------------------------------------------|---------------------------------------|
|                                              | таблиці «Розподіл обсягів державного  |
|                                              | (регіонального) замовлення»           |
| ЗО, що не має підпорядкованих ЗО і сам не    | Відображені власні КП закладу освіти. |
| підпорядкований іншому ЗО (юридична особа)   |                                       |
| ЗО, що має підпорядковані ЗО (ВСП) та право  | Відображені власні КП та КП           |
| на розподіл обсягів по власним КП та КП ВСП  | підпорядкованих ЗО (ВСП)              |
| ЗО, що має підпорядкування до головного ЗО і | Відображені власні КП, але відсутні   |
| не має прав на розподіл обсягів              | права на розподіл ОБСЯГІВ Д(Р)3       |
| ЗО, що не має наданих ОБСЯГІВ і не           | Відображені власні КП, але відсутні   |
| підпорядкований іншому ЗО (юридична особа,   | права на розподіл ОБСЯГІВ Д(Р)З       |
| НЕБЮДЖЕТНІ пропозиції або пропозиції, на     |                                       |
| які не затверджені бюджетні місця)           |                                       |

# 2) Порядок внесення даних РОЗПОДІЛУ максимальних (гарантованих) обсягів ДЗ до конкурсних пропозицій ЗО

#### Скорочення назв у таблиці:

МО (О) – максимальний обсяг (обсяг) ДЗ,

**МОК1 (ОК1)** – ДЗ за квотою-1,

**МОК2 (ОК2)** – ДЗ за квотою-2,

ОКЗ – ДЗ за квотою-З,

ОІн – ДЗ за квотою для іноземців,

КМ – кваліфікаційний мінімум ДЗ,

МОВ (ОВ) – дані розподілу максимального обсягу (обсягу) ДЗ внесено.

УВАГА! Введення **ОК1, МОК1**– <u>обов'язкове</u>, їх значення – <u>не менше 1</u>.

Для підтвердження того, що розподіл завершено, встановіть позначку **МОВ (ОВ)** та натисніть «**Прийняти**». Інформацію буде враховано при розподілі місць ДЗ, відображено в електронних кабінетах вступників тощо.

Відповідно до узгодження і заповнення обсягів з'являться відмітки у позначках вкладки «Хід внесення конкурсної пропозиції»:

| ^             | Хід внесення конкурсної пропозиції                                                  |
|---------------|-------------------------------------------------------------------------------------|
| Час п<br>09.0 | першого услішного ана сення конкурсної пропозиції<br>11.2020 14:40:24               |
| Hac o<br>09.0 | channel solice<br>11.2020 14:40:24                                                  |
| 2             | Пертиодание вносного нанкурскої пропознах                                           |
|               | Потребуе вносения даржавния (регональния) замеанном                                 |
|               | Beecelee offerer gepalments (pertendumente) pascarieres                             |
|               | Волосное манениялися обсяля державного (регонального) завиленного                   |
|               | Потребуе узгланения обсига доржавного (разничального) замоаления                    |
|               | Потребуе узгланения наясанальные обсята державного (регонального) зановления        |
|               | Анульовано за результатом адресного розницения державного третонального) замадления |

Зверніть увагу на **рік ліцензійних обсягів**, який встановлюється **по даті** закінчення навчання студента.

Наприклад, якщо в конкурсній пропозиції термін закінчення навчання у 2021 році, то в полі «**Рік ліцензійних обсягів**» автоматично буде відображатися 2021.

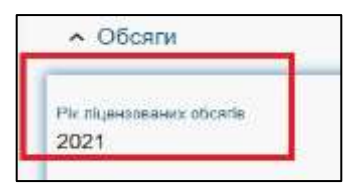

### 3.7.4 Вступні випробування та конкурсні показники

У таблицю «Вступні випробування та конкурсні показники» вносяться:

- форма випробування;

| Форма випробування   | Назва випробування / показника           | Коефіцієнт | MKE | в | NR | д ( | K-ctte TK |
|----------------------|------------------------------------------|------------|-----|---|----|-----|-----------|
| Вступний клит        | Інскечена мова (антийська, нинецька, фр. | 1          | 100 | 0 | 1  | 0   |           |
| Фахове випробування  | Degammia                                 | 1          | 100 | ۲ | 2  | ۲   |           |
| Конкурсный локазные. | іны показники конкурсного відбору        | 3          | 0   | ۲ |    | ۲   |           |

- назва випробування/показника;
- коефіцієнт;
- мінімальна кількість балів;
- чи на вибір вступника;
- номер конкурсного предмету (крім встановлення на конкурсний показник);
- чи додаткове випробування;
- кількість турів творчого конкурсу.

#### Форми випробувань:

#### **Вступний іспит** – для вибору:

– мови національних меншин (для спеціальностей (предметних спеціальностей, спеціалізацій) галузі знань 01 «Освіта/Педагогіка», де іспит передбачається замість третього конкурсного предмету: другого (ОС Молодший бакалавр на основі ПЗСО) або третього (ОС Бакалавр на основі ПЗСО)), які передбачають підготовку фахівців для закладів середньої освіти з навчанням болгарською, кримськотатарською, молдовською, новогрецькою, польською, румунською, словацькою, угорською мовами.

Наприклад, для спеціальності 013 «Початкова освіта»

| Форма випробування            | Назва випробування / показника    | Коефіціонт | і МКБ | B | No | 1 |
|-------------------------------|-----------------------------------|------------|-------|---|----|---|
| Вступний клит з предмету ЗНО  | Українська мова та література     | 0.2        | 100   | • | 1  |   |
| Вступний іслит з предмету ЗНО | Математика                        | 0.2        | 100   | 0 | 2  |   |
| Вступний істиг                | Угорська мова                     | 0.5        | 100   | 0 | 3  | T |
| Конкурский показник           | Бал за мотиваційний пист          | 0          |       | 0 |    |   |
| Конкурсний показник           | Середній бал документа про освіту | 0.1        |       | 0 |    |   |

– іноземна мова (англійська, німецька, французька або іспанська) (*OC\_Maricmp*, <u>єдиний</u> вступний іспит для вступу за УСІМА спеціальностями)

Наприклад, для спеціальності 073 «Менеджмент» ОС Магістр:

| Форма випробування  | Назва випробування / показника і                               | Коефіціснт і | МКБ | в | NP |
|---------------------|----------------------------------------------------------------|--------------|-----|---|----|
| Вступний іспит      | Іноземна мова (англійська, німецька, французька або ісланська) | 0.5          | 100 | 0 | 1  |
| Фахове випробування | Менеджмент                                                     | 0.5          | 100 | 0 | 2  |
| Конкурсний показник | Інші показники конкурсного відбору                             | 1            |     | ۲ |    |

**Вступний іспит із загальноосвітнього предмету** – використовується для освітньо-професійного ступеня (ОПС) Фаховий молодший бакалавр на <u>основі БЗСО</u> та на <u>основі ОКР Кваліфікований робітник</u>: для вибору предмету «*Українська мова*»

також на <u>основі ПЗСО</u> для вибору випробування «Українська мова та література» для КП для вступу на Фахового молодшого бакалавра.

**Вступний іспит з предмету ЗНО** – при вступі<u>на основі ПЗСО</u>: для ОС Молодший бакалавр, ОПС Фаховий молодший бакалавр, ОС Бакалавр, ОС Магістр (спеціальності: 211, 212, 221, 222, 225, 226 (наскрізний), 228).

**Вступний іспит (залік)** – <u>додаткове</u> фахове випробування для вступників, які вступають на основі ОС (ОКР), здобутого за іншою спеціальністю (напрямом підготовки) («перехресний вступ»): здав/не здав

**Творчий конкурс** – випробування творчих/фізичних здібностей вступників, для спеціальностей, передбачених затвердженим переліком для вступу на основі *ПЗСО (БЗСО)* 

Окремі сесії творчого конкурсу <u>не вказуються</u>, вноситься тільки підсумкова оцінка за творчий конкурс, що обчислюється як сума отриманих балів за кожний тур конкурсу, яких може бути не більше двох. Кількість творчих конкурсів вноситься в полі «Кількість творчих конкурсів». Це поле заповнюється для КП тільки для вступу на ОПС Фахового молодшого бакалавра.

| 0 | Форма випробувания                       | Назва випробувания / показника   | Коефіцинт | MK5 | BIN | и Д К-сть ТК                                                                                                    |
|---|------------------------------------------|----------------------------------|-----------|-----|-----|----------------------------------------------------------------------------------------------------|
|   | Вступный іспит з закальноосветнього пре- | Украпнська можа                  | 1         | 120 | I 1 | ۲                                                                                                    |
|   | Творчий хонкурс                          | МалюнокЖивотис                   | 1         | 320 | 0   | ()     ()     ()     ()     ()     ()     ()     ()     ()     ()     ()     ()     ()     ()     ()     ()     ()     ()     ()     ()     ()     ()     ()     ()     ()     ()     ()     ()     ()     ()     ()     ()     ()     ()     ()     ()     ()     ()     ()     ()     ()     ()     ()     ()     ()     ()     ()     ()     ()     ()     ()     ()     ()     ()     ()     ()     ()     ()     ()     ()     ()     ()     ()     ()     ()     ()     ()     ()     ()     ()     ()     ()     ()     ()     ()     ()     ()     ()     ()     ()     ()     ()     ()     ()     ()     ()     ()     ()     ()     ()     ()     ()     ()     ()     ()     ()     ()     ()     ()     ()     ()     ()     ()     ()     ()     ()     ()     ()     ()     ()     ()     ()     ()     ()     ()     ()     ()     ()     ()     ()     ()     ()     ()     ()     ()     ()     ()     ()     ()     ()     ()     ()     ()     ()     ()     ()     ()     ()     ()     ()     ()     ()     ()     ()     ()     ()     ()     ()     ()     ()     ()     ()     ()     ()     ()     ()     ()     ()     ()     ()     ()     ()     ()     ()     ()     ()     ()     ()     ()     ()     ()     ()     ()     ()     ()     ()     ()     ()     ()     ()     ()     ()     ()     ()     ()     ()     ()     ()     ()     ()     ()     ()     ()     ()     ()     ()     ()     ()     ()     ()     ()     ()     ()     ()     ()     ()     ()     ()     ()     ()     ()     ()     ()     ()     ()     ()     ()     ()     ()     ()     ()     ()     ()     ()     ()     ()     ()     ()     ()     ()     ()     ()     ()     ()     ()     ()     ()     ()     ()     ()     ()     ()     ()     ()     ()     ()     ()     ()     ()     ()     ()     ()     ()     ()     ()     ()     ()     ()     ()     ()     ()     ()     ()     ()     ()     ()     ()     ()     ()     ()     ()     ()     ()     ()     ()     ()     ()     ()     ()     ()     ()     ()     ()     ()     ()     ()     ()     ()     ()     ()     ()     ( |
|   | Kowyposel needese                        | Середній бал документа про вояту | 1         | 100 | ۲   | ۲                                                                                                    |

**Творчий залік** – <u>додаткове</u> випробування творчих та/або фізичних здібностей для спеціальностей, передбачених на відкриті та фіксовані КП, на основі ПЗСО.

**Фахове випробування** – випробування для вступу <u>на основі здобутого</u> ступеня або такого, що <u>здобувається</u>.

Для *OC Maricmp* за спеціальностями *081 «Право», 293 «Міжнародне право»* фахові випробування обираються з переліку: ЄФВВ з права, ЄФВВ із загальних навчальних правничих компетентностей.

#### <u>КОНКУРСНІ ПОКАЗНИКИ</u>:

Середній бал документа про освіту – зазначається у випадках, передбачених Умовами прийому

<u>Виключення</u>: середній бал документа про освіту для *OC Maricmp*, який включено до «Інших показників конкурсного відбору»

**Бал за успішне закінчення підготовчих курсів закладу освіти** (*OY у* <u>формулі</u> <u>розрахунку</u>) – <u>виключно</u> для спеціальностей, вказаних у *Переліку* спеціальностей, яким надається особлива підтримка (додаток 2 до Умов прийому)

Інші показники конкурсного відбору – для вступу на ОС Бакалавр, Магістр на основі здобутого ОС (ОКР), визначаються Правилами прийому до ЗВО

**Бал призерам III етапу Всеукраїнських конкурсів фахової майстерності** (ОУ у формулі розрахунку) – виключно для ОПС (освітньо-професійний ступінь) Фаховий молодший бакалавр на основі ОКР Кваліфікований робітник **Бал за мотиваційний лист** – вказується виключно для вступу на *OC Молодший бакалавр, Бакалавр (Магістр медичного, фармацевтичного та ветеринарного спрямувань)* на основі ПЗСО)

| Dird Diripodybarris                                         |          |
|-------------------------------------------------------------|----------|
| чкурсний показник                                           | *        |
|                                                             |          |
| V                                                           | _        |
| Середній бал документа про освіту                           |          |
| ал за успішне закінчення підготовчих курсів закладу освіти  |          |
| нші показники конкурсного відбору                           |          |
|                                                             |          |
| ал призерам III етапу Всеукраїнських конкурсів фахової майс | терності |

Для узагальнення кількох мов ЗНО (англійська, німецька тощо) додано предмет «Іноземна мова» (хоча такого предмету ЗНО немає). Якщо потрібна конкретна мова – вкажіть її (наприклад, «Англійська мова»).

| хорма випробування *<br>Эступний іспит                         | * |
|----------------------------------------------------------------|---|
|                                                                |   |
| Іноземна мова (англійська, німецька, французька або іспанська) |   |
| Іноземна мова                                                  |   |
| Англійська мова                                                |   |
| Французька мова                                                |   |
| Німецька мова                                                  |   |
| Іспанська мова                                                 |   |
| 21 827                                                         |   |

Зауважте, що форма випробування «Вступний іспит» використовується в конкурсних пропозиціях, де вступ на основі ОС «Бакалавр» для отримання вищого ОС.

Якщо ЗО має перелік вступних випробувань <u>на вибір вступника</u>, то на формі випробування, яка доступна для вибору, потрібно встановити позначку «**Чи на вибір** вступника».

| Panel Impolyle | and "                                                  |  |
|----------------|--------------------------------------------------------|--|
| Бступний ісп   | иг з предмату ЗНО                                      |  |
| Incore   Berge | Entational                                             |  |
| сторія Украї   |                                                        |  |
| Destaunt -     | Ministrational Interaction Clarice                     |  |
| 0.2            | 100                                                    |  |
| 🔽 чина за      | бір астулника                                          |  |
| D diamo        | на вступна випробужанна (вступ за іншою спаціальністи) |  |
| Have the sport | rti npegawite                                          |  |
|                |                                                        |  |

## 3.8. Особливості роботи з конкурсними пропозиціями

## 3.8.1. Внесення КП для Вищої освіти

- 1. Конкурсну пропозицію можливо створити та внести до ЄДЕБО тільки у разі наявності ліцензованого обсягу для відповідного <u>ОС та спеціальності (спеціалізації)</u>.
- 2. <u>НАЗВИ конкурсних пропозицій</u> формуються <u>без позначок та скорочень</u> державною мовою і можуть дублюватися іншими мовами.

Зрозумілі назви КП потрібні, першочергово, вступникам на основі ПЗСО, які в особистих електронних кабінетах обирають КП для подання заяв.

**3.** Поле «ОСОБЛИВИЙ ВСТУП» обирається при вступі через Освітні центри «Крим-Україна» та «Донбас-Україна» для створення (за потреби) <u>ОКРЕМИХ</u> (додаткових) пропозицій (у разі продовженого терміну прийому заяв згідно Умов прийому та положень про ці Освітні центри!).

Тобто у межах термінів подання заяв<u>на бюджетні місця</u> вступники подають заяви на загальні КП (*відкриті, фіксовані*), а в разі<u>продовженого терміну</u> прийому заяв для навчання<u>за контрактом</u> (до вересня) необхідно створити окремі *небюджетні* КП.

Належність закладу освіти до переліку вказаних категорій зазначається в модулі «Основні дані» (розділ «Заклад освіти»), блок «Додаткові параметри» (значення «Так

- ОЦ "Крим-Україна", ОЦ «Донбас-Україна»
- 4. Для <u>ОС Магістра</u> обов'язкове для заповнення поле «ТИП ПРОГРАМИ МАГІСТРА» (крім вступу на основі ПЗСО). Згідно Закону України «Про вищу освіту» ОС магістра здобувається за освітньо-професійною або за освітньо-науковою програмою.
- 5. Для кожної КП обов`язкове зазначення Освітньої програми, щонайменше однієї. Для того, щоб при виборі ОСВІТНЬОЇ ПРОГРАМИ у списку відобразився перелік за спеціальністю (спеціалізацією), попередньо внесіть їх у модулі «Освітні програми» (розділ «Заклад освіти»).

Там же закладу освіти необхідно внести власні спеціалізації (неюстовані), які можна використовувати при створенні виключно *небюджетних КП*.

У <u>загальних параметрах КП</u> поле «<u>Дата вибору</u> освітньої програми» заповнюється <u>тільки</u> у випадку, коли КП <u>включає декілька</u> *спеціалізацій, освітніх програм, нозологій, мов* тощо. Відповідно, в Правилах прийому зазначаються строки та порядок розподілу студентів між ними.

- 6. Для кожного вступного іспиту з предмету ЗНО <u>обов`язково</u> вказується номер конкурсного предмета для відкритих, фіксованих, небюджетних КП у відповідності до порядку, визначених *Умовами прийому ЗВО-2021* (Додаток 4).
- 7. <u>Обов'язковими</u> для заповнення з 2021 року є нові поля:

#### • Комісія

#### • Курс

8. До конкурсної пропозиції додано блок *«Історія змін конкурсної пропозиції»*, де відображаються всі дії, здійснені у відповідній конкурсній пропозиції.

## 9. ВСТУПНІ ВИПРОБУВАННЯ та конкурсні показники за КП <u>ФОРМИ ВИПРОБУВАНЬ</u>:

#### Вступний іспит – для вибору:

– мови національних меншин (для спеціальностей (предметних спеціальностей, спеціалізацій) галузі знань 01 «Освіта/Педагогіка», де іспит передбачається замість третього конкурсного предмету: другого (ОС <u>Молодший бакалавр</u> на основі ПЗСО) або третього (ОС <u>Бакалавр</u> на основі ПЗСО)), які передбачають підготовку фахівців для закладів середньої освіти з навчанням болгарською, кримськотатарською, молдовською, новогрецькою, польською, румунською, словацькою, угорською мовами.

| Ī | Форма випробування            | 1 | Назва випробування / показника   | 11 | Коефіціонт | T | МКБ | 1 | в | ŧ. | No: | ī |
|---|-------------------------------|---|----------------------------------|----|------------|---|-----|---|---|----|-----|---|
|   | Вступний іспит з предмету ЗНО |   | Українська мова та пітература    |    | 0.2        |   | 100 |   | ۲ |    | 1   |   |
|   | Вступний іспит з предмету ЗНО |   | Математика                       |    | 0.2        |   | 100 |   |   |    | 2   |   |
|   | Вступний клит                 | _ | -Угорська мона                   |    | 0.5        |   | 100 |   | 0 |    | 3   |   |
|   | Конкурсний показник           |   | Бал за мотиваційний лист         |    | 0          |   |     |   | ۲ |    |     |   |
|   | Конкурсный паказныя           |   | Середны бал документа про освіту |    | 0.1        |   |     |   | ۲ |    |     |   |

Наприклад, для спеціальності 013 «Початкова освіта»:

 - іноземна мова (англійська, німецька, французька або іспанська) (ОС Магістр, єдиний вступний іспит для вступу за УСІМА спеціальностями)

Наприклад, для спеціальності 073 «Менеджмент» ОС Магістр:

| Форма випробування  | Назва випробування / показника                                 | 1 | Коефіцієнт і | MKE | В | 1 | NR | E |
|---------------------|----------------------------------------------------------------|---|--------------|-----|---|---|----|---|
| Вступний іспит      | Іноземна мова (англійська, німецька, французька або іспанська) |   | 0.5          | 100 | 0 |   | 1  |   |
| Фахове випробування | Менедимент                                                     |   | 0.6          | 100 | ۲ | 1 | 2  |   |
| Конкурсний показник | Інші показники конкурсного відбору                             |   | 1            |     | ۲ |   |    |   |

#### Наприклад, для спеціальності 081 «Право» ОС Магістр:

| Форма випробування і | Назва випробування / показника                                  | ÷ | Коефіцієнті | мкБ і | 8 i | Ne |
|----------------------|-----------------------------------------------------------------|---|-------------|-------|-----|----|
| Вступний іспит       | Іноземна мова (антлійська, кімецька, французька або іспанська)  |   | 0.25        | 100   | 0   | 1  |
| Фахове випробування  | СФВВ (вступний іслит) з права                                   |   | 0.5         | 100   | 0   | 2  |
| Фахове вмпробування  | СФВВ (вступний іспит) із загальних навчальних правничих компет. |   | 0.25        | 100   | 8   | з  |

- Вступний іспит з предмету ЗНО при вступі на основі ПЗСО: для ОС Молодший бакалавр, ОС Бакалавр, ОС Магістр
- Вступний іспит (залік) додаткове випробування для вступників, які вступають на основі ОС (ОКР), здобутого за іншою спеціальністю (напрямом підготовки) («перехресний вступ»): склав/не склав
- Творчий конкурс випробування творчих/фізичних здібностей вступників, для спеціальностей, передбачених затвердженим переліком для вступу на основі ПЗСО

<u>Окремі сесії</u> творчого конкурсу не вказуються, вноситься тільки <u>підсумкова оцінка</u> за творчий конкурс, що обчислюється як <u>середнє арифметичне отриманих балів</u> за кожну сесію конкурсу, яких не може бути більше ніж три.

≻ Творчий залік – додаткове випробування творчих та/або фізичних здібностей для спеціальностей, передбачених на відкриті та фіксовані КП, на основі ПЗСО

- 😒 ЄДЕБО Клієнт
- Фахове випробування випробування для вступу на основі здобутого ОС (ОКР) або такого, що здобувається, яка передбачає перевірку здатності до опанування освітньої програми певного рівня вищої освіти на основі здобутих раніше компетентностей

Для *OC Maricmp* за спеціальностями *081 «Право», 293 «Міжнародне право»* фахові випробування обираються з переліку: ЄФВВ з права та ЄФВВ із загальних навчальних правничих компетентностей.

#### КОНКУРСНІ ПОКАЗНИКИ:

- Середній бал документа про освіту зазначається у випадках, передбачених Умовами прийому
- Виключення: середній бал документа про освіту для ОС Магістр, який включено до «Інших показників конкурсного відбору»
- ≻ Бал за успішне закінчення підготовчих курсів закладу освіти (ОУ у формулі розрахунку) – виключно для спеціальностей, вказаних у Переліку спеціальностей, яким надається особлива підтримка (додаток 2 до Умов прийому)
- Інші показники конкурсного відбору для вступу на ОС Бакалавр, Магістр на основі здобутого ОС, визначаються Правилами прийому до ЗВО
- Бал призерам III етапу Всеукраїнських конкурсів фахової майстерності (ОУ у формулі розрахунку) – виключно для ОС Фаховий молодший бакалавр на основі ОКР Кваліфікований робітник
- Бал за мотиваційний лист вказується виключно для вступу на ОС Молодший бакалавр, Бакалавр (Магістр медичного, фармацевтичного та ветеринарного спрямувань) на основі ПЗСО)

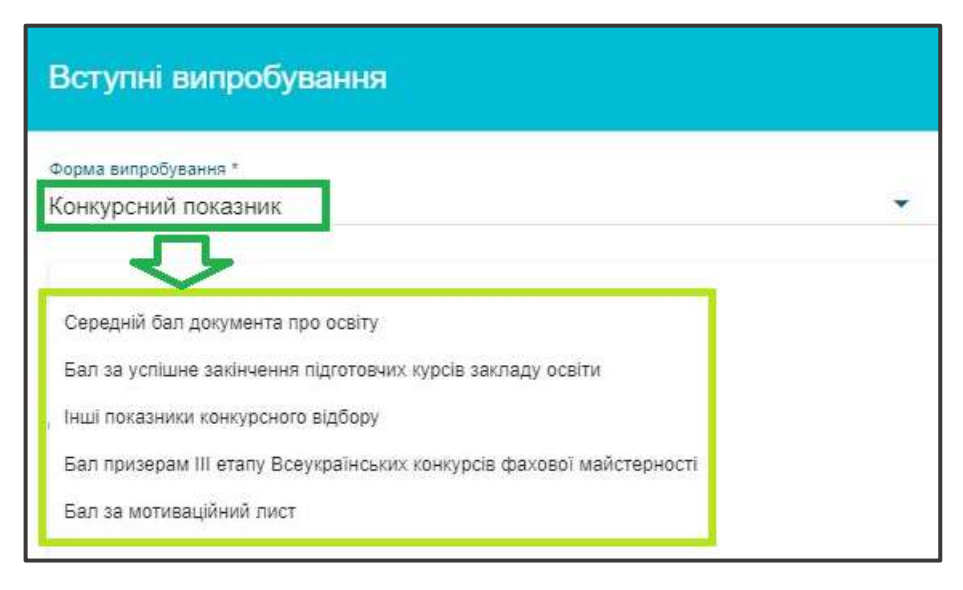

#### <u>ПЕРЕЛІК ВИПРОБУВАНЬ</u>:

#### 1) ОС МОЛОДШИЙ БАКАЛАВР

#### <u>на основі ПЗСО:</u>

#### для <u>БЮДЖЕТНИХ</u> КП (відкрита, фіксована) та <u>НЕБЮДЖЕТНИХ</u> КП:

**П1** – Вступний іспит з предмету ЗНО (визначено у додатку 4 до Умов ЗВО-2021: українська мова або українська мова і література)

**П2** – Вступний іспит з предмету ЗНО (визначено у додатку 4 до Умов ЗВО-2021, вибір вступником з переліку других <u>та</u> третіх предметів) або <u>Творчий конкурс</u>

А – Конкурсний показник: Середній бал документа про ПЗСО

МЛ - Конкурсний показник: Бал за мотиваційний лист

**ОУ – Конкурсний показник:** Бал за успішне закінчення підготовчих курсів закладу освіти (вказується за наявності курсів, у разі визначення для спеціальності в Правилах прийому до ЗВО)

Творчий залік – Конкурсний показник: визначається в Правилах прийому до ЗВО

Наприклад, для спеціальності 051 «Економіка» (відкрита, фіксована або небюджетна КП):

| Форма випробування            | Назва випробування / показника   | Коефіціснт | МКБ | в | NR | 1 |
|-------------------------------|----------------------------------|------------|-----|---|----|---|
| Вступний клит э предмету ЗНО  | Українська мова та література    | 0.5        | 100 | 0 | 1  |   |
| Вступний іспит з предмету ЗНО | Бюлопя                           | 0.4        | 100 | 0 | 2  |   |
| Вступний клит з предмету ЗНО  | Теографія                        | 0.4        | 100 | 0 | 2  |   |
| Вступний іспит з предмету ЗНО | Іноземна мова                    | 0.4        | 100 | 0 | 2  |   |
| Вступний іспит з предмету ЗНО | Історія України                  | 0.4        | 100 | 0 | 2  |   |
| Вступний клигт з предмету ЗНО | Математика                       | 0.4        | 100 | 0 | 2  |   |
| Вступний іспит з предмету ЗНО | Флика                            | 0.4        | 100 | 0 | 2  |   |
| Вступний іспит з предмету ЗНО | Xavia                            | 0.4        | 100 | 0 | 2  |   |
| Конкурсний показник           | Бал за мотивациний пист          | 0          | _   | 0 | _  |   |
| Конкурсний показник           | Середны бал документа про освіту | 0.1        |     | 0 |    |   |

# 2) ОС БАКАЛАВР (МАГІСТР медичного, фармацевтичного або ветеринарного спрямувань)

#### на основі ПЗСО:

для <u>БЮДЖЕТНИХ</u> КП (відкрита, фіксована) та <u>НЕБЮДЖЕТНИХ</u> КП:

**П1** – Вступний іспит з предмету ЗНО (визначено у додатку 4 до Умов ЗВО-2021: українська мова або українська мова і література)

П2 – Вступний іспит з предмету ЗНО (визначено у додатку 4 до Умов ЗВО-2021)

ПЗ – Вступний іспит з предмету ЗНО (визначено у додатку 4 до Умов ЗВО-2021, вибір вступником усіх предметів) або Творчий конкурс, або Вступний іспит

(з<u>мови національних меншин</u> для галузей знань 01 «Освіта/Педагогіка» та 02 «Культура і мистецтво» крім спеціалізацій на спеціальність 022 «Дизайн», для яких передбачено проведення творчого конкурсу

#### А – Конкурсний показник: Середній бал документа про ПЗСО

МЛ - Конкурсний показник: Бал за мотиваційний лист

**ОУ** – Конкурсний показник: Бал за успішне закінчення підготовчих курсів закладу освіти (вказується за наявності таких курсів, у разі визначення для спеціальності в Правилах прийому до ЗВО)

**Творчий залік** – Конкурсний показник: для спеціальностей, передбачених затвердженим переліком

Наприклад, для спеціальності 125 «Кібербезпека»:

| Форма випробування            | і Назва випробування / показника  | Коефіціснт | I MKG I B I | NR |
|-------------------------------|-----------------------------------|------------|-------------|----|
| Вступний іспит з предмету ЗНО | Українська мова                   | 0.3        | 0           | 1  |
| Вступний іспит з предмету ЗНО | Математика                        | 0.3        | 0           | 2  |
| Вступний іспит з предмету ЗНО | Біологія                          | 0.3        | 0           | 3  |
| Вступний іспит з предмету ЗНО | Географія                         | 0.3        |             | 3  |
| Вступний іспит з предмету ЗНО | Іноземна мова                     | 0.3        | 0           | 3  |
| Вступний іспит з предмету ЗНО | Історія України                   | 0.3        | 0           | 3  |
| Вступний іспит з предмету ЗНО | Фізика                            | 0.3        | 0           | 3  |
| Вступний іспит з предмету ЗНО | Ximia                             | 0.3        | 0           | 3  |
| Конкурсний показник           | Бал за мотивацийний пист          | 0          | 0           |    |
| Конкурсний показник           | Середній бал документа про освіту | 0.1        |             |    |

Наприклад, для спеціальності 191 «Архітектура та містобудування»:

| 1000 | Форма випробування            | і Назва випробування / показника і      | Коефіцієнт | МКБ | в | Ne  | ÷. |
|------|-------------------------------|-----------------------------------------|------------|-----|---|-----|----|
| 1    | Вступний іслит з предмету ЗНО | Українська мова та пітература           | 0.2        | 100 | ۲ | 1   |    |
| 1    | Вступний іспит з предмету ЗНО | Математика                              | 0.2        | 100 | 0 | 2   |    |
|      | Теорчий конкурс               | Творчий конкурс з рисунку та композиції | 0.5        | 100 | ۲ | - 3 |    |
| 3    | Конкурсний показник           | Бал за мотиваційний лист                | 0          | 1   | 0 | 1   |    |
|      | Конкурсний показник           | Середный бал документа про освіту       | 0.1        |     | 0 |     |    |

#### на основі ОКР «МОЛОДШИЙ СПЕЦІАЛІСТ», ОПС «ФАХОВИЙ МОЛОДШИЙ БАКАЛАВР», ОС «МОЛОДШИЙ БАКАЛАВР»:

П1 – Вступний іспит з предмету ЗНО (визначено у додатку 4 до Умов ЗВО-2021: українська мова або українська мова і література)

**П2** – Вступний іспит з предмету ЗНО на фіксовані КП: математика або історія України <u>(за</u> <u>вибором ЗВО)</u>; на небюджетні КП: визначено у додатку 4 до **Умов ЗВО-2021**, вибір вступником усіх предметів)

 $\Pi 3 - \Phi$ ахове випробування

Наприклад, для спеціальності 121 «Інженерія програмного забезпечення» (фіксована КП):

| Форма випробування            | Назва випробування / похазника | і Коефіцієнт і | МКБ і | B | Nº |
|-------------------------------|--------------------------------|----------------|-------|---|----|
| Вступний іспит з предмету ЗНО | Українська мова                | 0.3            | 100   | 0 | 1  |
| Вступний іспит з предмету ЗНО | Математика                     | 0.3            | 100   |   | 2  |
| Фахове випробування           | Інформатика                    | 0.4            | 1     | ۲ | 3  |

Наприклад, для спеціальності 121 «Інженерія програмного забезпечення» (небюджетна КП):

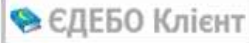

| Форма випробування            | Назва випробування / показника | і Коефіцієнт і | МКБ | B | NP |
|-------------------------------|--------------------------------|----------------|-----|---|----|
| Вступний іспит з предмету ЗНО | Українська мова                | 0.25           | 100 | ۲ | 1  |
| Вступний іспит з предмету ЗНО | <b>Bionoria</b>                | 0.5            | 100 | 0 | 2  |
| Вступний клит з предмету ЗНО  | География                      | 0.5            | 100 | 0 | 2  |
| Вступний іспит з предмету ЗНО | Іноземна мова                  | 0.5            | 100 | 0 | 2  |
| Вступний іспит з предмету ЗНО | Історія України                | 0.5            | 100 | ٢ | 2  |
| Вступний іспит з предмету ЗНО | Математика                     | 0.5            | 100 | 0 | 2  |
| Вступний іспит з предмету ЗНО | Фізика                         | 0.5            | 100 | 0 | 2  |
| Вступний іслит з предмету ЗНО | Хімін                          | 0.5            | 100 | ۲ | 2  |
| Фахове випробування           | Інформатика                    | 0.25           | 100 | 0 | 3  |

#### Наприклад, для спеціальності 081 «Право» (фіксована КП):

| Назва випробування / показника | 1                                                                                                    | Коефіцієнт                                                                                                    | T.                                                                                                    | МКБ                                                                                                    | 1                                                                                                    | в                                                                                                    | T.                                                                                                    | N9                                                                                                    | ī                                                                                                    |
|--------------------------------|----------------------------------------------------------------------------------------------------|----------------------------------------------------------------------------------------------------|----------------------------------------------------------------------------------------------------|----------------------------------------------------------------------------------------------------|----------------------------------------------------------------------------------------------------|----------------------------------------------------------------------------------------------------|----------------------------------------------------------------------------------------------------|----------------------------------------------------------------------------------------------------|----------------------------------------------------------------------------------------------------|
| Українська мова та література  | _                                                                                                    | 0.3                                                                                                    | _                                                                                                    | 100                                                                                                    |                                                                                                    | ۲                                                                                                    |                                                                                                    | 1                                                                                                    |                                                                                                    |
| Історія України                |                                                                                                    | 0.3                                                                                                    |                                                                                                    | 100                                                                                                    |                                                                                                    | ۲                                                                                                    |                                                                                                    | 2                                                                                                    |                                                                                                    |
| Фахове вступне випробуваня     |                                                                                                    | 0.4                                                                                                    |                                                                                                    | 100                                                                                                    |                                                                                                    | G                                                                                                    |                                                                                                    | 3                                                                                                    |                                                                                                    |
|                                | Назва випробування / показника     Українська мова та література     Історія України     Фахове вступне випробуваня | Назва випробування / показника         Г           Українська мова та література         Історія України           Історія України         Фахове вступне внпробуваня | I         Назва випробування / показника         I         Коефіцієнт           Українська мова та література         0.3         0.3           Історія України         0.3         0.3           Фахове вступне випробуваня         0.4 | Назва випробування / показника         Коефіцієнт         І           Українська мова та література         0.3         0.3           Історія України         0.3         0.3           Фахове вступне випробуваня         0.4         0.4 | I         Назва випробування / показника         I         Коефіцієнт         I         МКБ           Українська мова та література         0.3         100           Історія України         0.3         100           Фахове вступне внпробуваня         0.4         100 | I         Назва випробування / показника         I         Коефіцієнт         I         МКБ         T           Українська мова та література         0.3         100         100         100         100         100         100         100         100         100         100         100         100         100         100         100         100         100         100         100         100         100         100         100         100         100         100         100         100         100         100         100         100         100         100         100         100         100         100         100         100         100         100         100         100         100         100         100         100         100         100         100         100         100         100         100         100         100         100         100         100         100         100         100         100         100         100         100         100         100         100         100         100         100         100         100         100         100         100         100         100         100         100         100         100 <t< td=""><td>I         Назва випробування / показника         I         Коефіцієнт         I         МКБ         I         В           Українська мова та література         0.3         100         ©           Історія України         0.3         100         ©           Фахове аступне внпробуваня         0.4         100         ©</td><td>I         Назва випробування / показника         I         Коефіцієнт         I         МКБ         I         В         I           Українська мова та література         0.3         100         ©           Історія України         0.3         100         ©           Фахове вступне внпробуваня         0.4         100         ©</td><td>I         Назва випробування / показника         I         Коефіціснт         I         МКБ         I         В         I         Nx           Українська мова та література         0.3         100         I         1           Історія Українська мова та література         0.3         100         I         2           Фахове вступне випробування         0.4         100         I         3</td></t<> | I         Назва випробування / показника         I         Коефіцієнт         I         МКБ         I         В           Українська мова та література         0.3         100         ©           Історія України         0.3         100         ©           Фахове аступне внпробуваня         0.4         100         © | I         Назва випробування / показника         I         Коефіцієнт         I         МКБ         I         В         I           Українська мова та література         0.3         100         ©           Історія України         0.3         100         ©           Фахове вступне внпробуваня         0.4         100         © | I         Назва випробування / показника         I         Коефіціснт         I         МКБ         I         В         I         Nx           Українська мова та література         0.3         100         I         1           Історія Українська мова та література         0.3         100         I         2           Фахове вступне випробування         0.4         100         I         3 |

#### Наприклад, для спеціальності 081 «Право» (небюджетна КП):

| Форма випробування            | E. | Назва випробування / показника | 11 | Коефіцієнт | - 1 K | МКБ | Ŧ | В | E. | NI | Ŧ |
|-------------------------------|----|--------------------------------|----|------------|-------|-----|---|---|----|----|---|
| Вступний юпит з предмету ЗНО  |    | Українська мова та література  |    | 0.25       |       | 100 |   | 0 |    | 1  | - |
| Вступний іспит з предмету ЗНО |    | Bianons                        |    | 0.25       |       | 100 |   | ۲ |    | 2  | Т |
| Вступний іспит з предмету ЗНО |    | Feorpadan                      |    | 0.25       |       | 100 |   | 0 |    | Ζ. |   |
| Встулний іслит з предмету ЗНО |    | Іноземна мова                  |    | 0.25       |       | 100 |   | 0 |    | 2  | Т |
| Вступний клит а предмету ЗНО  |    | Істория України                |    | 0.25       |       | 100 |   | 0 |    | 2  |   |
| Вступний іспит з предмету ЗНО |    | Математика                     |    | 0.25       |       | 100 |   | ٢ |    | 2  | г |
| Вступний іспит з предмету ЭНО |    | Фюнка                          |    | 0.25       |       | 100 |   | ٥ |    | 2  |   |
| Вступний клит з предмету ЗНО  |    | Xinia .                        |    | 0.25       |       | 100 |   | ۲ |    | 2: | Г |
| Факове випробування           |    | Фаховий іспит                  |    | 0.5        |       | 100 |   | ۲ |    | 3  |   |

#### Наприклад, для спеціальності 022.01 «Графічний дизайн» (фіксована КП):

| Ĩ | Форма випробування і          | Назва випробування / показника 1       | ľ | Коефіцієнт | 漢 | МКБ | Ŧ | в | ŧ. | NR | 1 |
|---|-------------------------------|----------------------------------------|---|------------|---|-----|---|---|----|----|---|
|   | Вступний іслит з предмету ЗНО | Українська мова та література          |   | 0.3        | _ | 100 |   | 0 |    | 1  |   |
|   | Вступний іспит з предмету ЗНО | Математика                             |   | 0.3        |   | 100 |   | ۲ |    | 2  |   |
|   | Фахове випробування           | Творний конкурс (рисунок, живопис, ком |   | 0.4        |   | 124 |   | ۲ |    | 3  | • |

#### Наприклад, для спеціальності 022.01 «Графічний дизайн» (небюджетна КП):

| Форма випробування            | Назва випробування / покази  | ика Коефіцієнт   | MKE | B | NR |
|-------------------------------|------------------------------|------------------|-----|---|----|
| Вступний іспит з предмету ЗНО | Українська мова та літератур | a 0.3            | 100 | 0 | 1  |
| Вступний іспит з предмету ЗНО | Bionona                      | 0.3              | 100 | 0 | 2  |
| Вступний іслит з предмету ЗНО | Географія                    | 0.3              | 100 | 0 | 2  |
| Вступний іспит з предмету ЗНО | Іноземна мова                | 0.3              | 100 | ۲ | 2  |
| Вступний іспит з предмету ЗНО | Історія України              | 0.3              | 100 | ٥ | 2  |
| Вступний іспит з предмету ЗНО | Математика                   | 0.3              | 100 | ۲ | 2  |
| Вступний іспит з предмету ЗНО | Фізика                       | 0.3              | 100 | ٥ | 2  |
| Вступний іспит з предмету ЗНО | Xmea                         | 0.3              | 100 | ٢ | 2  |
| Фахове випробування           | Творчий конкурс (рисунок, жи | IBORNIC, KOM 0.4 | 124 | ۲ | 3  |

#### **3) OC MAFICTP**

#### за спеціальностями 081 «Право», 293 «Міжнародне право»:

П1 – Вступний іспит (Іноземна мова (англійська, німецька, французька або іспанська)

**П2** – Фахове випробування (ЄФВВ з права)

**П2** – Фахове випробування (СФВВ із загальних навчальних правничих компетентностей)

Вступний іспит (залік) – Конкурсний показник: для вступників, які вступають на основі ОС (ОКР), здобутого за іншою спеціальністю: *склав/не склав* 

Зверніть увагу, що сума коефіцієнтів К1, К2, К3 для конкурсної пропозиції має дорівнювати 1.

| Форма випробування  | Назва випробування / показника                                          | Коеф | MKE : | B | Ne |
|---------------------|-------------------------------------------------------------------------|------|-------|---|----|
| Вступний іспит      | Іноземна мова (англійська, німецька, французька або іспанська)          | 0.25 | 100   | 0 | 1  |
| Фахове випробування | СФВВ (вступний іспит) з права                                           | 0.5  | 100   | ۲ | 2  |
| Фахове випробування | СФВВ (вступный іспит) із загальних навчальних правничих компетентностей | 0.25 | 100   | 0 | з  |

за іншими спеціальностями (крім 081 «Право», 293 «Міжнародне право»:

П1 – Вступний іспит (Іноземна мова (англійська, німецька, французька або іспанська)

#### П2 – Фахове випробування

**П3** – (Інші показники конкурсного відбору) – Конкурсний показник: визначається в Правилах прийому до ЗВО (за шкалою від 0 до 20 балів сумарно за всі такі показники)

Вступний іспит (залік) – Конкурсний показник: визначається в Правилах прийому до ЗВО для вступників, які вступають на основі ОС (ОКР), здобутого за іншою спеціальністю: *склав/не склав* 

Зверніть увагу, що сума коефіцієнтів К1, К2 для конкурсної пропозиції має дорівнювати 1.

Наприклад, для спеціальності 073 «Менеджмент»:

| Форма випробування  | Назва випробування / показника                                 | Коефі | MKE I | в  | Ne |
|---------------------|----------------------------------------------------------------|-------|-------|----|----|
| Вступний іспит      | Іноземна мова (англійська, німецька, французька або іспанська) | 0.5   | 100   | .0 | 1  |
| Фахове випробування | Менеджмент                                                     | 0.5   | 100   | ۲  | 2  |
| Конкурсний показник | Інші показники конкурсного відбору                             | 1     |       | ۲  |    |

#### 4) Вступ на основі здобутого ОС (ОКР) (такого ж або вище) або ОС, що здобувається

**П1** – Фахове випробування (в Правилах прийому до ЗВО може бути визначено також П2, П3 тощо)

Інші показники конкурсного відбору – Конкурсний показник: визначається в Правилах прийому до ЗВО

Наприклад, для спеціальності 053 «Психологія» (вступ з ОС Магістр на Магістра):

| Форма випробування  | Назва випробування / показника                                 | Ŧ | Коефі і | MKE I | В | Ŧ. | Nº | - |
|---------------------|----------------------------------------------------------------|---|---------|-------|---|----|----|---|
| Вступный іспит      | Іноземна мова (англійська, німецька, французька або іспанська) |   | 1       | 100   | ۲ |    | 1  |   |
| Фахове випробування | Психологія                                                     |   | 1       | 100   | ۲ |    | 2  |   |

Для конкурсної пропозиції за іншою спеціальністю, наприклад для здобуття *OC «Магістр»* вступ на основі *OC «Магістр»* при створенні КП необхідно обов`язково вказати позначку *«Здобуття ступеня за іншою спеціальністю»:* 

| Бад тротинаці *<br>Небкоджетна             | <ul> <li>Zhin mityriy sourcedae, no ngodyno a Veganiy 2 antice<br/>manazori.</li> </ul> | Особлавий влут<br>Відсутня даня   | The requirement down one and and and an and an and an and an and an and an and an and an and an and an and an an and an and an and an and an and an and an and an and an and an and an and an and an and an and an and an and an and an and an and an and an and an and an and an and an and an and an and an and an and an and an an an an an an an an an an an an an |
|--------------------------------------------|-----------------------------------------------------------------------------------------|-----------------------------------|----------------------------------------------------------------------------------------------------|
| Назви конкурских прола                     | вицій формуються без познаної та скоронень державною мовско і монути                    | дублюватися іншили мовалля        |                                                                                                    |
| нана притона<br>1953. Психополія (вступ    | на основі диплому магістра)                                                             | © roomenuil<br>912936             |                                                                                                    |
| D miles serve                              |                                                                                         |                                   |                                                                                                    |
| Gamel cynes *<br>Maricrp                   | Bergin va acivas *<br>Maritorp                                                          | форма здабеття освіте *<br>Деного | костадичивания *<br>1 Курс                                                                                                    |
| Специальноть *<br>053 Помокологія          |                                                                                         |                                   |                                                                                                    |
| Следатниця<br>Відсутні дані                |                                                                                         |                                   |                                                                                                    |
| Тип протрами магалия<br>Оселтные неукова   |                                                                                         |                                   |                                                                                                    |
| Станктроний парежал<br>Фекультет соцальних | наук і соцральних тахнологій                                                            |                                   |                                                                                                    |
| Терети наличени (2010).*.<br>1             | Tadoute easiered total dat *                                                            | 15.09.2021                        | 28/06 2023                                                                                                    |
| Core-out tose                              | namanar 🛛 🔤 Claudytts Cryboar as a                                                      | und companies to                  | Description comparison operations on a same.                                                                                                    |

# 5) ІНОЗЕМЦІ (КП з позначкою «Для іноземців, які прибули в Україну з метою навчання») на основі ОС Бакалавра для здобуття ОС Магістра

**П1** – Фахове випробування (в Правилах прийому до ЗВО може бути визначено також П2, П3 тощо)

**Інші показники конкурсного відбору** – Конкурсний показник: визначається в Правилах прийому до ЗВО

Наприклад, для спеціальності 073 «Менеджмент»:

| Форма випробування  | Назва випробування / показника                                 | Коефі | МКБ | В | 1 | NP |
|---------------------|----------------------------------------------------------------|-------|-----|---|---|----|
| Вступний іспит      | Іноземна мова (англійська, німецька, французька або іспанська) | 1     | 100 | ۲ |   | 1  |
| Фахове випробування | Менеджмент                                                     | 1     | 100 | ۲ | 3 | 2  |

6) Для вступу Іноземців, які прибули в Україну з метою <u>навчання на основі ПЗСО</u> <u>для здобуття ОС Молодшого бакалавра, Бакалавра (МАГІСТРА медичного,</u> <u>фармацевтичного та ветеринарного спрямувань</u>):

П1 – Вступний іспит (будь-який предмет, що визначається правилами прийому до ЗВО)

**Інші показники конкурсного відбору** – Конкурсний показник: визначається в Правилах прийому до ЗВО

Наприклад, для спеціальності 221 «Стоматологія»:

| Форма випробування            | .1 | Назва випробування / показника    | Ŧ | Коефіцієнт і | МКБ | Ŧ | в | Ŧ. | N2 | 1 |
|-------------------------------|----|-----------------------------------|---|--------------|-----|---|---|----|----|---|
| Вступний іспит з предмету ЗНО |    | іноземна мова                     |   | 1            |     |   | 0 |    | 91 |   |
| Вступний іспит з предмету ЗНО |    | <b>Bionoria</b>                   |   | 1            |     |   | 0 |    | 2  |   |
| Вступний іспит з предмету ЗНО |    | Математика                        |   | 1            |     |   | ۲ |    | 2  |   |
| Вступний іспит з предмету ЗНО |    | Фізика                            |   | 1            |     |   | 0 |    | 2  |   |
| Вступний іспит з предмету ЗНО |    | Ximia                             |   | 1.           |     |   | ۲ |    | 2  |   |
| Конкурсний показник           |    | Середній бал документа про освіту | 1 | 1            | 8   |   | 0 |    |    |   |

#### 8) СПІВБЕСІДА

#### Окремі Конкурсні пропозиції не створюються.

Якщо в **ЗАЯВІ** на вступ буде вказано категорію особи, що згідно Умов прийому надає право зарахування за результатами СПІВБЕСІДИ, тоді в <u>інтерфейсі</u> заяви (після створення) буде доступним для редагування поле «Результат співбесіди», а особу, в разі додержання інших вимог Умов прийому, можна буде рекомендувати до зарахування за співбесідою. Вказане також стосується визначених Умовами прийому визначених категорій іноземців.

Додаткові роз'яснення розміщено в новинах ЄДЕБО від 15.12.2021 «Роз'яснення щодо внесення до ЄДЕБО КОНКУРСНИХ ПРОПОЗИЦІЙ на вступ, а також ПРАВИЛ ПРИЙОМУ, даних ПРИЙМАЛЬНОЇ (ВІДБІРКОВОЇ) КОМІСІЇ».

#### 3.8.2. Внесення КП для ОПС «Фаховий молодший бакалавр»

КП можливо створити за наявності ліцензованого обсягу для освітньопрофесійного ступеня «Фаховий молодший бакалавр» на спеціальність.

Для небюджетних КП, що створюються <u>виключно для прийому іноземців</u> (з позначкою «Для вступу іноземців, які прибули в Україну з метою навчання») додатковою умовою є наявність сертифікату про акредитацію спеціальності (освітньої програми) на ОКР Молодший спеціаліст» (пункт 3 розділу XV Умов).

Відповідно до *розділу XIV Закону України про ФПВО*:

<u>Пункт 10</u>: сертифікати про акредитацію спеціальностей <u>ОКР «Молодший</u> <u>спеціаліст»</u> переоформлюються на сертифікати про акредитацію всіх освітньопрофесійних програм <u>ступеня фахового молодшого бакалавра</u> в межах відповідної спеціальності, за якими наявний контингент здобувачів освіти на день подання заяви про переоформлення, та строку їх дії.

<u>Пункт 3</u>: ліцензії на підготовку за *ОКР «Молодший спеціаліст»* є *ЧИННИМИ* і ДІЮТЬ до завершення навчання осіб, які вступили до відповідних закладів освіти для здобуття такого ОКР до 31.12.2019 року.

<u>Пункт 4:</u> сертифікати про акредитацію за *OKP «Молодший спеціаліст»*, дійсні на день набрання чинності цим Законом (09.08.2019), продовжуються для завершення навчання осіб, які вступили до відповідних закладів освіти для здобуття такого OKP до 31.12.2019 року, без необхідності переоформлення у разі завершення строку їх дії.

<u>КОЕФІЩІЄНТИ</u> до випробувань 1.25, вказуються <u>виключно</u> для ОПС Фаховий молодший бакалавр на основі ПЗСО для вступних іспитів з предмета ЗНО (підпункт 2 пункту 7 розділу VII Умов ФПВО-2021: У разі подання результатів зовнішнього незалежного оцінювання бал вступника за відповідне вступне випробування підвищується на 25 відсотків).

В<u>інших</u> випадках коефіцієнт на кожне з випробувань дорівнює 1.

#### **ФОРМИ ВИПРОБУВАНЬ**:

- Вступний іспит для вибору: мови національних меншин (для спеціальностей (предметних спеціальностей, спеціалізацій) галузі знань 01 «Освіта/Педагогіка», де іспит передбачається замість другого конкурсного предмета для вступу на основі ПЗСО
- Вступний іспит із загальноосвітнього предмета для вступу на основі БЗСО, ПЗСО, а також на основі ОКР Кваліфікований робітник: для вибору предмета «Українська мова»
- Вступний іспит з предмета ЗНО для вступу на основі ПЗСО та на основі КР
- Творчий конкурс випробування творчих/фізичних здібностей вступників, для спеціальностей, передбачених затвердженим переліком для вступу на основі БЗСО, ПЗСО

<u>Окремі сесії</u> творчого конкурсу <u>не вказуються</u>. Оцінка за творчий конкурс обчислюється як сума отриманих балів за кожний тур конкурсу, яких не може бути більше двох.

#### КОНКУРСНІ ПОКАЗНИКИ:

- Середній бал документа про освіту зазначається для вступу на основі БЗСО, ПЗСО
- Бал за успішне закінчення підготовчих курсів закладу освіти (ОУ у формулі розрахунку)
- Бал призерам III етапу Всеукраїнських конкурсів фахової майстерності (ОУ у формулі розрахунку) – виключно для вступу на основі ОКР Кваліфікований робітник

#### ПЕРЕЛІК ВИПРОБУВАНЬ:

#### 1. Для ОСНОВНОЇ /НЕБЮДЖЕТНОЇ КП

#### <u>На основі БЗСО</u>:

П1 – Вступний іспит із загальноосвітнього предмета (українська мова)

**П2** – Вступний іспит із <u>загальноосвітнього</u> предмета *(заклад освіти може передбачити вибір вступником з <u>двох</u> предметів)* або<u>Творчий конкурс</u>

А – Конкурсний показник: Середній бал документа про БЗСО

**ОУ** – Конкурсний показник: Бал за успішне закінчення підготовчих курсів закладу освіти (вказується за наявності курсів, у разі визначення для спеціальності в Правилах прийому)

Оцінки вступних іспитів виставляються за шкалою від 100 до 200 балів.

Наприклад, для спеціальності 242 «Туризм», де заклад освіти другим предметом визначив тільки один предмет — географія і можливе врахування балу за успішне закінчення підготовчих курсів закладу освіти:

| Форма випробувания                      | Назва випробування / показника        | Коефіцієнт | МКБ | B | No |
|-----------------------------------------|---------------------------------------|------------|-----|---|----|
| Вступний іспит з загальноосвітнього пре | Українська мова                       | 1          | 120 | ۲ | 1  |
| Вступний іслит з загальноосвітнього пре | География                             | 1          | 100 | 0 | 2  |
| Конкурсний показник                     | Бал за успішне закінчення підготовчих | 21.1       | 0   | ۲ |    |
| Конкурсний показник                     | Середній бал документа про освіту     | 1          | 100 | 0 |    |

можливий інший варіант створення КП для спеціальності 242 «Туризм», де заклад освіти другим предметом визначив два предмета на вибір — географія або іноземна мова:

| Ә ЄДЕБО Клієнт | Програмний комплекс ЄДЕБО. Керівництво користувача. Розділ З | 51 |
|----------------|--------------------------------------------------------------|----|
|                |                                                              |    |

| Форма випробування                      | Назва випробування / показника    | Коефіцієнт | МКБ | I E | E 11 | Ne | - 11 |
|-----------------------------------------|-----------------------------------|------------|-----|-----|------|----|------|
| Вступний іспит з загальноосвітнього пре | Українська мова                   | 1          | 100 |     | •    | 1  |      |
| Вступний іспит з загальноосвітнього пре | Географія                         | 1          | 120 |     | 0    | 2  |      |
| Вступний іслит з загальноосвітнього пре | Іноземна мова                     | 1          | 100 |     | 0    | 2  |      |
| Конкурсний показник                     | Середній бал документа про освіту | 1          | 100 |     | 0    |    |      |

Наприклад, для спеціальності 121 «Інженерія програмного забезпечення», де конкурсний показник ОУ передбачено Правилами прийому:

| Форма випробування                      | 1 | Назва випробування / показника        |   | Коефіцієнт 🗉 | МКБ | 1 | В | 1 | Ne |
|-----------------------------------------|---|---------------------------------------|---|--------------|-----|---|---|---|----|
| Вступний іспит з загальнооселнього пре  |   | Українська мова                       |   | 1            | 120 |   | ۲ |   | 1  |
| Вступний іспит з загальноосвітнього пре |   | Математика                            |   | 1            | 120 |   | ۲ |   | 2  |
| Конкурсний показник                     |   | Бал за успішне закінчення підготовчих | 1 | 1            | 0   |   | 0 |   |    |
| Конкурсний показник                     |   | Середній бал документа про освіту     | I | 1            | 100 |   | ۲ |   |    |

Наприклад, для спеціальності 017 «Фізична культура і спорт», де другим предметом передбачено Творчий конкурс (перелік спеціальностей з ТК у Додатку 1 до Умов прийому)

| Форма випробування                      | Назва випробування / показника    | - 6 | Коефіцієнт | МКБ | ÷ | в | ŧ. | Ne | Ŧ | д | 1 | К-сть ТК |
|-----------------------------------------|-----------------------------------|-----|------------|-----|---|---|----|----|---|---|---|----------|
| Вступний іспит з загальноосвітнього пре | Українська мова                   |     | 1          | 120 |   | 0 |    | T. |   | 0 |   |          |
| Тварчай конкурс                         | Вправи з багатоборства            |     | 1          | 200 |   | 0 |    | 2  |   | 0 |   | 27       |
| Конкурсний показник                     | Середный бал документа про освіту |     | 1          | 100 |   | ۲ |    |    |   | 0 |   |          |

<u>Зверніть увагу,</u> що оцінка за творчий конкурс обчислюється як сума отриманих балів за кожний тур конкурсу, яких <u>не може бути більше двох.</u>

Отже, якщо ви проводите два творчих конкурси, потрібно вказати в полі «Кількість творчих конкурсів» 2, а мінімальна кількість балів буде 200 (мінімум по 100 за кожен ТК).

| Форма випробува : | Назва випробування / пон : | Коефіцієнт : | МКБ | 4 | В         | 8 | N⁰ | £ | Д | ŝ | К-сть ТК і |
|-------------------|----------------------------|--------------|-----|---|-----------|---|----|---|---|---|------------|
| Творчий конкурс   | Вправи з багатоборства     | 1            | 200 |   | $\otimes$ |   | 2  |   | 8 |   | 2          |

#### На основі ПЗСО:

**П1** – Вступний іспит з предмета <u>ЗНО</u> (українська мова) або Вступний іспит з загальноосвітнього предмета (українська мова) з першого предмета

**П2** – Вступний іспит з предмета <u>ЗНО</u> (заклад освіти може передбачити вибір вступником з <u>трьох</u> предметів) або <u>Творчий конкурс</u>, або Вступний іспит (з мови <u>національних меншин</u> для галузі знань 01 «Освіта/Педагогіка»)

А – Конкурсний показник: Середній бал документа про ПЗСО

**ОУ** – Конкурсний показник: Бал за успішне закінчення підготовчих курсів закладу освіти (вказується за наявності курсів, у разі визначення в Правилах прийому)

Наприклад, для спеціальності 073 «Менеджмент», де заклад освіти другим предметом визначив тільки один предмет - математика:

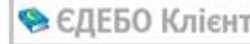

| Форма випробування                      | Ę. | Назва випробування / показника    | Коефіці | ент і МКБ п | В | N9 |
|-----------------------------------------|----|-----------------------------------|---------|-------------|---|----|
| Вступний іслит з загальноосаїтнього пре |    | Українська мова                   | 1.      | 100         | 0 | 1. |
| Вступний іслит з предмету ЗНО           |    | Українська мова                   | 1.25    | 100         | 0 | 1  |
| Вступний іспит з предмету ЗНО           |    | Математика                        | 1.25    | 100         | ۲ | 2  |
| Вступний іслит з загальновсаїтнього пре |    | Математика                        | 1       | 100         | ۲ | 2  |
| Конкурсний показник                     |    | Середній бал документа про освіту | 1       | 100         | 0 |    |

Наприклад, для спеціальності 073 «Менеджмент», де заклад освіти другим предметом визначив два предмета на вибір - з іноземної мови або математики

| Форма випробування                      | Назва випробування / показника    | Коефіцієн | г і МКБ | В | No |
|-----------------------------------------|-----------------------------------|-----------|---------|---|----|
| Вступний клит з загальноосаїтнього пре  | Українська мова                   | 1         | 100     | ۲ | 1  |
| Вступний іслит з предмету ЗНО           | Українська мова                   | 1.25      | 100     | 0 | 1  |
| Вступний іспит з предмету ЗНО           | Іноземна мова                     | 1.25      | 100     | 0 | 2  |
| Вступний іслит з загальноосвітнього пре | Іноземна мова                     | 1         | 100     | ۰ | 2  |
| Вступний іслит з предмету ЗНО           | Математика                        | 1.25      | 100     | 0 | 2  |
| Вступний іспит з загальноосвітнього пре | Математика                        | 1         | 100     | ۲ | 2  |
| Конкурсний показник.                    | Середній бал документа про освіту | .1        | 100     | 8 |    |

Наприклад, для спеціальності 073 «Менеджмент», де заклад освіти другим предметом визначив три предмета на вибір з іноземної мови, математики або історії України

| Форма випробування                      | Назва випробування / показника    | Коефіцієнт | МКБ | <b>0</b> B | No | 4 |
|-----------------------------------------|-----------------------------------|------------|-----|------------|----|---|
| Вступний іспит з загальноосвітнього пре | Украянська мова                   | 1          | 100 | •          | 1  | 1 |
| Вступний іспит з предмету ЗНО           | Українська мова                   | 1.25       | 100 | 0          | 1  | Г |
| Вступний конт з предмету ЗНО            | Іноземна мова                     | 1.25       | 100 |            | 2  | 1 |
| Вступний іслит з загальноосвітнього пре | Іноземна мова                     | 1          | 100 | •          | 2  | Г |
| Вступний іспит з предмілу ЗНО           | Історія України                   | 1.25       | 100 | •          | 2  | I |
| Вступний іспит з загальноосвітнього пре | Історія України                   | 1          | 100 | •          | 2  | Г |
| Бступний іслит з предмету ЗНО           | Матемалока                        | 1.25       | 100 | •          | 2  | t |
| Вступний іспит з загальноосвітнього пре | Математика                        | i          | 100 | 0          | 2  | Г |
| Конкурсний показник                     | Середній бал документа про освіту | 1          | 100 | ۲          |    |   |

Зверніть увагу, що <u>визначено</u> право вступника подати заяву за результатами сертифікатів ЗНО чи вступних іспитів у будь-якій комбінації!!! Відповідно, КП на основі ПЗСО <u>вступні випробування</u> потрібно створювати парами і на вибір: вступний іспит з предмета ЗНО та вступний іспит із загальноосвітнього предмета (з такого ж предмета, як й ЗНО)

Наприклад, для спеціальності 017 «Фізична культура і спорт», де другим предметом передбачено Творчий конкурс (перелік спеціальностей з Творчим Конкурсом в Додатку І Умов прийому):

| Форма випробування                      | Назва випробування / показника  | Коефіцієнт | МКБ | 8 | N9 i | Д       | К-сть ТК |
|-----------------------------------------|---------------------------------|------------|-----|---|------|---------|----------|
| Вступний іспит з предмету ЗНО           | Українська мова                 | 1.25       | 100 | ۰ | 1    | ۲       |          |
| Вступний іслит з загальноосвітнього пре | Українська мона                 | 1          | 100 | ۰ | T    | ۲       |          |
| Творчий конкурс                         | Вправи з балатоборства          | 1          | 200 | ۲ | 2    | ()<br>( | 2        |
| Конкурсний показник                     | Середній бал документа про осві | 1          | 100 | 0 |      | 0       |          |

#### На основі ОКР КВАЛІФІКОВАНИЙ РОБІТНИК:

**П1** – Вступний іспит з предмета ЗНО (українська мова) або Вступний іспит з загальноосвітнього предмета (українська мова) з першого предмета.

П2 – Фахове випробування

**ОУ**– Конкурсний показник: Бал призерам III етапу Всеукраїнських конкурсів фахової майстерності

Наприклад, для спеціальності 073 «Менеджмент»:

| Форма випробування                      | Назва випробування / показника       | Коефіцієнт | МКБ | В | N9 |
|-----------------------------------------|--------------------------------------|------------|-----|---|----|
| Вступний іспит з загальноосвітнього пре | Українська мова                      | 1          | 120 | ۰ | 1  |
| Вступний іспит з предмету ЗНО           | Українська мова                      | 1.25       | 100 | ۲ | 1  |
| Фахове випробування                     | Випробування                         | 1          | 120 | ۲ | 2  |
| Конкурсний показник                     | Бал призерам III етапу Всеукраїнськи | 1          | 0   | Θ |    |

#### 2. Вступ на основі здобутого ОКР «Молодший спеціаліст», що здобувається або вищого ОС

**П1** – Фахове випробування (у Правилах прийому може бути визначено також П2, П3 тощо)

**Інші показники конкурсного відбору** – Конкурсний показник: визначається в Правилах прийому до ЗВО

Для КП за іншою спеціальністю, наприклад, для вступу на основі ОПС «Фаховий молодший бакалавр» при створенні КП необхідно обов'язково встановити позначку «Здобуття ступеня за іншою спеціальністю»:

| Форма випробування  | <ul> <li>Назва випробування / показника</li> </ul> | Ŧ | Коефіцієнт I | МКБ | Чř. | в | Ŧ. | Ne | E |
|---------------------|----------------------------------------------------|---|--------------|-----|-----|---|----|----|---|
| Фахове випробувания | 3.бухгаптерського обліку                           |   | 1            | 120 |     | 0 |    | 1  |   |
| Конкурсний показник | Інші показники конкурсного відбору                 |   | 1            | 100 |     | ۲ |    |    |   |

#### 3. Для вступу Іноземців, які прибули в Україну з метою навчання на основі ПЗСО

П1- Вступний іспит (будь-який предмет, що визначається Правилами прийому)

**Інші показники конкурсного відбору** – Конкурсний показник: визначається в Правилах прийому

| Форма випробування                      | 4 Назва випробування / показника   | Коефіцієнт 🚦 | МКБ | B 💿 | N9 |
|-----------------------------------------|------------------------------------|--------------|-----|-----|----|
| Вступний іспит з загальноосвітнього пре | Іноземна мова                      | 1            | 120 | ۲   | 1  |
| Вступний іслит з загальноосвітнього пре | Математика                         | 4            | 120 | ۲   | 2  |
| Конкурсний показник                     | Інші показники конкурсного відбору | 1            | 100 | ۲   |    |

#### Співбесіда

Окремі Конкурсні пропозиції не створюються.

Якщо в **ЗАЯВІ** на вступ буде вказано категорію особи, що згідно Умов прийому надає право зарахування за результатами СПІВБЕСІДИ, тоді в ЄДЕБО у формі заяви (після створення) буде доступним для редагування поле «**Результат співбесіди**», а особу, в разі виконання інших вимог Умов прийому, можна буде рекомендувати до зарахування за співбесідою.

Додаткові роз`яснення розміщено в новинах ЄДЕБО від 03.02.2021 «Роз`яснення щодо внесення до ЄДЕБО КОНКУРСНИХ ПРОПОЗИЦІЙ для ОПС ФАХОВИЙ МОЛОДШИЙ БАКАЛАВР».

#### 3.8.3. Внесення КП з «Перехресним вступом»

🕞 ЄДЕБО Клієнт

Всі, хто хоче змінити спеціальність (вступати за відмінною від тієї, за якої вже отримано диплом – окрім спеціальностей 081 «Право» та 293 «Міжнародне право»), мають вступати на загальних умовах. За так званим перехресним вступом. Він передбачає здачу додаткового екзамена за фахом.

Окрему пропозицію створювати <u>не потрібно</u>. В пропозицію додаються форми випробування, встановлені закладом освіти. Але для осіб, які вступають по «перехресному вступу» ЗО вносить *фахове випробування* «Додаткове випробування»: встановлюється коефіцієнт = «0», МКБ (мінімальний бал) – відповідно до вимог ЗО:

| 0 | Форма випробування  | Назва випробування / показника    | Коефіцієнт | MKE | В | NR | д | 102 |
|---|---------------------|-----------------------------------|------------|-----|---|----|---|-----|
|   | Вступный клигт      | (нозвина) мода                    | 1          | 100 | 0 | 1  | Θ | ۲   |
| 3 | Фахове випробувания | Фахове вноробурания               | 1          | 100 | 0 | 2  | 0 | 0   |
| ] | Факсее випробувания | Додаткове факове випробувания     | 0          | 100 | ۲ |    | 0 | 0   |
| 3 | Конкурсний показник | Середній бал документа про осагту | 1          |     | 0 |    | 0 | ۲   |

При поданні заяви цього вступника встановіть позначку «Потрібно пройти додаткові вступні випробування»:

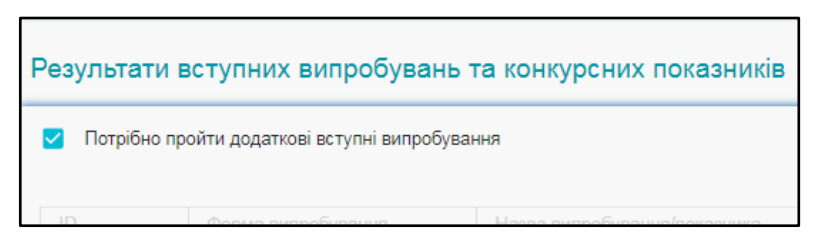

**ВАЖЛИВО!** що додаткове вступне випробування вноситься лише для осіб, які вступають на основі здобутого ступеня бакалавр (або успішно здобувають його не менше одного року) для отримання ступеня бакалавра та/або магістр.

## 3.8.4. Створення КП на різні освітні програми

Якщо в закладі освіти за <u>однією спеціальністю</u> запроваджено <u>декілька освітніх</u> <u>програм</u> (далі – ОП), є можливість створення спільної конкурсної пропозиції (далі – КП), з меншим дробленням ліцензованих обсягів та обсягів державного замовлення. На кожну ОП створювати окрему КП <u>необов'язково</u>. Водночас, не допускається поєднання в одній конкурсній пропозиції акредитованої та неакредитованої освітніх програм, а також поєднання освітніх програм за спеціальностями, здобуття ступеня освіти за якими необхідне для доступу до професій, для яких запроваджено додаткове регулювання.

Наприклад, якщо в закладі освіти є спеціальність (нерегульована), яка містить декілька ОП, то можна створювати одну КП. Хоча створення декількох окремих КП також <u>не є помилкою</u>.

Для успішного внесення конкурсної пропозиції необхідно встановити позначку «Підтверджено внесення конкурсної пропозиції»

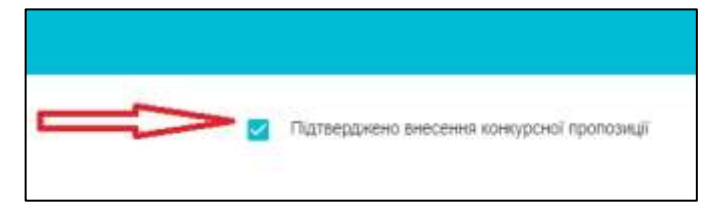

Лише після повної перевірки всіх введених параметрів Конкурсної пропозиції можливе встановлення позначки *Підтвердження внесення конкурсної пропозиції*!

Після успішного встановлення позначки буде зафіксовано час останньої зміни пропозиції, а *доступ до редагування буде відсутній*:

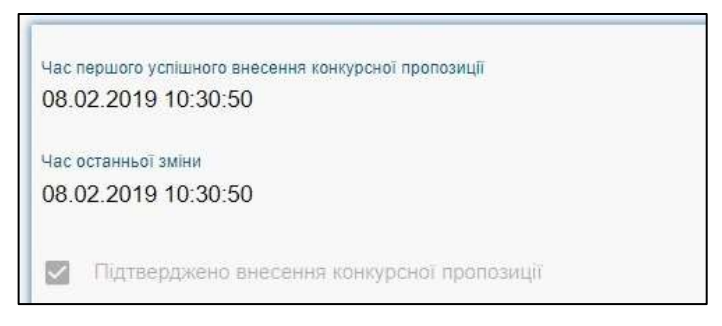

Якщо доступ до редагування буде необхідним, тоді за допомогою функції «Редагування конкурсної пропозиції» зніміть позначку та натисніть «Зберегти». Позначка зникне.

Зверніть увагу, що терміни редагування та внесення конкурсних пропозицій обмежені та регулюються листами МОН на поточну вступну кампанію.

Після закінчення терміну редагування та підтвердження внесення конкурсних пропозицій можна відредагувати такі поля: «Назва пропозиції», позначку «Іншою мовою», «Назва пропозиції мовою національних меншин або іноземною», «Структурний підрозділ», «Початок прийому заяв», «Закінчення прийому заяв», «Дата оголошення першого списку рекомендованих на загальних умовах», «Комісія», «Вартість навчання за рік (контракт)». Позначка «ПДЗ» не з'явиться, якщо правильно проведено редагування (без зняття позначки «Підтверджено внесення конкурсної пропозиції».

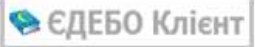

Якщо потрібно відредагувати <u>інші параметри</u>, зніміть позначку «Підтверджено внесення конкурсної пропозиції» та натисніть «Зберегти». Позначка <u>зникне</u>. Але після редагування з'явиться позначка «Потребує підтвердження державним замовником».

| Всі да | el .      |          |           |                 |
|--------|-----------|----------|-----------|-----------------|
| Конкур | сні пропо | анції    |           |                 |
|        | Потребус  | цатьердж | сния дери | савним замовник |
|        | 612       | ۲        | ۲         | Небюджетна      |
|        | 612       | ۲        | 0         | Небиджетна      |
|        | 612       | ۲        | •         | Фіксована       |
|        | 605       | 0        | •         | Фіксована       |
|        | 601       | ۲        | 0         | Небюджетна      |
|        | 601       | 0        | 0         | Фіксована       |
|        | 595       | 0        | 0         | Небюджетна      |
|        | 590       | 0        | ۲         | Небязджетна     |
|        | 567       | 0        | 0         | Небюджетна      |
|        | 567       | 0        | ۲         | Небяциетна      |
|        | 567       | 0        |           | Небюджетна      |
|        | 567       | 0        | ۲         | Небюджетна      |
|        | 562       | 0        | 0         | Небюджетна      |
|        | 548       | ۲        | ۲         | Небеднетна      |
|        | 541       | 0        |           | Небюджетна      |
|        | 541       | 0        | 0         | Фисована        |

Зверніть увагу, що якщо потрібно провести зміни у внесеній та підтвердженій бюджетній КП (основна, відкрита, фіксована), автоматично встановиться позначка <u>«ПДЗ»</u>, яку можливо зняти тільки за зверненням до МОН.

#### Алгоритм дій при редагуванні КП:

- Обрати бюджетну КП з позначкою «Чи підтверджено внесення КП» (без «ПДЗ»)
- Натиснути в меню Активні дії Редагувати
- Повторно натиснути Активні дії Редагувати
- Не знімаючи позначку «Підтверджено внесення конкурсної пропозиції» змінити дані у полях, в яких дозволено редагування
- Натиснути Зберегти

## 3.8.5. Редагування відображення КП

Відображення <u>кількості та розташування стовпчиків</u> в пропозиціях можна редагувати. Для редагування натисніть **«Активні дії» - «Налаштування**»:

|             |        |        |                | under print.                                                                                                    |
|-------------|--------|--------|----------------|----------------------------------------------------------------------------------------------------|
|             | Yeara! | Ви пра | росте з тестов | Pagaryanne                                                                                                    |
|             |        |        |                | Tagarmeyte                                                                                                    |
| Всі дані    |        |        |                | Beganne                                                                                                    |
| Конкупропоз | mali   |        |                | Peoprers improved of others, stores va compart                                                                                                    |
|             | Be     | пдз    | Вид пропозицё  |                                                                                                    |
| G 38306     | •      |        | Disconses      | Parameter of carse gapmaneers (personant-entry) anomalisment                                                                                                    |
| 38274       | 0      | ۲      | Фіксована      | Dectargement actual case                                                                                                    |
| D #274      | •      | 0      | Фіксована      |                                                                                                    |
| 17230       | 0      |        | Фіксована      | Repartment/or pairmerumes crattee                                                                                                    |
| D #7221     | 0      | 6      | (Preconsea     |                                                                                                    |
| 17210       | •      |        | Фіесована      | Concist Instanting and and and address in a substantial and the set                                                                                                    |
| 0 17110     | 0      | 18     | Фіксоники      | 3mit "Wyderen awechdou'i notymenie"                                                                                                    |
| 16906       | •      |        | Bigxpena       |                                                                                                    |
| C #85.30    | 0      | 10     | Baypena        | 369 Thepagea molypoor terroacal                                                                                                    |
| 1618        | 0      | ۲      | Barpera        | hert 4 Thebrindhurt spin singlesses propagation matters were as an uncontent                                                                                                    |
| 18497       | •      | 18     | Відкрипа       |                                                                                                    |
| 36470       | ۲      | 0      | Bigsperra      | 361.5 "Onese prenerotations to compose transport garagest?"                                                                                                    |
| 🗖 #454      | 0      | Ð      | Фіясонана      | No. 6 There are an an an an an an an and an an an and an an an an an an an an an an an an an                                                                                                    |
| #423        | •      |        | Фіксована      | The a constant hermonyment of the hermonyment in the second second |
| 16890       | 0      | 0      | Barpina        | Звл "Конкурсні пропозиції минутих років"                                                                                                    |
| 16625       |        |        | Фіясована      |                                                                                                    |
| 5401        | ۲      | .0     | Нибюджатна     | Звл Тконкурсні пропозиції поточної вступної кампанії                                                                                                    |
| 16400       | 0      | 10     | Набодриатыз    | <b>Dinurpyeans</b>                                                                                                    |
| 15396       | -      | -      | THOR.          |                                                                                                    |
| 1 16395     |        | -      | Hid warman     | Напаштування                                                                                                    |

Оберіть колонки, відображення яких необхідно сховати, та натисніть «Активні дії»-«Змінити відображення». Для переміщення стовпчиків потрібно Виділити назву, та утримуючи її перетягнути в відповідне місце.

| 115 Mile |         | Налаштування таблиці Напаштування тиблиці                                                                                                    |                                          |              |       |         |                           |        |              |          |
|----------|---------|----------------------------------------------------------------------------------------------------|------------------------------------------|--------------|-------|---------|---------------------------|--------|--------------|----------|
|          |         |                                                                                                    |                                          |              | 100   | Hanauty | ранни колонск             |        | Arneed at    | £.       |
|          | Налашту | вання колонок                                                                                                    | Змінити відобрах                         | кення        |       |         | Назва холонон             |        | Відобріазити | é.       |
|          |         | Назва колонки                                                                                                    |                                          |              | - II. |         | M.                        |        | •            | -        |
|          |         | 1d                                                                                                    | відооразити всі                          |              | -     | TO      | nga                       |        | •            | _        |
|          |         | Вн                                                                                                    | Відобразити за з                         | амоечуванням |       | 0       | Des destaurable           |        |              |          |
|          |         | пдз                                                                                                    | 1.1.1.1.1.1.1.1.1.1.1.1.1.1.1.1.1.1.1.1. | 10 C         |       | ä       | Big recounts              |        | 0            | -1       |
| BarGig   |         | Вид пропозиції                                                                                                    | Biggministra                             |              |       |         | Lines memory i            | 6 1    |              |          |
|          |         | lei                                                                                                    |                                          | 0            |       | ŭ       | M. D                      | 8      | (U)          |          |
|          |         | Назва пропозиції                                                                                                    |                                          | 0            |       |         | Bittyn va ocyoar          |        | •            |          |
|          | 100     | 14                                                                                                    |                                          | 0            |       |         | ОВСЛУН                    |        | 0            |          |
|          | -       | en al construction de la construction de la constru |                                          |              |       | 0       | CONTRACT NORM             |        | •            |          |
|          |         | Освітній ступінь(ОКР                                                                                                    | ŋ                                        | •            |       | 0       | RADIE                     |        |              | 1.1      |
|          |         | Вступ на основі                                                                                                    |                                          | 0            |       |         | CINUSTIMETH               |        |              |          |
|          |         | Форма навч.                                                                                                    |                                          | 0            |       | 0       | Comparessure              |        |              |          |
|          |         | Kypc                                                                                                    |                                          | 0            |       | 0       | Costini Isporpiane, Touge |        |              |          |
|          |         | Crievilanssiers                                                                                                    |                                          | •            |       | 0       | Convertiened monourin     |        | 0            |          |
|          |         | Centralization                                                                                                    |                                          | 0            |       | ñ       | GT                        |        |              |          |
|          |         | Cnethausartis                                                                                                    |                                          |              |       | ñ       | Temana                    |        |              |          |
|          |         | Освітні програми, то                                                                                                    | що                                       |              |       | ä       | Think Access              |        | 0            |          |
|          |         | Вибір прог.                                                                                                    |                                          | 0            |       | n       | Date water                |        |              |          |
|          |         | Структурний підрозд                                                                                                    | in                                       | 0            |       | ō       | C                         |        |              |          |
|          |         | Hin                                                                                                    |                                          | 0            | 100   | 0       | np                        |        |              | <b>.</b> |
|          | -       |                                                                                                    |                                          | -            | T     |         | 948au                     |        | 0            |          |
|          |         |                                                                                                    | ЗАКРИТИ                                  | Stored .     |       | 1       |                           | 201200 | ancierta     |          |

Коли стане активною кнопка «Зберегти», після її натискання зміни збережуться.

|   | Назва колонии          | Відобразити |
|---|------------------------|-------------|
|   | 1d                     | 0           |
|   | Вн                     | 0           |
|   | nga                    | 0           |
|   | Вид пропозиції         | 0           |
|   | lee .                  | 0           |
|   | Назва пропозиції       | 0           |
|   | M                      | •           |
|   | Освітній ступінь(ОКР)  | 0           |
|   | Вступ на основі        | 0           |
|   | Форма навч             | 0           |
|   | Kypc                   | •           |
|   | Спеціальність          | 0           |
|   | Cneujanisaujn          | 0           |
|   | Освітні програми, тощо | 0           |
|   | Вибір прок.            | ۲           |
|   | Структурний підрозділ  | ٥           |
|   | Htte                   | 0           |
| - |                        | A           |

## 3.8.6. Основні особливості створення КП для ВСТУПУ-2021

Дотримання <u>термінів внесення КП</u>, визначених Умовами прийому та додатковими роз'ясненнями МОН:

- **бюджетні** КП: відкрита, фіксована до <u>15.01.2021 (включно), основна до</u> <u>28.02.2021 (включно)</u>
- небюджетні КП до <u>14.06.2021 (включно)</u>
- небюджетні КП для вступу: іноземців; на основі отриманого рівня вищої освіти (такого ж або вище); на старші курси з нормативним терміном навчання; через освітні центри «Крим-Україна» та «Донбас-Україна»; за додатковим набором (після 15 вересня 2021 року) – терміни не встановлюються (КП створюються за потреби).

КП можливо створити тільки за наявності ліцензованого обсягу для <u>ОС та</u> <u>спеціальності (</u>відображення відповідної інформації в Розділі «Заклад освіти», модулі «Ліцензії за сферами освіти».

Для небюджетних КП, що створюються <u>виключно для прийому іноземців</u> (з позначкою «Для вступу іноземців, які прибули в Україну з метою навчання») обов'яковим є наявність акредитованої освітньої програми:

- Відповідно до УП-2021 (ВО) розділ XIV пункт 2: «Прийом на навчання іноземних громадян та осіб без громадянства проводиться на акредитовані освітні програми.
- Відповідно до УП-2021 (ФПО) розділ XIV пункт 3: «Іноземці, які прибувають в Україну з метою навчання, вступають до закладів освіти за акредитованими освітньо-професійними програмами (спеціальностями)»

<u>НАЗВИ конкурсних пропозицій</u> заклад освіти формує <u>без позначок та скорочень</u> державною мовою і можуть дублюватися іншими мовами.

Зрозумілі назви КП потрібні, першочергово, вступникам на основі ПЗСО, які в особистих електронних кабінетах обирають КП для подання заяв.

Заклади, що проводять прийом за Освітньо-професійним ступенем <u>Фаховий</u> <u>молодший бакалавр</u> можуть приймати вступників на основі БЗСО, ПЗСО, КВАЛІФІКОВАНИЙ РОБІТНИК, МОЛОДШИЙ СПЕЦІАЛІСТ.

При створенні конкурсної пропозиції зі вступом на основі <u>ОКР «Молодший</u> <u>спеціаліст»</u> потрібно вказати позначку «За іншою спеціальністю». Передбачено у розділі II пункту 1 Умов ЗФПВО-2021:

Для здобуття фахової передвищої освіти за іншою спеціальністю приймаються особи, які здобули раніше такий освітній рівень чи ступінь вищої освіти або мають повну загальну середню освіту та здобувають освітньо-кваліфікаційний рівень молодшого спеціаліста, ступінь вищої освіти не менше одного року та виконують у повному обсязі індивідуальний навчальний план.

В ЄДЕБО створюється одна загальна конкурсна пропозиція для вступу на основі ОКР Молодшого спеціаліста та ОС Молодшого бакалавра (відповідно до Закону України «Про вищу освіту» (підпункт 4 пункту 2 розділу XV): диплом молодшого спеціаліста (початкова вища освіта) прирівнюється до диплома молодшого бакалавра), куди будуть подаваються заяви вступників з дипломом молодшого спеціаліста та дипломом молодшого бакалавра. Тобто для вступу на основі ОС Молодшого бакалавра використовується КП для вступу на основі ОКР Молодшого спеціаліста.

Вступ на основі ОПС Фахового молодшого бакалавра – інша траєкторія вступу, тому створюється окрема конкурсна пропозиція.

Для <u>ОС Магістра обов'язкове</u> поле «тип програми магістра» (для вступу на основі ОС бакалавра або магістра). Згідно Закону України «Про вищу освіту» ОС магістра здобувається за освітньо-професійною, освітньо-науковою програмою.

Для кожного вступного іспиту з предмету ЗНО <u>обов'язково</u> вказується номер конкурсного предмета (як визначено у додатку 4 до *Умов ЗВО-2021* для відкритих, фіксованих КП та визначено *в Правилах прийому до ЗВО*). Також, в додатку вказано, які саме предмети потрібно для створення КП (інших предметів, ніж вказано в Додатку 4 для небюджетних КП не передбачено!!!)

При доданні в КП інших вступних випробувань необхідно вказати номер конкурсного предмета згідно до послідовності, вказаній в *Умовах прийому*.

| <ul> <li>Вступні випробування та коні</li> </ul> | курсні показники               |            |     |   |   |    |   |
|--------------------------------------------------|--------------------------------|------------|-----|---|---|----|---|
| Форма ампробування                               | Назва випробування / показника | Коефіцієнт | МКБ | В | ÷ | No | Ŧ |
| Вступний Іспит з предмету ЗНО                    | Yvpalecus wona ta nitepatypa   | 0.25       | 100 | 0 |   | 1  |   |
| Вступний іспит з предмету ЗНО                    | Математика                     | 0.25       | 100 | 0 |   | 2  |   |
| Фахове випробувания                              | Фахове анпробування            | 0.6        | 100 | 0 |   | 3  |   |

Також у вступній кампанії 2021 року передбачено використання предметів «Українська мова» та «Українська мова та література». Порядок вказання цієї форми випробування вказано в Додатку 4 до Умов ЗВО-2021.

Для спеціальностей, де першим предметом вказано «Українська мова», потрібно вказати ТІЛЬКИ вступний іспит з предмету ЗНО – Українська мова. На такі КП буде надано можливість подання заяв вступників з сертифікатами ЗНО з української мови та/або української мови і літератури.

Для спеціальностей, де першим предметом вказано «Українська мова і література», потрібно вказати ТІЛЬКИ вступний іспит з предмету ЗНО – Українська мова і література. На такі КП буде надано можливість подання заяв виключно з сертифікатами ЗНО з української мови і літератури.

# **3.8.7.** Внесення інформації про вступників, яких зараховують на навчання у <u>січні – квітні</u> (у разі відсутності доступу до фукцій щодо вступної кампанії)

📚 ЄДЕБО Клієнт

Кожен рік починаючи з кінця грудня до початку вступу у червні доступ до розділу Вступна кампанія частково обмежений, а саме до модулів: «Заяви вступників», «Акти про допущені технічні помилки», «Накази про зарахування», «Результати творчих конкурсів», «Реєстрація на ЄВІ/ЄФВВ (ОС Магістра)».

У зв'язку з цим, закладам освіти, що здійснюють прийом у січні-квітні відповідного року, необхідно:

1) провести поточний прийом вступників (у тому числі ІНОЗЕМНИХ ГРОМАДЯН) у терміни, передбачені Правилами прийому, у повній відповідності до Умов прийому, без відображення даних в ЄДЕБО (починаючи з прийому заяв на вступ у паперовому вигляді та закінчуючи формуванням наказів про зарахування на навчання);

2) для внесення до ЄДЕБО даних осіб, зарахованих на навчання у цей період:

– у модулі «ЗВЕРНЕННЯ» надіслати звернення до МОН з типом «[Здобувачі освіти] Запит на створення картки здобувача» для отримання дозволу для створення КАРТОК ЗДОБУВАЧІВ. Коротко опишіть у полі «Супровідний текст» причину створення запиту та завантажте сканкопії заяви вступника та наказу про зарахування. Зверніть увагу, що звернення потрібно направити протягом п'яти робочих днів з дати наказу про зарахування.

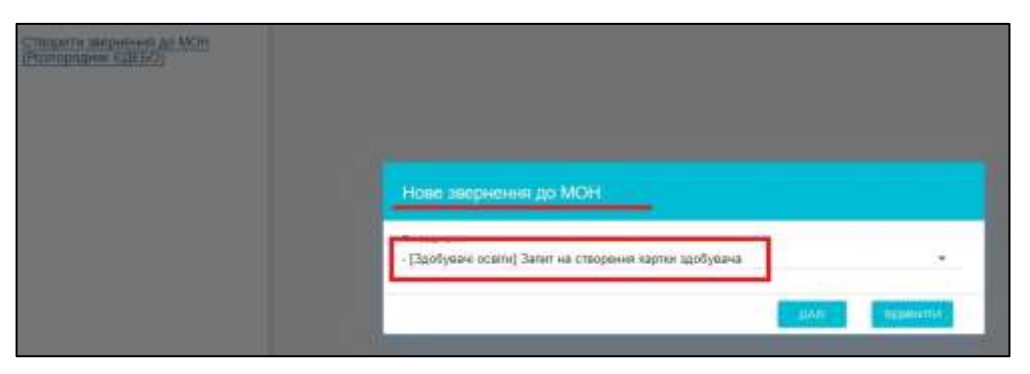

Створіть звернення та заповніть усі необхідні поля:

| торени верника                                                    | · Panatore preparas                                          |                              |                  |              |
|-------------------------------------------------------------------|--------------------------------------------------------------|------------------------------|------------------|--------------|
| Створити звериения до<br>знарядесург. (14 савесо                  | - [lapfysee control Sener so checkees saptus                 | apthere                      |                  |              |
| Creater and access of the ACH<br>Proceedings of the Call Solution | Стородной техн<br>Просимо дозваляти заркоували наводенно оси |                              |                  |              |
|                                                                   | Dim analiset nere<br>01.05.3020                              | E 23                         |                  |              |
|                                                                   | · · · · · · · · · · · · · · · · · · ·                        |                              |                  |              |
|                                                                   |                                                              |                              |                  |              |
|                                                                   |                                                              |                              |                  | Accession 1  |
|                                                                   | D Happen guiltay<br>D Statpaneor 30 p.t                      | Creative<br>19 21 2023 15:18 | Reportynae<br>12 |              |
|                                                                   | <ul> <li>diareal acadas</li> </ul>                           |                              |                  | 100          |
|                                                                   |                                                              |                              |                  | ( second ) I |

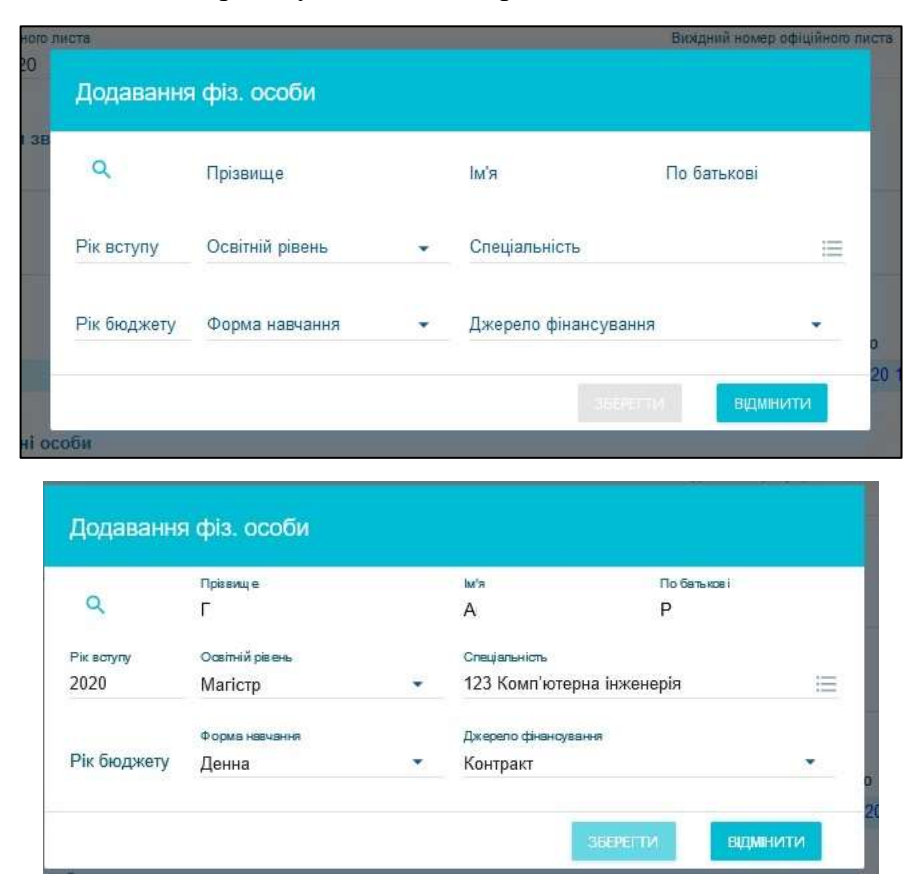

Додайте осіб, що зараховуються, до звернення:

Коли особа/особи будуть прикріплені до звернення, завантажений офіційний лист, та заповнені всі необхідні поля, натисніть «Створити»:

| - Donfordai :                                  |                               |            |            |          |             |                                         |       |                        |                                         |
|------------------------------------------------|-------------------------------|------------|------------|----------|-------------|-----------------------------------------|-------|------------------------|-----------------------------------------|
| Darookeast                                     | осетиј Залит на               | створени   | я картии д | робувана |             |                                         |       |                        |                                         |
|                                                |                               |            |            |          |             |                                         |       |                        |                                         |
| росимо дозе                                    | холити зарахува               | ти наведе  | HINS OCID  |          |             |                                         |       |                        |                                         |
| en téxileen i                                  | 100                           |            |            |          |             | Bekavel wowe reliablest rects           |       |                        |                                         |
| 1 03 2020                                      |                               |            |            |          |             | 23                                      |       |                        |                                         |
|                                                |                               |            |            |          |             |                                         |       |                        |                                         |
| <ul> <li>Dpline see</li> </ul>                 | pression.                     |            |            |          |             |                                         |       |                        |                                         |
|                                                |                               |            |            |          |             |                                         |       |                        |                                         |
|                                                |                               |            |            |          |             |                                         |       |                        |                                         |
|                                                |                               |            |            |          |             |                                         |       |                        |                                         |
|                                                |                               |            |            |          |             |                                         |       |                        | summer 20                               |
|                                                | Назва файлу                   |            |            |          |             | Стеорено                                |       | Користунач             |                                         |
|                                                | Seepiesen 30                  | đ          |            |          |             | 15 03 3020 15 1                         | 15.32 |                        |                                         |
|                                                |                               |            |            |          |             |                                         |       |                        |                                         |
|                                                |                               |            |            |          |             |                                         |       |                        |                                         |
| <ul> <li>Otorval oc</li> </ul>                 | 000                           |            |            |          |             |                                         |       |                        | Annal 1                                 |
| Obreal of                                      | ofin<br>ofin I Riff occ       | би         |            | Picec    | Ocensil pi  | Специльноть                             | Pie 6 | Форма калыаныя         | Armet at 1<br>Despens dess              |
| Otarval oc     O oc     O oc     O oc     O oc | ofin<br>ofin I RE occ<br>R1 I | би<br>А. 1 | 8-         | Pices    | Ocansiil pi | Специальность<br>123 Кластирий наначаря | Pix 6 | Форма навчани<br>Данна | Arrost at 1<br>Despens dess<br>Restgaat |

Підпишіть звернення КЕП та переведіть його у статус «Потребує розгляду»:

|                  | Lieuta antrodovauli kouri notan tech                     |             |
|------------------|----------------------------------------------------------|-------------|
|                  | кнедп - идд длс 👻                                        |             |
|                  | Використовувати апаратний носій ключової інформації      |             |
|                  | Особистий ален ладинсу                                   |             |
|                  | Dispetriments sillo mitticorits gun animerzonimin donkry | ×           |
|                  | Паропь особистого илична надтикој                        |             |
| -                |                                                          |             |
|                  | TIPERD DITTAL DIAM                                       | meetin      |
|                  | TIPHNAD BATTAN BAZIMA                                    | menta -     |
| нити             | статус                                                   | шыли        |
| інити            | статус                                                   | III BATTAY. |
| нити             | статус                                                   | III SATI Y  |
| нити<br>ребує ра | статус<br>сзгляду                                        | III SATIA   |
| нити<br>ребує ро | статус                                                   | шыти        |

Детальніший порядок створення звернення - у розділі 8 Керівництва користувача ЄДЕБО «ЗВЕРНЕННЯ».

Після отримання дозволу створіть встановленим порядком КАРТКИ ЗДОБУВАЧІВ зі статусом навчання «Зарахування» для осіб, вказаних у зверненні:

| Картки здобувачів         | Увага! Ви працюєте з тестовою базою |           |           |            |                                |       |       |                                   |
|---------------------------|-------------------------------------|-----------|-----------|------------|--------------------------------|-------|-------|-----------------------------------|
| Кваліфікований робітник   | -                                   |           |           |            | 1.1                            |       |       |                                   |
| Фаховий молодший бакалаар | <b>O</b> H                          | авчаються | 💮 При     | зулинено — | <ul> <li>Відрахован</li> </ul> |       | 3ar   | аершалли навчання                 |
| Молодший спеціаліст       |                                     |           |           |            |                                |       |       |                                   |
| Молодший бакалаар         |                                     |           |           |            |                                | -     |       | Картиа кробувана                  |
| Бакалаер                  |                                     | ID        | CTatvc a  | Crary      | Здобувач                       | ΙD ΦΟ | r fil | Створити картку здобувача         |
| Cneujianict               |                                     | 9268      | 30.09.20  | Sapa       | Смлипенко                      | 422   | 10    |                                   |
| Marictp                   |                                     | 9268      | 30.09.20  | Зарах      | Поляновсь                      | 650   | 11    | эменити дату закончений ишинини.  |
| Douton dinocodai          |                                     | 9268      | 30.09.20( | Зараж      | Konokonos                      | 672   | ń     | Summing in Segmeny                |
| House the management      |                                     | 9268      | 30.09.20  | Зараж      | Самсонов                       | 232   | ti    |                                   |
| Доктор мистецтва          |                                     | 9268      | 30.09.20; | Зарах      | BORTORINE                      | 716   | 1)    | Додаты статус "Замниения навчания |
| Доктор наук               |                                     | 9268      | 30.09.20; | Зарах      | Пономара                       | 3411  |       | Teneroutty and and                |
|                           | and the second second               |           |           |            |                                |       |       |                                   |

#### 3.8.8. Питання-відповіді щодо особливостей створення КП

# 1. Чи необхідно створювати окремі пропозиції для іноземців? Тільки небюджетні? Яка відмінність між параметрами «Для вступу іноземців» і «Можуть навчатися іноземці»?

Для вступу іноземців, які прибувають в Україну з метою навчання та зараховуються до і на початку академічних семестрів (але не пізніше 01 листопада і 15 квітня відповідно), створюються окремі небюджетні конкурсні пропозиції, в яких встановлюється <u>позначка</u> «Для вступу іноземців, які прибули в Україну з метою навчання». Можливість створення таких конкурсних пропозицій не блокується. Для заяв, поданих на згадані пропозиції, доступна опція «*Результат співбесіди*» (*див. питання 9*).

Для іноземців окремих категорій (*біженці, особи без громадянства, які проживають на території України, закордонні українці, за договорами між країнами*), які вступають під час літньої вступної кампанії **разом** з громадянами України, **окремі** конкурсні пропозиції <u>не створюються</u>. При подачі заяв для таких осіб вказується відповідна категорія іноземця.

**Позначка** «Можуть навчатися іноземці» має <u>інформативну</u> функцію, її значення на реєстрацію і обробку заяв <u>не впливає</u>.

В період відсутності доступу до Вступної кампанії та створенню КП, вступ проводиться через створення картки здобувача за дозволом МОН. Детально див. п. 3.8.6. Внесення інформації про вступників, яких зараховують на навчання у січні – квітні.

#### 2. Чи необхідно створювати окрему конкурсну пропозицію для Освітнього центру «КРИМ-УКРАЇНА», «ДОНБАС-УКРАЇНА»? Якщо – ні, то яку дату закінчення прийому заяв вносити?

Створення <u>окремих</u> конкурсних пропозицій Умовами прийому не передбачено, якщо особа вступає на загальних умовах у терміни, які передбачені Умовами прийому для всіх вступників (при цьому в заяві вказавши квоту). У випадку, коли продовжений термін зарахування (виключно на контракт) необхідно створити окрему небюджетну КП. Правильні дати початку та прийому документів вказані в модулі *«Адміністрування»- «Довідники»-«Дати заяв»*.

3. Чи необхідно створювати окрему конкурсну пропозицію для вступу на освітній ступінь «магістр» з іншої спеціальності («перехресний вступ»)?

Ні, окрема конкурсна пропозиція <u>не потрібна</u>. ЗО може передбачити додаткові вступні випробування для вступників зі ступенем бакалавра для вступу на магістратуру.

В ЄДЕБО вносяться результати випробувань. Якщо в конкурсному балі результат випробування враховується з коефіцієнтом, то відповідний коефіцієнт має бути заданий для вступного випробування. Для додаткового вступного випробування система дозволить встановити лише коефіцієнт, що буде дорівнювати «**0**».

4. Чи потрібно вносити як конкурсний показник: додаткове фахове випробування, за умови, що воно згідно Умов прийому є кваліфікаційним (склав, не склав) і не впливає на підсумковий конкурсний бал?

Так, необхідно <u>вносити</u>. Якщо результат «Не здав» – вступник <u>не допускається</u> до участі у конкурсному відборі (заяві встановлюється статус «Відмова»).

5. Чи потрібно створювати окрему конкурсну пропозицію для вступу на освітній ступінь «Бакалавр» на основі ОС «Молодший спеціаліст» (з урахуванням того,

що вступники з іншої галузі знань не мають права претендувати на бюджетні місця)? Тобто конкурсна пропозиція повинна бути «Небюджетна»?

Ні, **окрема** конкурсна пропозиція <u>не створюється</u> (якщо однакові інші параметри: курс зарахування, термін навчання тощо). Вид конкурсної пропозиції вказує: чи виділені на неї бюджетні місця. Але це не означає, що всі подані заяви претендують на бюджетні місця. Для кожної заяви є можливість зафіксувати при допуску до конкурсу, що вона бере участь в конкурсі на бюджетні місця.

У разі здійснення прийому на основі *ОКР «Молодший спеціаліст»* <u>на старші</u> <u>курси</u> ЗВО самостійно визначає вид пропозиції (за наявності вакантних бюджетних місць – «Фіксована», за їх відсутності – «Небюджетна»).

6. Як додати пропозицію для вступу на «другу вищу освіту» (отримання освітнього ступеня «Бакалавр», коли особа вже має документ про освіту за іншою спеціальністю: диплом бакалавра, спеціаліста, магістра)?

У полі конкурсної пропозиції «Вступ на основі» оберіть – бакалавр. На цю пропозицію можна подавати заяви на основі дипломів бакалавра, спеціаліста, магістра. Тобто підходять також документи, що <u>підтверджують вищі ніж зазначений</u> ступені (*OKP/OC*): *спеціаліст, магістр*.

#### 7. За якою пропозицією вступають на 2 курс для отримання освітнього ступеня «Бакалавр» за іншою спеціальністю студенти, які не менше року навчаються також за освітнім ступенем «Бакалавр» (так зване «паралельне навчання»)?

У полі конкурсної пропозиції «Вступ на основі» оберіть – бакалавр (тобто освітній ступінь, що вже отримується). При створенні заяви на вступ необхідно встановити <u>позначку</u>, що <u>Вступник ще не здобув, але успішно здобуває мінімально необхідний для</u> конкурсної пропозиції освітній рівень. У разі її встановлення заяву можна подати з нижчим за рівнем документом про освіту, ніж визначений у полі конкурсної пропозиції «Вступ на основі».

# 8. В яких випадках при створенні пропозицій необхідно встановлювати позначку «Скорочений термін навчання»?

<u>Позначка</u> «Скорочений термін навчання» використовується для зазначення того, що зарахування здійснюється <u>на 1-й курс</u>, при цьому термін навчання за освітньою програмою <u>відрізняється</u> (за відповідних умов) <u>від нормативного терміну навчання</u>, на який здійснюється зарахування за цією спеціальністю (спеціалізацією, освітньою програмою) <u>на загальних умовах</u>.

Позначка встановлюється для наступних типів конкурсних пропозицій:

- здобуття освітнього ступеня «Бакалавр» <u>на основі</u> ОС «Молодший спеціаліст»;
- здобуття освітньо-професійного ступеня «Фаховий молодший бакалавр» на основі ОС «Молодший спеціаліст»
- здобуття освітнього ступеня «Бакалавр» за іншою спеціальністю на основі вже здобутого освітнього ступеня (*OC*) вищої освіти.

#### 9. Як та де визначається «Вступ за співбесідою»?

Відповідні категорії осіб, що **мають право** бути зарахованими за **співбесідою** визначаються Умовами прийому на поточний рік в розділі VIII п.2 *Спеціальні умови участі* в конкурсному відборі на здобуття вищої освіти.

- особи з інвалідністю внаслідок війни відповідно до пунктів 10-14 статті 7 Закону України «Про статус ветеранів війни, гарантії їх соціального захисту» (у тому числі на основі освітньо-кваліфікаційного рівня молодшого спеціаліста) (категорія 100);
- яким Законом України «Про статус і соціальний захист громадян, які постраждали внаслідок Чорнобильської катастрофи» надане право на прийом без екзаменів до державних вищих навчальних закладів за результатами співбесіди (категорія 101);
- особи з інвалідністю, які неспроможні відвідувати навчальний заклад (за рекомендацією органів охорони здоров'я та соціального захисту населення) (категорія 102).

Якщо в заяві буде вказано категорію особи, що відповідає вищезгаданим пунктам, то в інтерфейсі заяви (після створення) буде доступне для редагування поле «Результат співбесіди», а особу, в разі додержання інших вимог Умов прийому, можна буде рекомендувати до зарахування за співбесідою.

Якщо такі особи рекомендовані до зарахування на відкриту або фіксовану (закриту) конкурсну пропозицію, вони зараховуються на місця державного або регіонального замовлення (крім випадку, якщо в заяві зазначено: «Претендую на участь у конкурсі виключно на місця за кошти фізичних та/або юридичних осіб»).

Вказане також стосується визначених Умовами прийому категорій іноземців.

Зауважте, щоб внести в заяву пільгову категорію, цю пільгу потрібно внести в модулі «Особи зі спеціальними умовами».

# 10. Чи можливо створювати конкурсні пропозиції на бюджет для Фахового молодшого бакалавра?

Так, але на перший курс, тому що бюджетні місця надаються Міністерством освіти тільки на перший курс. Бюджетну (основна) КП можна створити на основі БЗСО, ПЗСО, КР на перший курс. Вступ на основі молодшого спеціаліста можливий з позначкою «за іншою спеціальністю» на перший курс.

11. Чи потрібно заповнювати поле «Вартість навчання за рік (контракт)»? Так потрібно. Це обов'язкове поле для заповнення.

Потрібно вказувати конкретні цифри – цифрове поле. Допускається проставлення значення 0.

# 12. Чи потрібно зазначати в конкурсній пропозиції, що навчання здійснюється за програмою подвійних дипломів з іншим ЗВО України?

Ні, <u>не потрібно</u>. Збір подібної інформації в ЄДЕБО в рамках вступної кампанії 2021 року не передбачено.

13. Термін навчання — 4 роки, дата початку навчання — 01.09.2021. Яку дату закінчення навчання можна вказати?

Зверніть увагу, при заповненні полів «Дата початку навчання» та «Дата закінчення навчання» потрібно чітко дотримуватись терміну навчання студентів з допустимою похибкою до одного місяця.

Наприклад, якщо *Початок* – 01.09.2021, тоді через 4 р. *Закінчення* може бути з 01.08 до 01.10.2025 (тобто плюс-мінус 1 місяць). Тому при *типовій* даті закінчення – 30.06.2025, термін навчання – 3р. 10м.

14. Чому не створюється конкурсна пропозиція за ОС «Бакалавр», «Молодший бакалавр» тощо: помилка щодо дат початку та кінця прийому хоча згідно Умов прийому строки вказані правильно?

Програмний комплекс ЄДЕБО. Керівництво користувача. Розділ 3 68

😪 ЄДЕБО Клієнт

Помилка свідчить про те, що у вступних випробуваннях <u>не додано творчий</u> конкурс. Строки прийому для конкурсних пропозицій з творчим конкурсом відрізняються від тих, що не мають ТК.

Отже, додайте до вступних випробувань творчий конкурс, встановіть правильну кінцеву дату, відповідно до Умов прийому, збережіть зміни.

Додатково можна перевірити <u>дати заяв</u>, у модулі <u>«Адміністрування»-</u> «Довідники: «Вступна кампанія та «Здобувачі освіти»-«Дати подання заяв на вступ».

15. Чим відрізняються типи вступних випробувань: «Вступний іспит із загальноосвітнього предмету» від «Вступний іспит з предмету ЗНО»?

У цих типах різний перелік предметів, виходячи з того, що:

- вступний іспит із загальноосвітнього предмету використовується для ОПС Фаховий молодший бакалавр на <u>основі БЗСО</u>, та на <u>основі ОКР Кваліфікований</u> <u>робітник</u>: для вибору предмету «Українська мова» також на <u>основі ПЗСО</u> для вибору випробування «Українська мова та література».
- вступний іспит з предмету ЗНО при вступі на основі повної ЗСО для здобуття ступеня Молодший бакалавр, Бакалавр, Магістр (медичні спеціальності). Для цього типу випробування можна зараховувати результат відповідного сертифікату ЗНО.

16. Який бал потрібно встановлювати в полі «Мінімальний конкурсний бал надання рекомендацій на місця державного (регіонального) замовлення за загальним конкурсом на цю конкурсну пропозицію в попередньому році»?

Це бал широкого конкурсу по всій країні за попередній рік вступної кампанії. Якщо в минулому році бюджету не було, то використовуєте показник на цю спеціальність інших закладів освіти в яких він був в минулому році. Можна скористатись даними статистики на сайті https://vstup.edbo.gov.ua/

#### 17. Який термін заповнення модулю "Приймальна та відбіркова комісії"?

Ці дані потрібно заповнити до моменту подачі заяв, тому що вони відображаються в електронному кабінеті.